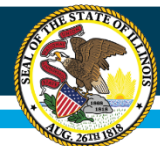

# Nita M. Lowey 21st Century Community Learning Centers

# Continuation Application Webinar July 2020

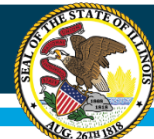

# **IWAS Application Pages**

| Deserve Auroim                                                                                                    | 3946                          |                                                |                                  |                  |
|----------------------------------------------------------------------------------------------------|-------------------------------|------------------------------------------------|----------------------------------|------------------|
| Program overview                                                                                                    |                               |                                                | 5142                             |                  |
| Program: 21st Century Community Learning Centers Program - Continuation                                                                                                    |                               |                                                |                                  |                  |
| Purpose: To provide academically focused after-school programs - particularly to students who attend high-poverty, low-performing schools, to help those students meet state and local performance standards in core academic development. | subjects and to offer familie | es of particip <mark>a</mark> ting students op | portunities for literacy and rel | ated educational |
| Funding:<br>Funding: further obligation should the agency fail to receive sufficient state, federal, or other funds for this program.                                                                                                    | ederal programs. Obligati     | ions of the State Board of I                   | Education will cease immed       | liately without  |
| Program Type: Continuation of Federal Competitive Grant                                                                                                    |                               |                                                |                                  |                  |
| CSFA Number: 586-46-0423                                                                                                    |                               |                                                |                                  |                  |
| CSFA Name: Title IV - 21st Century Comm Learning Centers                                                                                                    |                               |                                                |                                  |                  |
| CFDA Number: 84.287                                                                                                    |                               |                                                |                                  |                  |
| Funding Opportunity Number and Name: 2021-4421-XX                                                                                                    |                               |                                                |                                  |                  |
| GATA Requirements: Website<br>Rules<br>Legislation                                                                                                    |                               |                                                |                                  |                  |
| 2 CFR Guidance: Code of Federal Regulations/Title 2 - Grants and Agreements<br>Guidance is found at: <u>https://www.gov/nfo.gov/app/collection/cfr/</u>                                                                                    |                               |                                                |                                  |                  |
| Legislation: Public Law 107-110                                                                                                    |                               |                                                |                                  |                  |
| Guidance: 21st Century Community Learning Centers Non-Regulatory Guidance                                                                                                    |                               |                                                |                                  |                  |
| Due Date: September 1, 2020                                                                                                    |                               |                                                |                                  |                  |
| Amendment Due Date: Prior to obligation of funds and not later than 30 calendar days prior to the ending date of the program                                                                                                    |                               |                                                |                                  |                  |
| Grant Period: July 1, 2020 - June 30, 2021                                                                                                    |                               |                                                |                                  |                  |
| Begin Date: July 1 OR the submission date of the original application, whichever is later                                                                                                    |                               |                                                |                                  |                  |
| End Date: June 30 unless an extension is approved on the Applicant Information page                                                                                                    |                               |                                                |                                  |                  |
| Expenditure Reports: Quarterly cumulative expenditure reports and a final completion report are required.                                                                                                    |                               |                                                |                                  |                  |
| Program Reports: Periodic performance reports are required.                                                                                                    |                               |                                                |                                  |                  |
| Fiscal Information: Fiscal Policy and Procedures Remixments for Accounting Redeting Engandal Reporting and Auditing                                                                                                    |                               |                                                |                                  |                  |

#### **Overview Page**

 Gives basic information about grant along with supporting documents including project beginning and ending date.

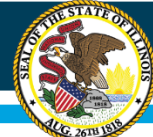

## **IWAS Application Pages**

| Qverview                                                     | Applicant<br>Information Pages                                   | Amendmenta                                 | EEATA                      | Served                                  | Sites<br>To Be Served               | Program                               | Budget                           | Programmatic<br>Risk Assessment                          | GATA<br>Pages               | Assurance<br>Pages                    | Submit                            | Application<br>History                  | Page Lock<br>Control                     | Application | Ē  |
|--------------------------------------------------------------|------------------------------------------------------------------|--------------------------------------------|----------------------------|-----------------------------------------|-------------------------------------|---------------------------------------|----------------------------------|----------------------------------------------------------|-----------------------------|---------------------------------------|-----------------------------------|-----------------------------------------|------------------------------------------|-------------|----|
|                                                              |                                                                  | Applicant                                  |                            |                                         |                                     |                                       |                                  |                                                          |                             | Partners                              |                                   |                                         |                                          |             | 1  |
|                                                              |                                                                  | Information                                |                            |                                         |                                     |                                       |                                  |                                                          |                             | and Co-Agoricanta                     |                                   |                                         |                                          |             | z  |
| Applicant Information                                        |                                                                  |                                            |                            |                                         |                                     |                                       |                                  |                                                          |                             |                                       |                                   |                                         |                                          | Instruct    | 10 |
| Program Contact Personi                                      |                                                                  | Einst Nama*                                |                            |                                         |                                     |                                       |                                  | Middle Ioitial                                           |                             |                                       |                                   |                                         |                                          |             |    |
| Dinkheller                                                   |                                                                  | Kim                                        |                            |                                         |                                     |                                       |                                  |                                                          |                             |                                       |                                   |                                         |                                          |             |    |
| Address 1"                                                   |                                                                  |                                            |                            |                                         |                                     |                                       |                                  |                                                          |                             |                                       |                                   |                                         |                                          |             |    |
| 1416 Maine St.<br>Address 2                                  |                                                                  |                                            |                            |                                         |                                     |                                       |                                  |                                                          |                             |                                       |                                   |                                         |                                          |             |    |
|                                                              |                                                                  |                                            |                            |                                         |                                     |                                       |                                  |                                                          |                             |                                       |                                   |                                         |                                          |             |    |
| Duincy                                                       |                                                                  | State"                                     |                            |                                         |                                     |                                       |                                  | Zip + 4 *                                                |                             |                                       |                                   |                                         |                                          |             |    |
| hone*                                                        |                                                                  | Email*                                     |                            |                                         |                                     |                                       |                                  | teres to the second                                      |                             |                                       |                                   |                                         |                                          |             |    |
| 217 223 8700                                                 | und fields if different from Research Context).                  | dinkheki@aps.org                           |                            |                                         |                                     |                                       |                                  |                                                          |                             |                                       |                                   |                                         |                                          |             |    |
| ast Name"                                                    | red netos in different nom Program contacty.                     | First Name*                                |                            |                                         |                                     |                                       |                                  |                                                          |                             |                                       |                                   |                                         |                                          |             |    |
| and some property and show a de-                             |                                                                  |                                            |                            |                                         |                                     |                                       |                                  |                                                          |                             |                                       |                                   |                                         |                                          |             |    |
| Applicant Entity Website Add                                 | ress                                                             |                                            |                            |                                         |                                     |                                       |                                  |                                                          |                             |                                       |                                   |                                         |                                          |             |    |
|                                                              |                                                                  |                                            |                            |                                         |                                     |                                       |                                  |                                                          |                             |                                       |                                   |                                         |                                          |             |    |
| Check here If the Contact Pe                                 | rson is also the Project Director.                               |                                            |                            |                                         |                                     |                                       |                                  |                                                          |                             |                                       |                                   |                                         |                                          |             |    |
|                                                              |                                                                  |                                            |                            |                                         |                                     |                                       |                                  |                                                          |                             |                                       |                                   |                                         |                                          |             |    |
| Project Director Information                                 |                                                                  |                                            |                            | 0.0000000000000000000000000000000000000 |                                     |                                       |                                  |                                                          |                             |                                       |                                   |                                         |                                          |             |    |
| Last Name*                                                   |                                                                  |                                            |                            | First Name*                             | M                                   | liddle Initial                        |                                  |                                                          |                             |                                       |                                   |                                         |                                          |             |    |
| Address 1 <sup>N</sup>                                       |                                                                  |                                            |                            |                                         |                                     |                                       |                                  |                                                          |                             |                                       |                                   |                                         |                                          |             |    |
| Address D                                                    |                                                                  |                                            |                            |                                         |                                     |                                       |                                  |                                                          |                             |                                       |                                   |                                         |                                          |             |    |
| ACCIVESS 2                                                   |                                                                  |                                            |                            |                                         |                                     |                                       |                                  |                                                          |                             |                                       |                                   |                                         |                                          |             |    |
| City*                                                        |                                                                  |                                            |                            | State*                                  | 2                                   | 0p + 4"                               |                                  |                                                          |                             |                                       |                                   |                                         |                                          |             |    |
| Phone*                                                       |                                                                  |                                            |                            | Estansion                               | 5                                   |                                       |                                  |                                                          |                             |                                       |                                   |                                         |                                          |             |    |
|                                                              |                                                                  |                                            |                            |                                         | Ē                                   |                                       |                                  |                                                          |                             |                                       |                                   |                                         |                                          |             |    |
| Email*                                                       |                                                                  |                                            |                            |                                         |                                     |                                       |                                  |                                                          |                             |                                       |                                   |                                         |                                          |             |    |
|                                                              |                                                                  |                                            |                            |                                         |                                     |                                       |                                  |                                                          |                             |                                       |                                   |                                         |                                          |             |    |
|                                                              | A share a share a share a                                        |                                            |                            |                                         |                                     |                                       |                                  |                                                          |                             |                                       |                                   |                                         |                                          |             |    |
| V V                                                          | for the Project Director.                                        |                                            |                            |                                         |                                     |                                       |                                  |                                                          |                             |                                       |                                   |                                         |                                          |             |    |
|                                                              |                                                                  |                                            |                            |                                         |                                     |                                       |                                  |                                                          |                             |                                       |                                   |                                         |                                          |             |    |
| Cost Allocation Plan*                                        |                                                                  |                                            |                            |                                         |                                     |                                       |                                  |                                                          |                             |                                       |                                   |                                         |                                          |             |    |
| III The district has ensu                                    | ed that a Cost Allocation Plan and Time and Effort sheets sup    | port funded activities and that these docu | ments are available for    | review upon request.                    |                                     |                                       |                                  |                                                          |                             |                                       |                                   |                                         |                                          |             |    |
| Section 427 of the General Edu                               | ation Provisions Act requires that all applicants provide a desc | ription of the steps the applicant propose | s to take to ensure equi   | table access to and participati         | in in these federal ESSA programs   | for students, teachers, and other pro | gram beneficiaries with specie   | I needs. The statute highlights six types of barriers th | at can impede equitable acc | ess or participation: gender, race, n | ational origin, color, disability | , or age. The applicant should determin | te whether these or other barriers may p | revent      |    |
| tudents, teachers, etc., from a<br>0 of 500 characters used) | cess to and participation in program activities. Describe the s  | teps that will be taken to overcome any b  | arriers identified."       |                                         |                                     |                                       |                                  |                                                          |                             |                                       |                                   |                                         |                                          |             |    |
|                                                              |                                                                  |                                            |                            |                                         |                                     |                                       |                                  |                                                          |                             |                                       |                                   |                                         |                                          |             |    |
|                                                              |                                                                  |                                            |                            |                                         |                                     |                                       |                                  |                                                          |                             |                                       |                                   |                                         |                                          |             |    |
|                                                              |                                                                  |                                            |                            |                                         |                                     |                                       |                                  |                                                          |                             |                                       |                                   |                                         |                                          |             |    |
| select the area affected by the                              | irojecti                                                         |                                            |                            |                                         |                                     |                                       |                                  |                                                          |                             |                                       |                                   |                                         |                                          |             |    |
| O District                                                   |                                                                  |                                            |                            |                                         |                                     |                                       |                                  |                                                          |                             |                                       |                                   |                                         |                                          |             |    |
| County (1)                                                   | -                                                                | -                                          |                            |                                         |                                     |                                       |                                  |                                                          |                             |                                       |                                   |                                         |                                          |             |    |
| <ul> <li>State-wide</li> </ul>                               | к,)                                                              |                                            |                            |                                         |                                     |                                       |                                  |                                                          |                             |                                       |                                   |                                         |                                          |             |    |
| <ul> <li>Other (describe)</li> </ul>                         |                                                                  |                                            |                            |                                         |                                     |                                       |                                  |                                                          |                             |                                       |                                   |                                         |                                          |             |    |
| Activity Period                                              |                                                                  |                                            |                            |                                         |                                     |                                       |                                  |                                                          |                             |                                       |                                   |                                         |                                          |             |    |
|                                                              | Regular Project Year - activities ci                             | empleted through June 30. No new obliga    | tions/activities after Jun | e 30 except to pay outstandin           | p obligations made prior to June 30 | or to pay for teacher salaries for ac | tivities completed prior to June | 30 (teachers paid on a 12-month basis, but working       | only 9 months).             |                                       |                                   |                                         |                                          |             |    |
| Grant Period:                                                | C Extended Project (ear - accordes                               | occurring permeen project begin pate and   | a wagate and in the race   | evens mas me proyets must b             | extended, contact your grant coor   | romator before selecting the extende  | a choice.                        |                                                          |                             |                                       |                                   |                                         |                                          |             |    |
| Regin Date:                                                  | July 1, 2020                                                     |                                            |                            |                                         |                                     |                                       |                                  |                                                          |                             |                                       |                                   |                                         |                                          |             |    |
| the Date                                                     | (NOTE: To change the end date. :                                 | select the other activity period above and | SAVE the page.)            |                                         |                                     |                                       |                                  |                                                          |                             |                                       |                                   |                                         |                                          |             |    |
| Comment Deservations                                         |                                                                  |                                            |                            |                                         |                                     |                                       |                                  |                                                          |                             |                                       |                                   |                                         |                                          |             |    |
| will this project have summer p                              | rogramming? © Yes © No                                           |                                            |                            |                                         |                                     |                                       |                                  |                                                          |                             |                                       |                                   |                                         |                                          |             |    |
| f yes, provide the dates of prog                             | ramming and the total number of weeks:                           |                                            |                            |                                         |                                     |                                       |                                  |                                                          |                             |                                       |                                   |                                         |                                          |             |    |
|                                                              | Tou                                                              |                                            |                            |                                         |                                     |                                       |                                  |                                                          |                             |                                       |                                   |                                         |                                          |             |    |
|                                                              | Number of Weeks:                                                 |                                            |                            |                                         |                                     |                                       |                                  |                                                          |                             |                                       |                                   |                                         |                                          |             |    |
| and south Commenter                                          |                                                                  |                                            |                            |                                         |                                     |                                       |                                  |                                                          |                             |                                       |                                   |                                         |                                          |             |    |
| Jse this text area for any neede                             | d explanations to ISBE regarding this program.                   |                                            |                            |                                         |                                     |                                       |                                  |                                                          |                             |                                       |                                   |                                         |                                          |             |    |
| 0 of 1300 maximum characters                                 | used)                                                            |                                            |                            |                                         |                                     |                                       |                                  |                                                          |                             |                                       |                                   |                                         |                                          |             |    |
|                                                              |                                                                  |                                            |                            |                                         |                                     |                                       |                                  |                                                          |                             |                                       |                                   |                                         |                                          |             |    |
|                                                              |                                                                  |                                            |                            |                                         |                                     |                                       |                                  |                                                          |                             |                                       |                                   |                                         |                                          |             |    |
|                                                              |                                                                  |                                            |                            |                                         |                                     |                                       |                                  |                                                          |                             |                                       |                                   |                                         | 1                                        |             |    |
|                                                              |                                                                  |                                            |                            |                                         |                                     |                                       |                                  |                                                          |                             |                                       |                                   |                                         |                                          |             |    |

#### Applicant Information Page

 Contact information as well as some grant information (activity period and summer programming dates). If your organization has multiple grants you will not be able to list different program contacts on each grant. Please use the applicant comments at the bottom of the page.

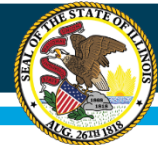

# **IWAS Application Pages**

| <u>Overview</u>                                         | <u>Applicant</u><br>Information Pages                          | <u>Amendments</u>                                                                                                    | FFATA Served                                                      | <u>Sites</u><br><u>To Be Served</u>       | <u>Program</u><br>Specific | <u>Budget</u><br>Pages | Programmatic<br>Risk Assessment | <u>GATA</u><br>Pages | <u>Assurance</u><br><u>Pages</u> | Submit | <u>Application</u><br>History | Page Lock<br>Control | <u>Application</u><br>Print |
|---------------------------------------------------------|----------------------------------------------------------------|----------------------------------------------------------------------------------------------------|-------------------------------------------------------------------|-------------------------------------------|----------------------------|------------------------|---------------------------------|----------------------|----------------------------------|--------|-------------------------------|----------------------|-----------------------------|
|                                                         |                                                                | <u>Applicant</u><br>Information                                                                                               |                                                                   |                                           | 182 /                      |                        |                                 |                      | Partners<br>and Co-Applicants    |        | 10 10 100                     |                      |                             |
| Partners and Co-Applicants                              |                                                                |                                                                                                    |                                                                   |                                           |                            |                        |                                 |                      |                                  |        |                               |                      | Instructions                |
| 0 Ves 0 Ves 0 Ves Enter the Name of your co-explicants. | O No<br>O No<br>anno the last approved application and explain | Does the applicant have partners fo<br>Is this application being submitted v<br>why the changes were necessary. Enter NO CHAN | n this project? <sup>#</sup><br>with a co-applicant? <sup>#</sup> | e last approved application. <sup>®</sup> |                            |                        |                                 |                      |                                  |        |                               |                      |                             |
| * Required field                                        |                                                                |                                                                                                    |                                                                   |                                           |                            | Save Page              |                                 |                      |                                  |        |                               |                      | <i>i</i> ,                  |

Partners and Co-Applicants Page

• List co-applicants and any changes from previous year

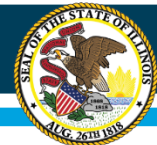

# **IWAS Application Pages**

| Overview                                                                                   | Apolicant                                                   | Amendments                                        | FFATA                             | Sites            | Sites       | Program Budget | Programmatic    | GATA  | Assurance | Submit | Application | Page Lock | Application  |
|--------------------------------------------------------------------------------------------|-------------------------------------------------------------|---------------------------------------------------|-----------------------------------|------------------|-------------|----------------|-----------------|-------|-----------|--------|-------------|-----------|--------------|
|                                                                                            | unrormación vages                                           |                                                   |                                   | <u>served 10</u> | be served 2 | specinic Pages | Nisk Assessment | Pages | Yaqes     |        | HISCORY     | Lontroi   | <u>Print</u> |
| unenuments                                                                                 | and the second second second                                | the state of the                                  |                                   | 1                |             |                |                 |       |           |        |             |           |              |
| use this page to report any amend                                                          | ment details. If this is an Initial application, you still  | need to respond to the first question, save the p | lage and continue completing your | application.     |             |                |                 |       |           |        |             |           |              |
| Is this an Original application or An<br>Original Application<br>Am                        | rended application? *<br>endment Number                     | 6                                                 | ) Amended Application             |                  |             |                |                 |       |           |        |             |           |              |
| Grant Changes<br>Provide a brief description of the ch<br>(0 of 1500 maximum characters us | anges as well as the function/object codes which hav<br>ed) | ve been amended in this submission. (Limited to   | 1,500 characters)                 |                  |             |                |                 |       |           |        |             |           | -            |
|                                                                                            |                                                             |                                                   |                                   |                  |             |                |                 |       |           |        |             |           |              |
| *Required field<br>Approval Status<br>The application is ac                                | proved on the condition that any issues noted below         | are addressed through an amendment in a time      | lv manner.                        |                  |             |                |                 |       |           |        |             |           | <u>k</u>     |
|                                                                                            |                                                             |                                                   |                                   |                  |             |                |                 |       |           |        |             |           |              |
|                                                                                            |                                                             |                                                   |                                   |                  |             |                |                 |       |           |        |             |           | h            |
|                                                                                            |                                                             |                                                   |                                   |                  |             | Save Pana      |                 |       |           |        |             |           |              |

#### Amendments Page

• This page is to be completed every time an amendment is submitted. If application is conditionally approved, instructions will be provided.

|                                                                                                    |                                                                                   | 101s Stat                                                 | te Board                                                   | of Edu                                       | ucatio                               | n                                 |                                               |                      |                                  |               |                        |                      |                      |
|----------------------------------------------------------------------------------------------------|-----------------------------------------------------------------------------------|-----------------------------------------------------------|------------------------------------------------------------|----------------------------------------------|--------------------------------------|-----------------------------------|-----------------------------------------------|----------------------|----------------------------------|---------------|------------------------|----------------------|----------------------|
| AKC 2678 1918                                                                                                    | 4                                                                                 |                                                           | IWA                                                        | S A                                          | ppl                                  | ica                               | tior                                          | ו Pa                 | age                              | S             |                        |                      |                      |
| <u>Overview</u>                                                                                                    | <u>Applicant</u><br>Information Pages                                             | Amendments                                                | FFATA Sites<br>Served                                      | <u>Sites</u><br><u>To Be Served</u>          | <u>Program</u><br><u>Specific</u>    | <u>Budget</u><br>Pages            | <u>Programmatic</u><br><u>Risk Assessment</u> | <u>GATA</u><br>Pages | <u>Assurance</u><br><u>Pages</u> | <u>Submit</u> | Application<br>History | Page Lock<br>Control | Application<br>Print |
| Federal Funding Accountability                                                                                                    | and Transparency Act (FFATA)                                                      |                                                           |                                                            |                                              |                                      |                                   |                                               |                      |                                  |               |                        |                      | Instructions         |
| Example of project description:<br>Funds will be used to implement th<br>Project Description (do not use<br>(0 of 255 maximum characters use | t<br>te requirements of the Transformation mo<br>t <b>he &amp; symbol):</b><br>d) | del and other permissible activities in order to improve  | student achievement.                                       |                                              |                                      |                                   |                                               |                      |                                  |               |                        |                      | li                   |
| Agency's Annual Gross Revenue<br>© Ves                                                                                                    | es*1<br>Ø No                                                                      | In the previous fiscal year, this organization (ir<br>AND | scluding parent organizations, all branches, and all affil | iates worldwide) received (a) 80 percent or  | more of annual gross revenues in U.S | , federal contracts, subcontracts | loans, grants, subgrants, and/or cooper       | rative agreements;   |                                  |               |                        |                      |                      |
| Select the Yes button ONLY if b                                                                                                    | oth (a) and (b) are true.                                                         | (o) \$23,000,000 or more in annual gross rever            | nues from U.S. rederal contracts, subcontracts, loans, j   | grants, subgrants, and/or cooperative agreer | nents,                               |                                   |                                               |                      |                                  |               |                        |                      |                      |
| * Required field                                                                                                    |                                                                                   |                                                           |                                                            |                                              |                                      |                                   |                                               |                      |                                  |               |                        |                      |                      |
| v1.23.2018                                                                                                    |                                                                                   |                                                           |                                                            |                                              |                                      | Save Page                         |                                               |                      |                                  |               |                        |                      |                      |

#### FFATA Page

THE STATE OF

 Federal Funding Accountability and Transparency Act requires information about your program and revenue.

# **IWAS Application Pages**

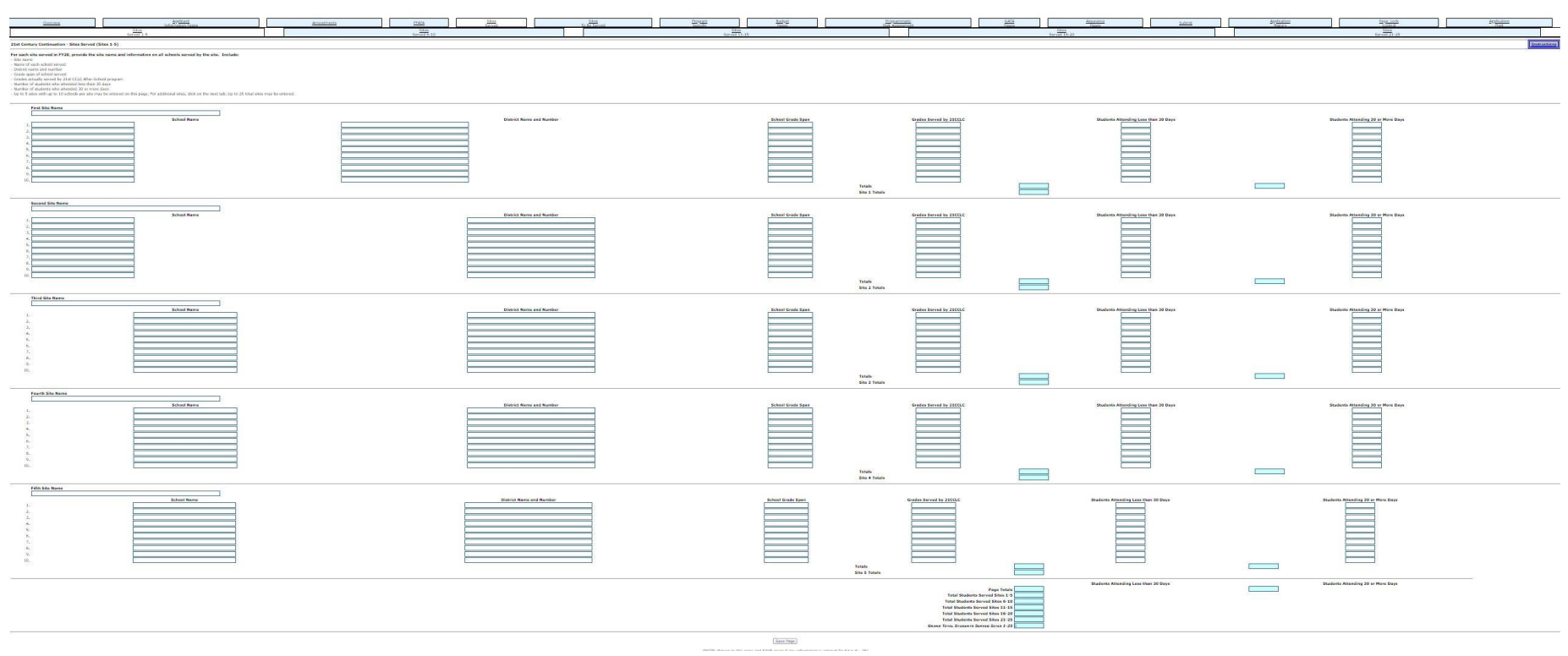

#### Sites Served Page

• Here you must provide information about the sites served in your grant. A common mistake is not providing the correct grades to be served by 21st CCLC.

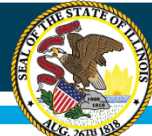

# **IWAS Application Pages**

|                                                                                                    |                                                                                                    |             |                        |              |           |                             | 1                       | 1      |                                                                                                    |               |                                     |                       |              |
|----------------------------------------------------------------------------------------------------|----------------------------------------------------------------------------------------------------|-------------|------------------------|--------------|-----------|-----------------------------|-------------------------|--------|----------------------------------------------------------------------------------------------------|---------------|-------------------------------------|-----------------------|--------------|
| Quartering                                                                                                    | Information Pages                                                                                                    | Amendeminis | TATA Served            | Te de Served | - Tenofic | Dist                        | Rock Association        | Papers | Tasa                                                                                                    | <u>Subret</u> | 200 Bakery                          | Cantral               | 0000000      |
|                                                                                                    | To the Served 1-5                                                                                                    |             | To be Served 5-10      |              |           | To be Served 11-15          |                         |        | To be Served 15-20                                                                                                    |               |                                     | To be Served 21-25    |              |
| That Contact Continuation - Silver to Bo 1                                                                                                    | inned (Ster 1-5)                                                                                                    |             |                        |              |           |                             |                         |        |                                                                                                    |               |                                     |                       | Destructions |
|                                                                                                    | (*******)                                                                                                    |             |                        |              |           |                             |                         |        |                                                                                                    |               |                                     |                       |              |
| Per value with this to be served in PP21, previ-<br>5-bits name well bodget around (who bodget<br>Marrier of value) school to be served<br>- Donard manue and named<br>- Donard manue and named<br>- Donard manue and named<br>- Donard manues and named<br>- Donard manues and named<br>- Donard manues and previous<br>- Donard manues<br>- Donard manues<br>- Poperate Donard Data (21th CLC) Alter School<br>- Dp 16.5 (which with up 10.2 (21th CLC) Alter<br>- Dp 16.5 (which with up 10.2 (b) colonis) per side | de the elle area and information on an all schedul screed by the sole. Exclude:<br>Local on these bases of the sole of the sole of the SSLOBO<br>Well program<br>20 Sciences<br>20 Sciences | nd.         |                        |              |           |                             |                         |        |                                                                                                    |               |                                     |                       |              |
|                                                                                                    |                                                                                                    |             |                        |              |           | 100000                      |                         |        |                                                                                                    |               |                                     |                       |              |
|                                                                                                    |                                                                                                    |             |                        |              |           |                             |                         |        |                                                                                                    |               |                                     |                       |              |
| School Name                                                                                                    |                                                                                                    |             | District Name and Name | nbur         |           | School Grade Span           | Grades Served by 21CCLC | Proj   | ected School Enrollment                                                                                                    |               | Projected Number of 21st CCLC After | -School Participanta  |              |
| 2                                                                                                    |                                                                                                    |             |                        |              |           |                             |                         |        |                                                                                                    |               |                                     |                       |              |
| 3.                                                                                                    |                                                                                                    |             |                        |              |           |                             |                         |        |                                                                                                    |               |                                     |                       |              |
| *[                                                                                                    |                                                                                                    |             |                        |              |           |                             |                         |        |                                                                                                    |               |                                     |                       |              |
|                                                                                                    |                                                                                                    | -           |                        |              |           |                             |                         |        |                                                                                                    |               |                                     |                       |              |
| 2.                                                                                                    |                                                                                                    |             |                        |              |           |                             |                         |        |                                                                                                    |               |                                     |                       |              |
| 8.                                                                                                    |                                                                                                    | 12          |                        |              |           |                             |                         |        |                                                                                                    |               |                                     |                       |              |
| 2                                                                                                    |                                                                                                    |             |                        |              |           |                             |                         |        |                                                                                                    |               |                                     |                       |              |
|                                                                                                    |                                                                                                    |             |                        |              |           |                             |                         |        |                                                                                                    |               |                                     |                       |              |
|                                                                                                    |                                                                                                    |             |                        |              |           | and the second second       |                         |        |                                                                                                    |               |                                     |                       |              |
|                                                                                                    |                                                                                                    |             |                        |              |           |                             |                         |        |                                                                                                    |               |                                     |                       |              |
|                                                                                                    | School Name                                                                                                    |             | District Name and Nam  | ber          |           | School Grade Span           | Grades Served by 21CCLC | Proje  | icted Schoel Enrollment                                                                                                    |               | Projected Number of 21st CCLC After | School Participants   |              |
| 1.                                                                                                    |                                                                                                    |             |                        |              |           |                             |                         |        |                                                                                                    |               |                                     |                       |              |
| 8                                                                                                    |                                                                                                    |             |                        |              |           |                             |                         |        |                                                                                                    |               |                                     |                       |              |
| 4                                                                                                    |                                                                                                    |             |                        |              |           |                             |                         |        |                                                                                                    |               |                                     |                       |              |
| 5.                                                                                                    |                                                                                                    |             |                        |              |           |                             |                         |        |                                                                                                    |               |                                     |                       |              |
| 2,                                                                                                    |                                                                                                    |             |                        |              |           |                             |                         |        |                                                                                                    |               |                                     |                       |              |
| в.                                                                                                    |                                                                                                    |             |                        |              |           |                             |                         |        |                                                                                                    |               |                                     |                       |              |
| 9.<br>                                                                                                    |                                                                                                    |             |                        |              |           |                             |                         |        |                                                                                                    |               |                                     |                       |              |
|                                                                                                    |                                                                                                    |             |                        |              |           |                             |                         |        |                                                                                                    |               |                                     |                       |              |
| Third Site Name                                                                                                    |                                                                                                    |             |                        |              |           | Site Budget                 |                         |        |                                                                                                    |               |                                     |                       |              |
|                                                                                                    | School Name                                                                                                    |             | District Name and Nar  | nber         |           | School Grade Span           | Gredes Served by 21CCLC | Proj   | ected School Enrollment                                                                                                    |               | Prejected Number of 23st COLC After | - School Perticipants |              |
| 1.                                                                                                    |                                                                                                    |             |                        |              |           |                             |                         |        |                                                                                                    |               |                                     |                       |              |
| 2                                                                                                    |                                                                                                    |             | L                      |              |           |                             |                         |        |                                                                                                    |               |                                     |                       |              |
|                                                                                                    |                                                                                                    |             |                        |              |           |                             |                         |        |                                                                                                    |               |                                     |                       |              |
| 5.                                                                                                    |                                                                                                    |             |                        |              |           |                             |                         |        |                                                                                                    |               |                                     |                       |              |
| a.<br>X                                                                                                    |                                                                                                    |             |                        |              |           |                             |                         |        |                                                                                                    |               |                                     |                       |              |
| *                                                                                                    |                                                                                                    |             |                        |              |           |                             |                         |        |                                                                                                    |               |                                     |                       |              |
| 2.                                                                                                    |                                                                                                    |             |                        |              |           |                             |                         |        |                                                                                                    |               |                                     |                       |              |
| 10.                                                                                                    |                                                                                                    |             | E                      |              |           |                             |                         |        |                                                                                                    |               |                                     |                       |              |
| and an end and the                                                                                                    |                                                                                                    |             |                        |              |           | (m) (m) (m) (m)             |                         |        |                                                                                                    |               |                                     |                       |              |
| Fourth Site Name                                                                                                    |                                                                                                    |             |                        |              |           | Site Budget                 |                         |        |                                                                                                    |               |                                     |                       |              |
|                                                                                                    | School Name                                                                                                    |             | District Neme and Nat  | nber         |           | School Grede Spen           | Grades Served by 21CCLC | Proj   | ected School Enrollment                                                                                                    |               | Prejected Number of 21st CCLC After | -School Participants  |              |
| 1                                                                                                    |                                                                                                    |             |                        |              |           |                             |                         |        |                                                                                                    |               |                                     |                       |              |
| 3                                                                                                    |                                                                                                    |             |                        |              |           |                             |                         |        |                                                                                                    |               |                                     |                       |              |
|                                                                                                    |                                                                                                    |             | C                      |              |           |                             |                         |        |                                                                                                    |               |                                     |                       |              |
|                                                                                                    |                                                                                                    |             |                        |              |           |                             |                         |        |                                                                                                    |               |                                     |                       |              |
| 7.                                                                                                    |                                                                                                    |             |                        |              |           |                             |                         |        |                                                                                                    |               |                                     |                       |              |
| *                                                                                                    |                                                                                                    |             |                        |              |           |                             |                         |        |                                                                                                    |               |                                     |                       |              |
| 10                                                                                                    |                                                                                                    |             |                        |              |           |                             |                         |        |                                                                                                    |               |                                     |                       |              |
|                                                                                                    |                                                                                                    |             | L                      |              |           |                             |                         |        |                                                                                                    |               |                                     |                       |              |
| Fifth Site Name                                                                                                    |                                                                                                    |             |                        |              |           | Site Budget                 |                         |        |                                                                                                    |               |                                     |                       |              |
|                                                                                                    | School Name                                                                                                    |             | District Nerne and Nar | niter        |           | School Grade Span           | Grades Served by 21CCLC | Pres   | ected School Enrollment                                                                                                    |               | Prejected Number of 23st COLC After | - School Participants |              |
| L                                                                                                    |                                                                                                    |             |                        |              |           |                             |                         |        |                                                                                                    |               |                                     |                       |              |
| 2                                                                                                    |                                                                                                    |             |                        |              |           |                             |                         |        |                                                                                                    |               |                                     |                       |              |
| *                                                                                                    |                                                                                                    |             | Ì                      |              |           |                             |                         |        |                                                                                                    |               |                                     |                       |              |
| x                                                                                                    |                                                                                                    |             |                        |              |           |                             |                         |        |                                                                                                    |               |                                     |                       |              |
| 2                                                                                                    |                                                                                                    |             |                        |              |           |                             |                         |        |                                                                                                    |               |                                     |                       |              |
| A                                                                                                    |                                                                                                    |             |                        |              |           |                             |                         |        |                                                                                                    |               |                                     |                       |              |
| 3.                                                                                                    |                                                                                                    |             |                        |              |           |                             |                         |        |                                                                                                    |               |                                     |                       |              |
| 12.                                                                                                    |                                                                                                    |             | L                      |              |           | L                           |                         |        | Lesson de la constante de la constante de la c |               |                                     |                       |              |
|                                                                                                    |                                                                                                    |             |                        |              |           |                             |                         |        |                                                                                                    |               |                                     |                       |              |
|                                                                                                    |                                                                                                    |             |                        |              |           |                             |                         |        |                                                                                                    |               |                                     |                       |              |
|                                                                                                    |                                                                                                    |             |                        |              |           | Concentration of the second |                         |        |                                                                                                    |               |                                     |                       |              |

Sites to be Served Page

• List sites to be served for this application year.

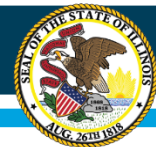

# **IWAS Application Pages**

Spell Check

| Overview                                                                     | Applican<br>Information                                                        | ages                                      | Amendments                                                        | FFATA                  | <u>Sites</u><br>Served    | Sites<br>To Be Served                | Program<br>Specific        | Budget<br>Pages            | Programmatic<br>Risk Assessment            | GATA<br>Pages          | Assurance<br>Pages | Submit | Application<br>History | Page Lock<br>Control | Application<br>Print |
|------------------------------------------------------------------------------|--------------------------------------------------------------------------------|-------------------------------------------|-------------------------------------------------------------------|------------------------|---------------------------|--------------------------------------|----------------------------|----------------------------|--------------------------------------------|------------------------|--------------------|--------|------------------------|----------------------|----------------------|
| 1                                                                            | Soals                                                                          |                                           | Graduz<br>Cours                                                   | ation<br>ses           |                           |                                      | Program<br>Income          |                            |                                            | Additiona<br>Requireme | al<br>nts          |        |                        | Program<br>Summary   |                      |
| Goals<br>Briefly describe how yo<br>SMART Goals: Goals mus                   | our program will attempt t<br>t be Specific, Measurable, At                    | o meet each of the<br>ainable, Relevant a | e State Goals listed below. They :<br>and Time bound (S.M.A.R.T.) | should be based on     | goals included in the     | original application and/or eval     | uation to align with sta   | ate goals. Indicate if (   | poals have changed since the prior year su | bmission. Use SMA      | RT goals.          |        |                        |                      | Instructions         |
| EXAMPLE: 75% of regul<br>Goal 1: Schools will impr<br>(0 of 1500 maximum cha | ar attendees will demonstrate<br>ove student achievement in o<br>racters used) | an increase in invo<br>ore academic areas | olvement in at least one school activit<br>s.*                    | y and in other subject | : areas such as technolog | gy, arts, music, theater, and sports | and other recreation activ | vities by the end of the t | hree-year grant period.                    |                        |                    |        |                        |                      |                      |
| Goal 2: Schools will show<br>(0 of 1500 maximum cha                          | v an increase in student atter<br>racters used)                                | dance and graduati                        | ion from high school.*                                            |                        |                           |                                      |                            |                            |                                            |                        |                    |        |                        |                      | #                    |
| Goal 3: Schools will see a<br>(0 of 1500 maximum cha                         | an increase in the social-emo<br>racters used)                                 | ional skills of their                     | students.*                                                        |                        |                           |                                      |                            |                            |                                            |                        |                    |        |                        |                      |                      |
| Goal 4: Programs will col<br>(0 of 1500 maximum cha                          | laborate with the community<br>racters used)                                   | 8                                         |                                                                   |                        |                           |                                      |                            |                            |                                            |                        |                    |        |                        |                      |                      |
| Goal 5: Programs will co<br>(0 of 1500 maximum cha                           | ordinate with schools to deter<br>racters used)                                | mine the students a                       | and families with the greatest need.*                             |                        |                           |                                      |                            |                            |                                            |                        |                    |        |                        |                      |                      |
| Goal 6: Programs will pro<br>(0 of 1500 maximum cha                          | ovide ongoing professional de<br>racters used)                                 | velopment to progr                        | ram personnel.*                                                   |                        |                           |                                      |                            |                            |                                            |                        |                    |        |                        |                      |                      |
| Goal 7: Programs will col<br>(0 of 1500 maximum cha                          | laborate with schools and cor<br>racters used)                                 | nmunity based orga                        | anizations to provide sustainable prog                            | irams.*                |                           |                                      |                            |                            |                                            |                        |                    |        |                        |                      | A                    |
|                                                                              |                                                                                |                                           |                                                                   |                        |                           |                                      |                            | Save Page                  |                                            |                        |                    |        |                        |                      | 1                    |

#### Program Specific Pages

- Goals
  - Briefly describe how your program will attempt to meet each of the state goals.
     Goals must be in the SMART format.

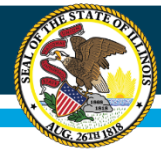

# **IWAS Application Pages**

| <u>Overview</u>                                                 | Applicant<br>Information Pages                                                                                                    | Amendments                                                                                        | FFATA                                                             | Sites<br>Served                                                     | <u>Sites</u><br>To Be Served                                     | Program<br>Specific                   | Budget<br>Pages                    | Programmatic<br>Risk Assessment               | GATA<br>Pages                     | Assurance<br>Pages | Submit | Application<br>History | Page Lock<br>Control      | Application<br>Print |
|-----------------------------------------------------------------|----------------------------------------------------------------------------------------------------|---------------------------------------------------------------------------------------------------|-------------------------------------------------------------------|---------------------------------------------------------------------|------------------------------------------------------------------|---------------------------------------|------------------------------------|-----------------------------------------------|-----------------------------------|--------------------|--------|------------------------|---------------------------|----------------------|
|                                                                 | <u>Goals</u>                                                                                                    |                                                                                                   | Graduation<br>Courses                                             |                                                                     |                                                                  | <u>Program</u><br>Income              |                                    |                                               | Additional<br>Requiremen          | <u>u</u>           |        |                        | <u>Program</u><br>Summary |                      |
| State-Required Graduati                                         | on Courses                                                                                                    |                                                                                                   |                                                                   |                                                                     |                                                                  |                                       |                                    |                                               |                                   |                    |        |                        |                           | Instructions         |
| () Ves                                                          | © No                                                                                                    | Is the grantee proposing to provide course(s) in<br>If yes, appropriate and complete informatio   | he 21st CCLC program that are re<br>n MUST be provided on the Bud | quired under Section 27-22 of th<br>Iget Detail page (staffing, sup | e School Code (105 ILCS 5/27-22) fo<br>oplies, materials, etc.). | r receipt of a diploma from an Illino | is public high school? If yes, com | vete this page. If no, select No and save the | e page before proceeding to the n | ext page. *        |        |                        |                           |                      |
| Have there been any chan<br>() Yes<br>Describe any changes, and | es in the courses offered since the last appro<br>explain how offering the course will be supply<br>the course will be supply<br>the course will be supply<br>the course of the course will be supply<br>the course of the course will be supply<br>the course of the course of the course will be supply<br>the course of the course of the course will be supply<br>the course of the course of the course will be supply<br>the course of the course of the course | ed application or amendmen? Types, describe,<br>mercal to, racher than supplanting, courses offer | d in the regular school curriculum.                               |                                                                     |                                                                  |                                       |                                    |                                               |                                   |                    |        |                        | b                         |                      |
| * Required field.                                               |                                                                                                    |                                                                                                   |                                                                   |                                                                     |                                                                  |                                       | Save Page                          |                                               |                                   |                    |        |                        |                           |                      |

**Program Specific Pages** 

- Graduation Courses
  - If your site provides graduation credit, you must identify the information here.

### Equity • Quality • Collaboration • Community

Spell Check

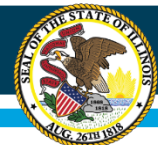

# **IWAS Application Pages**

| Goals                                        |                                                                                                    |                                                                                                    | 11010                                                                                                    | Served                                                                       | To Be Served                                       | Specific                          | Pages                                | Programmatic<br>Risk Assessment                       | GATA<br>Pages               | Pages                                 | Submit    | Application<br>History | Control            | -     |
|----------------------------------------------|----------------------------------------------------------------------------------------------------|----------------------------------------------------------------------------------------------------|----------------------------------------------------------------------------------------------------|------------------------------------------------------------------------------|----------------------------------------------------|-----------------------------------|--------------------------------------|-------------------------------------------------------|-----------------------------|---------------------------------------|-----------|------------------------|--------------------|-------|
|                                              |                                                                                                    | Graduatic<br>Courses                                                                                                    | <u>in</u>                                                                                                    |                                                                              |                                                    | Program<br>Income                 |                                      |                                                       | Additional<br>Requirements  | 16. 10 - St.                          |           |                        | Program<br>Summary | 20.00 |
| me                                           |                                                                                                    |                                                                                                    |                                                                                                    |                                                                              |                                                    |                                   |                                      |                                                       |                             |                                       |           |                        |                    |       |
| oment of Education                           | n, 21st Century grantees must have prior approval to                                                                                                    | generate program income or fees. As part of                                                                                                    | the State's plan to the U.S                                                                                             | 5. Department of Education,                                                  | grantees will include documentation with           | their continuation application to | o collect program income or fees.    | Complete the appropriate question(s) below.           |                             |                                       |           |                        |                    |       |
|                                              | Is the grantee proposing to generate pr                                                                                                    | ogram income or tees? If yes, complete this p                                                                                                    | age. If no, select No and                                                                                               | save the page before procee                                                  | ding to the next page.                             |                                   |                                      |                                                       |                             |                                       |           |                        |                    |       |
| 1. Program re-                               | rcumstances where generating program income or col<br>solstration/participation. 21st CCLC programs may ch                                                                | lecting tees will be permissible.<br>arge a fee to participants: however, staff must                                                                    | ensure equal access to al                                                                                               | I students (and their familier                                               | ) targeted for services regardless of their        | ability to pay. Programs that o   | charge fees may not prohibit any fa  | amily from participating due to its financial situati | on. No student may be denie | ed services due to lack of ability to | pav fees. |                        |                    |       |
| 2. Sustainabili                              | ity. Grantees may choose to impose a fee as one opt                                                                                                    | ion for securing additional funds for programm                                                                                                    | ing.                                                                                                    |                                                                              |                                                    |                                   |                                      |                                                       |                             |                                       |           |                        |                    |       |
| 3. Fundraising                               | g. Fundraising must be related to program goals and                                                                                                    | innovative programming elements.                                                                                                    |                                                                                                    |                                                                              |                                                    |                                   |                                      |                                                       |                             |                                       |           |                        |                    |       |
| 1. Under what                                | t circumstances will this grant be generating program                                                                                                    | income/fees adhering to the statute, State Pla                                                                                                    | n, Uniform Guidance or a                                                                                                | ny other federal or state reg                                                | alations, as-well-as the approved applicat         | ion? Please reference the three   | e allowable circumstances (listed al | bove) where generating program income is permi        | ssible.                     |                                       |           |                        |                    |       |
| 1.                                           |                                                                                                    |                                                                                                    |                                                                                                    |                                                                              |                                                    |                                   |                                      |                                                       |                             |                                       |           |                        |                    |       |
|                                              |                                                                                                    |                                                                                                    |                                                                                                    |                                                                              |                                                    |                                   |                                      |                                                       |                             |                                       |           |                        |                    |       |
|                                              |                                                                                                    |                                                                                                    |                                                                                                    |                                                                              |                                                    |                                   |                                      |                                                       |                             |                                       |           |                        |                    |       |
|                                              |                                                                                                    |                                                                                                    |                                                                                                    |                                                                              |                                                    |                                   |                                      |                                                       |                             |                                       |           |                        |                    |       |
| 2 How will the                               | a Stata's classic delinested criterie for ellouino Subre                                                                                                    | cipients to cenerate program income/fees he f                                                                                                    | allowed if this request is a                                                                                            | innovad?                                                                     |                                                    |                                   |                                      |                                                       |                             |                                       |           |                        | 11                 |       |
| 2. How will the                              | e State's clearly delineated criteria for allowing Subre                                                                                                    | cipients to generate program income/fees be f                                                                                                    | ollowed if this request is a                                                                                            | approved?                                                                    |                                                    |                                   |                                      |                                                       |                             |                                       |           |                        | 11                 |       |
| 2. How will the                              | e State's clearly delineated criteria for allowing Subre                                                                                                    | cipients to generate program income/fees be f                                                                                                    | ollowed if this request is a                                                                                            | approved?                                                                    |                                                    |                                   |                                      |                                                       |                             |                                       |           |                        |                    |       |
| 2. How will the                              | e State's clearly delineated criteria for allowing Subre                                                                                                    | cipients to generate program income/fees be f                                                                                                    | ollowed if this request is a                                                                                            | approved?                                                                    |                                                    |                                   |                                      |                                                       |                             |                                       |           |                        | <br>               |       |
| 2. How will the                              | e State's clearly delineated criteria for allowing Subre                                                                                                    | cipients to generate program income/fees be f                                                                                                    | ollowed if this request is a                                                                                            | approved?                                                                    |                                                    |                                   |                                      |                                                       |                             |                                       |           |                        | <br><i>1</i> /2    |       |
| 2. How will the                              | e State's clearly delineated criteria for allowing Subre<br>a how income collected from fees will be used to fund                                                         | cipients to generate program income/fees be f<br>program activities during the fiscal year in whi                                                       | ollowed if this request is a<br>ch they are received and a                                                              | approved?<br>as specified in the grant app                                   | ication.                                           |                                   |                                      |                                                       |                             |                                       |           |                        |                    |       |
| 2. How will the<br>a. Describe               | e State's clearly delineated orterns for allowing Subre<br>show income collected from fees will be used to fund                                                           | cipients to generate program income/fees be f<br>program activities during the fiscal year in whi                                                       | ollowed if this request is a<br>ch they are received and a                                                              | approved?<br>as specified in the grant app                                   | ication.                                           |                                   |                                      |                                                       |                             |                                       |           |                        | <br>#              |       |
| 2. How will the                              | e State's clearly delineated orten's for allowing Subre<br>show income collected from fees will be used to fund                                                           | cipients to generate program income, l'fees be f<br>program activities during the facal year in whi                                                     | ollowed if this request is a<br>ch they are received and a                                                              | sporoved?<br>as specified in the grant app                                   | ication.                                           |                                   |                                      |                                                       |                             |                                       |           |                        | <br><i>"</i>       |       |
| 2. How will the                              | e State's clearly delineated oriter/la for allowing Subre<br>a how income collected from fees will be used to fund                                                        | cipients to generate program income/fees be f<br>program activities during the fiscal year in whi                                                       | ollowed if this request is a                                                                                            | approved?<br>as specified in the grant app                                   | ication.                                           |                                   |                                      |                                                       |                             |                                       |           |                        | <br>               |       |
| 2. How will the                              | e Szere's clearly delineated otheria for albuing Subre<br>how income collected from fees will be used to fund<br>30the of the income collected from fundrailance be use   | copients to generate program income/fees be f<br>program activities during the fiscal year in unit<br>d to fund program activities during the fiscal y  | ollowed if this request is a<br>ch they are received and a<br>sar in which they are received.                           | sporoved?<br>as specified in the grant app<br>(ved and as specified in the   | ication.<br>rant application. The remaining 50% m  | at be used to fund program act    | Divides during the grant period in v | hich they are received and as specified in the ore    | nt application.             |                                       |           |                        | 2<br>2<br>2        |       |
| 2. How will the                              | e State's clearly delineated oritoria for allowing Subre<br>a how income collected from fees will be used to fund<br>30ths of the income collected from fundationg be use | cipients to generate program income/fees be f<br>program activities during the flacel year in with<br>d to fund program activities during the fiscal ye | ollowed if this request is a<br>ch they are received and a<br>car in which they are recei                               | isproved?<br>as specified in the grant app<br>ived and as specified in the r | reation.                                           | st be used to fund program act    | Evides during the grant period in w  | hich they are received and as specified in the gra    | nt application.             |                                       |           |                        | <br>*              |       |
| 2. How will th<br>a. Describe<br>b. How will | e State's clearly delineated others for allowing Sube<br>how income collected from fees will be used to fund<br>150% of the income collected from fundations be use       | cipants to generate program income/fees be f<br>program activities during the fiscal year in unit<br>d to fund program activities during the fiscal ye  | ollowed if this request is a<br>ch they are received and a<br>ch they are received and a<br>nar in which they are recei | sproved?<br>as specified in the grant app<br>lved and as specified in the g  | ication.<br>rant application. The remaining 50% mu | at be used to fund program act    | Utilies during the grant period in w | hich they are received and as specified in the gre    | nt application.             |                                       |           |                        |                    |       |

Program Specific Pages

- Program Income
  - If your site generates income, you must identify the information here. Income generated can only be used on allowable 21st CCLC purchases.

### Equity • Quality • Collaboration • Community

Spell Check

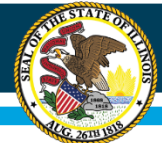

# **IWAS Application Pages**

| Overview                                                                                                    | Applicant<br>Information Pages                                                                                                    | Amendments                                                                                                    | FFATA                                                                                                    | Sites<br>Served                                                                                                    | Sites<br>To Be Served                                                                                                    | Program<br>Specific                                                                                                    | Budget<br>Pages                                                                                                    | Programmatic<br>Risk Assessment                                                                                              | GATA<br>Pages                              | Assurance<br>Pages | Submit | Application<br>History | Page Lock<br>Control | Application<br>Print |
|----------------------------------------------------------------------------------------------------|----------------------------------------------------------------------------------------------------|----------------------------------------------------------------------------------------------------|----------------------------------------------------------------------------------------------------|----------------------------------------------------------------------------------------------------|----------------------------------------------------------------------------------------------------|----------------------------------------------------------------------------------------------------|----------------------------------------------------------------------------------------------------|----------------------------------------------------------------------------------------------------|--------------------------------------------|--------------------|--------|------------------------|----------------------|----------------------|
| G                                                                                                    | oals                                                                                                    | <u>Graduati</u><br>Course                                                                                                    | on                                                                                                    |                                                                                                    |                                                                                                    | Program<br>Income                                                                                                    |                                                                                                    |                                                                                                    | Additional<br>Requirement                  |                    |        |                        | Program<br>Summary   |                      |
| Additional Program Reg                                                                                                    | uirements                                                                                                    |                                                                                                    |                                                                                                    |                                                                                                    |                                                                                                    |                                                                                                    |                                                                                                    |                                                                                                    |                                            |                    |        |                        |                      |                      |
| A. By checking each box<br>The<br>All<br>All<br>All<br>Any                                                                                                    | below, the applicant acknowledges that a<br>Spring Survey, part of the annual statewide ev-<br>ederal reporting data requirements will be curr<br>latest written program evaluation completed<br>incorrective action plans submitted to ISBE have<br>and all co-applicants have signed a copy of all                                                                                                    | dditional information is required th<br>valuation, will be completed and submit<br>ent and complete by the set deadline s<br>ternally or by an external evaluator for<br>been fully implemented (if applicable),<br>assurances and an original signature is | roughout the year as<br>ted by the due date.<br>o that state reports car<br>school year 2018-201<br>OR no correction action<br>on file with the applic | s noted below, and t<br>n be submitted to the I<br>9 is completed and su<br>n plans were required,<br>ant for review upon re                                                  | that such information will be pro<br>US Department of Education.<br>Ibmitted to ISBE. The evaluation for<br>quest.                                                                                                    | vided promptly upon di                                                                                                    | rection or request. *                                                                                                    | nedule for completion and submission to IS                                                                                   | BE by the due date.                        |                    |        |                        |                      |                      |
| A. The Fauitable Partici-<br>Fauitable Particination<br>Click here for detailed<br>Browse your Hiles to loc.<br>Choose File. No file chose<br>Any uploaded files will app<br>No files have been upload<br>How to Name Uploaded<br>MOTE: In the FILE NAME,<br>1. Equitable Participation I<br>2. MOUS | nation of Private Schools form, provided a<br>of Private Schools<br>and Private Schools<br>be the required document. Double-click to<br>the the required document. Double-click to<br>the the required document. Double-click to<br>the the school school school school school school<br>document of the school school school school school school<br>fields<br>do NOT use the America and school school school school school<br>forms. | s a hyperlink below, and Principal la<br>o display it in the Browser window.<br>document to be deleted and dicking or<br>ware on sack stastes ( <b>8</b> , /, or \).                                                                                        | Click on the Upload                                                                                                    | derstanding (MOUs)<br>button. The name (<br>pload  <br>illes button below. Pleat<br>ime the document Privat<br>vateSchool-01-001-<br>me the document MOU<br>V-01-001-1720-22- | must be completed, signed and<br>of the uploaded document will di<br>ase note that files can be deleted on<br>atteSchool, followed by a hyphen, foll<br>J720-Grantl<br>J, followed by a hyphen, followed by<br>Washingtonches | mailed in to the ISBE o<br>isplay in the area below<br>ly until the application is t<br>lowed by the Region-Court<br>the Region-Courty-Distri | ffice, OR a signed, scar<br>r.<br>ransmitted to ISBE.<br>ty-District-Type code num<br>tt-Type code number, hyp                                                                                                    | med copy of each may be uploaded usi<br>ber, hyphen, and grant number - see exan<br>hen, and school name - see example below | ng the Upload button l<br>nple below:<br>: | below.*            |        |                        |                      |                      |
| Completed, signed Equil<br>21st Century Program Staf<br>Wellness Department<br>100 North First Street, E-2<br>Springfield, IL 62777-0001<br>REMINDER: Copies of all for<br>C. Indicate transmittal<br>1) Private School Consultat                                                                    | able Participation of Private Schools form<br>f<br>22<br>rms with original signatures must be retained I<br>status for each of the required documents<br>ion Form                                                                                                    | s and signed Principal letters or HO<br>by the applicant for review upon reques<br>listed below: *                                                                                                    | Us may also be maile<br>t.                                                                                                    | ed to:<br>Uploaded 🔲 Mailed                                                                                                    | i to IS8E                                                                                                    |                                                                                                    |                                                                                                    |                                                                                                    |                                            |                    |        |                        |                      |                      |
| <ol> <li>Signed Principal Letter of<br/>(one for each school serve)</li> </ol>                                                                                                    | r MOU<br>i)                                                                                                    |                                                                                                    |                                                                                                    | Uploaded 🛛 🗐 Mailed                                                                                                    | to ISBE                                                                                                    |                                                                                                    | Save Page                                                                                                    |                                                                                                    |                                            |                    |        |                        |                      |                      |
| * Required information                                                                                                    |                                                                                                    |                                                                                                    |                                                                                                    |                                                                                                    |                                                                                                    |                                                                                                    | ( and a set of the set of the set |                                                                                                    |                                            |                    |        |                        |                      |                      |

**Program Specific Pages** 

- Additional Requirements
  - This page allows you to identify and upload principal letters, MOUs, equitable participation of private schools, etc. A principal letter and equitable participation of private school form is needed each year. A new MOU will be needed if the previous MOU has expired. Uploading documents is preferred to speed application approval. Equity Quality Collaboration Community

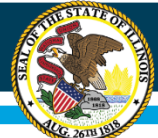

# **IWAS Application Pages**

|                                                                                                    | 100 100                                                                                                    |                                                                                                    | 10 L L L L L L L L L L L L L L L L L L L  |                                         | 122-5                              | 7.510                             |                 | 01.000 |               | 1997-17 |      | 11   | 1 1 1 1 1 1 1 1 1 1 1 1 1 1 1 1 1 1 1 |             |             | 100.000 |          |       | 0.00 |      |      | 10.00 |            | 2010 |
|----------------------------------------------------------------------------------------------------|----------------------------------------------------------------------------------------------------|----------------------------------------------------------------------------------------------------|-------------------------------------------|-----------------------------------------|------------------------------------|-----------------------------------|-----------------|--------|---------------|---------|------|------|---------------------------------------|-------------|-------------|---------|----------|-------|------|------|------|-------|------------|------|
| Statutes.                                                                                                    |                                                                                                    | Arthon .                                                                                                    |                                           | Accessory 1                             |                                    | 12434                             | 1692            | 1,0    | as a Malloure |         | 1000 | 1023 |                                       | Strategies. | <br>HAM .   |         | Panetse. | Takes |      | P189 | LSU. |       | DCDuirgit. |      |
| and the second second se | James .                                                                                                    |                                                                                                    |                                           |                                         | 100.00                             |                                   |                 |        |               | 40.34   |      |      |                                       |             | <br>- Allen | 2.      |          |       |      | _    |      |       | 190795     |      |
| Ebuliarda Barrad*                                                                                                    |                                                                                                    |                                                                                                    |                                           |                                         |                                    |                                   |                 |        |               |         |      |      |                                       |             |             |         |          |       |      |      |      |       |            |      |
|                                                                                                    | Number of distance projects                                                                                                    |                                                                                                    | mover in the Problem and                  |                                         |                                    |                                   |                 |        |               |         |      |      |                                       |             |             |         |          |       |      |      |      |       |            |      |
|                                                                                                    | Paper to Proof and Otherson                                                                                                    | or bottomer the property and a                                                                                 | traffy service country of an enforcement  | IL ING AN AN AVAILA                     |                                    |                                   |                 |        |               |         |      |      |                                       |             |             |         |          |       |      |      |      |       |            |      |
|                                                                                                    |                                                                                                    |                                                                                                    |                                           |                                         |                                    |                                   |                 |        |               |         |      |      |                                       |             |             |         |          |       |      |      |      |       |            |      |
| Johns's Second*                                                                                                    | O The advantation for the second area                                                                                                    | the GANG on these served in 12                                                                                 | e 2000                                    |                                         |                                    |                                   |                 |        |               |         |      |      |                                       |             |             |         |          |       |      |      |      |       |            | 100  |
|                                                                                                    | D The advocation of the second and<br>locations are programmed that in                                                                                                    | DIFFERENCE from these presents                                                                                 | and here and the server and the spectrum. |                                         |                                    |                                   |                 |        |               |         |      |      |                                       |             |             |         |          |       |      |      |      |       |            |      |
|                                                                                                    |                                                                                                    |                                                                                                    |                                           |                                         |                                    |                                   |                 |        |               |         |      |      |                                       |             |             |         |          |       |      |      |      |       |            |      |
|                                                                                                    |                                                                                                    |                                                                                                    |                                           |                                         |                                    |                                   |                 |        |               |         |      |      |                                       |             |             |         |          |       |      |      |      |       |            |      |
| iter any iduation in the amount of the p                                                                                                    | pring any (drawn bial land, spin-record and                                                                                                    | duality of advanture) that a                                                                                   | program for the Addr. 2021 Advan-         | (penal)                                 |                                    |                                   |                 |        |               |         |      |      |                                       |             |             |         |          |       |      |      |      |       |            |      |
|                                                                                                    | M Angels Charges ( Section 4                                                                                                    | ( manages between (                                                                                            |                                           |                                         |                                    |                                   |                 |        |               |         |      |      |                                       |             |             |         |          |       |      |      |      |       |            |      |
|                                                                                                    |                                                                                                    |                                                                                                    |                                           |                                         |                                    |                                   |                 |        |               |         |      |      |                                       |             |             |         |          |       |      |      |      |       |            |      |
| anatian Programming                                                                                                    | and the second second second second                                                                                                    | in the second second                                                                                           |                                           |                                         |                                    |                                   |                 |        |               |         |      |      |                                       |             |             |         |          |       |      |      |      |       |            | A    |
| in the receiver an approved part                                                                                                    | - presented blacker in                                                                                                    | state.                                                                                                    |                                           | and the second second second second     | of Resident Protection             |                                   |                 |        |               |         |      |      |                                       |             |             |         |          |       |      |      |      |       |            | 1    |
|                                                                                                    |                                                                                                    |                                                                                                    |                                           |                                         |                                    |                                   |                 |        |               |         |      |      |                                       |             |             |         |          |       |      |      |      |       |            |      |
|                                                                                                    | · Contrast (1976)                                                                                                    |                                                                                                    |                                           |                                         |                                    |                                   |                 |        |               |         |      |      |                                       |             |             |         |          |       |      |      |      |       |            |      |
|                                                                                                    |                                                                                                    |                                                                                                    |                                           |                                         |                                    |                                   |                 |        |               |         |      |      |                                       |             |             |         |          |       |      |      |      |       |            |      |
|                                                                                                    | · Downey, Substance, Surgery                                                                                                    | Dis. 25(D-COMAD, 257) PLANA                                                                                    |                                           |                                         |                                    |                                   |                 |        |               |         |      |      |                                       |             |             |         |          |       |      |      |      |       |            | đ    |
|                                                                                                    |                                                                                                    |                                                                                                    |                                           |                                         |                                    |                                   |                 |        |               |         |      |      |                                       |             |             |         |          |       |      |      |      |       |            |      |
|                                                                                                    | The Castor Discontract Name                                                                                                    |                                                                                                    |                                           |                                         |                                    |                                   |                 |        |               |         |      |      |                                       |             |             |         |          |       |      |      |      |       |            |      |
|                                                                                                    |                                                                                                    |                                                                                                    |                                           |                                         |                                    |                                   |                 |        |               |         |      |      |                                       |             |             |         |          |       |      |      |      |       |            |      |
|                                                                                                    | -                                                                                                    | Decision and the second second second second second second second second second second second second second se |                                           |                                         |                                    |                                   |                 |        |               |         |      |      |                                       |             |             |         |          |       |      |      |      |       |            | 63   |
|                                                                                                    |                                                                                                    |                                                                                                    |                                           |                                         |                                    |                                   |                 |        |               |         |      |      |                                       |             |             |         |          |       |      |      |      |       |            |      |
|                                                                                                    |                                                                                                    |                                                                                                    |                                           |                                         |                                    |                                   |                 |        |               |         |      |      |                                       |             |             |         |          |       |      |      |      |       |            | 10   |
|                                                                                                    | ** periodity become and the                                                                                                    | DIALIUM                                                                                                    |                                           |                                         |                                    |                                   |                 |        |               |         |      |      |                                       |             |             |         |          |       |      |      |      |       |            |      |
|                                                                                                    |                                                                                                    |                                                                                                    |                                           |                                         |                                    |                                   |                 |        |               |         |      |      |                                       |             |             |         |          |       |      |      |      |       |            |      |
|                                                                                                    | · And Add Report Linese                                                                                                    | Support and further                                                                                            |                                           |                                         |                                    |                                   |                 |        |               |         |      |      |                                       |             |             |         |          |       |      |      |      |       |            |      |
|                                                                                                    |                                                                                                    |                                                                                                    |                                           |                                         |                                    |                                   |                 |        |               |         |      |      |                                       |             |             |         |          |       |      |      |      |       |            |      |
|                                                                                                    | · The Post Administration                                                                                                    |                                                                                                    |                                           |                                         |                                    |                                   |                 |        |               |         |      |      |                                       |             |             |         |          |       |      |      |      |       |            | 1    |
|                                                                                                    | -                                                                                                    |                                                                                                    |                                           |                                         |                                    |                                   |                 |        |               |         |      |      |                                       |             |             |         |          |       |      |      |      |       |            |      |
|                                                                                                    | the address with address and the property of the property of t |                                                                                                    |                                           |                                         |                                    |                                   |                 |        |               |         |      |      |                                       |             |             |         |          |       |      |      |      |       |            |      |
|                                                                                                    |                                                                                                    |                                                                                                    |                                           |                                         |                                    |                                   |                 |        |               |         |      |      |                                       |             |             |         |          |       |      |      |      |       |            |      |
|                                                                                                    |                                                                                                    |                                                                                                    |                                           |                                         |                                    |                                   |                 |        |               |         |      |      |                                       |             |             |         |          |       |      |      |      |       |            |      |
| tering Panding"<br>In Son My admitten later before ad                                                                                                    | the latent of the latence the second                                                                                                    | meteorem them where any                                                                                        | Wildow Petersk, State, 10241 Pet          |                                         |                                    | a tank must be the disc activity. |                 |        |               |         |      |      |                                       |             |             |         |          |       |      |      |      |       |            |      |
| Instantial Presis Other Paris.                                                                                                    | anderators ( webcatte)                                                                                                    |                                                                                                    |                                           |                                         | And Annual Column                  | and there are and                 |                 |        |               |         |      |      |                                       |             |             |         |          |       |      |      |      |       |            |      |
|                                                                                                    |                                                                                                    |                                                                                                    |                                           |                                         | 10                                 |                                   |                 |        |               |         |      |      |                                       |             |             |         |          |       |      |      |      |       |            |      |
| ented, introductions . (Therema Dates,                                                                                                    | CHOIL BURNAULL CARDINAL                                                                                                    |                                                                                                    |                                           |                                         |                                    |                                   |                 |        |               |         |      |      |                                       |             |             |         |          |       |      |      |      |       |            |      |
|                                                                                                    |                                                                                                    |                                                                                                    |                                           |                                         | -                                  |                                   |                 |        |               |         |      |      |                                       |             |             |         |          |       |      |      |      |       |            |      |
|                                                                                                    | Conference Construction                                                                                                    |                                                                                                    |                                           | a                                       |                                    |                                   |                 |        |               |         |      |      |                                       |             |             |         |          |       |      |      |      |       |            |      |
|                                                                                                    |                                                                                                    |                                                                                                    |                                           |                                         | . H.                               |                                   |                 |        |               |         |      |      |                                       |             |             |         |          |       |      |      |      |       |            |      |
| the Property Provide 2004                                                                                                    | Tests restanting Constants                                                                                                    |                                                                                                    |                                           | d                                       |                                    |                                   |                 |        |               |         |      |      |                                       |             |             |         |          |       |      |      |      |       |            |      |
|                                                                                                    |                                                                                                    |                                                                                                    |                                           |                                         |                                    |                                   |                 |        |               |         |      |      |                                       |             |             |         |          |       |      |      |      |       |            |      |
|                                                                                                    |                                                                                                    |                                                                                                    |                                           | 13                                      |                                    |                                   |                 |        |               |         |      |      |                                       |             |             |         |          |       |      |      |      |       |            |      |
| or activities to used of the Union and                                                                                                    | new restant limits, respectively of \$100 li                                                                                                    | collegation and an in the set                                                                                  | ÷                                         |                                         |                                    |                                   |                 |        |               |         |      |      |                                       |             |             |         |          |       |      |      |      |       |            |      |
|                                                                                                    | this team and of data have? I                                                                                                    | ore, avoid to the successor a                                                                                  | ten an anglianament of the articles.      | nit reken er fin Katyr (144) på<br>R 16 | ega all the congress information a |                                   | d on that prop- |        |               |         |      |      |                                       |             |             |         |          |       |      |      |      |       |            |      |
| One second dealers well                                                                                                    |                                                                                                    |                                                                                                    |                                           |                                         |                                    |                                   |                 |        |               |         |      |      |                                       |             |             |         |          |       |      |      |      |       |            |      |
|                                                                                                    |                                                                                                    |                                                                                                    |                                           |                                         |                                    |                                   |                 |        |               |         |      |      |                                       |             |             |         |          |       |      |      |      |       |            |      |
| ride Fregagetrace<br>1930 waterbart characters and                                                                                                    |                                                                                                    |                                                                                                    |                                           |                                         |                                    |                                   | ~~              |        |               |         |      |      |                                       |             |             |         |          |       |      |      |      |       |            |      |
| and the second party of the second                                                                                                    |                                                                                                    |                                                                                                    |                                           |                                         |                                    |                                   |                 |        |               |         |      |      |                                       |             |             |         |          |       |      |      |      |       |            |      |
|                                                                                                    |                                                                                                    |                                                                                                    |                                           |                                         |                                    |                                   | 13              |        |               |         |      |      |                                       |             |             |         |          |       |      |      |      |       |            |      |
| nd artists line mail.                                                                                                    |                                                                                                    |                                                                                                    |                                           |                                         |                                    |                                   |                 |        |               |         |      |      |                                       |             |             |         |          |       |      |      |      |       |            |      |
|                                                                                                    |                                                                                                    |                                                                                                    |                                           |                                         |                                    |                                   |                 |        |               |         |      |      |                                       |             |             |         |          |       |      |      |      |       |            |      |
|                                                                                                    |                                                                                                    |                                                                                                    |                                           |                                         |                                    |                                   |                 |        |               |         |      |      |                                       |             |             |         |          |       |      |      |      |       |            |      |

Program Specific Pages

- Program Summary
  - Number of students projected to be served in 2019-2020 as entered on the FY20 application.
  - This page is used for submitting information about your program such as: Innovative Programming, Additional Funding, and Professional Development.

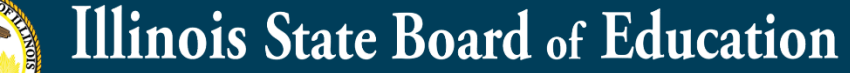

# **IWAS Application Pages**

| Quarview                                                    |                                         | Applicant<br>Information Pages                                                                  | Amendments                                                                           | ITA                                           | <u>NTA</u>        | Sites<br>Served       | Sites<br>To Be Served | Program | Dudoid<br>Patters | Programmatic<br>Bick Assessment | GATA | Assurance<br>Pares | Submit | Application             | Page Lock<br>Cardrol | Aquication<br>Drait |
|-------------------------------------------------------------|-----------------------------------------|-------------------------------------------------------------------------------------------------|--------------------------------------------------------------------------------------|-----------------------------------------------|-------------------|-----------------------|-----------------------|---------|-------------------|---------------------------------|------|--------------------|--------|-------------------------|----------------------|---------------------|
|                                                             | II A                                    | echrology<br>coulstion                                                                          |                                                                                      | Pages                                         |                   |                       | Allotment             |         |                   | Indirect<br>Cod. Calculation    |      |                    |        | <u>Sudert</u><br>Detail |                      | Budget              |
| Technology Acquisition In                                   | oformation                              |                                                                                                 |                                                                                      |                                               |                   |                       |                       |         |                   |                                 |      |                    |        |                         |                      | Instructions        |
| O Yes                                                       | © No The<br>U y                         | e applicant is requesting approval to purch<br>es, provide the capitalization threshold (dollar | hase technology. * If yes, complete thi<br>figure above which an equipment item will | s page. If no, save the pa<br>be depreciated) | age and move or   | 1 to the next one.    |                       |         |                   |                                 |      |                    |        |                         |                      | 4                   |
| A. Enter the item descrip                                   | tion, the number req                    | uested, and the per unit cost. The total c                                                      | ost will be calculated when the page is                                              | saved.                                        |                   |                       | these bires deal      |         |                   | And Barthall                    |      |                    |        | Read Sector             |                      |                     |
| 1.<br>2.<br>3.<br>4.<br>5.                                  | n Descriction                           |                                                                                                 |                                                                                      |                                               |                   | <u></u>               |                       |         |                   |                                 |      |                    |        |                         |                      |                     |
| 6.<br>B. List the locations when                            | re all technology pur                   | chases will be used and where they will b                                                       | e stored when not in use.                                                            |                                               |                   |                       |                       |         |                   |                                 |      |                    |        |                         |                      |                     |
| (0 of 1000 maximum charac                                   | tors used)                              | chares while the sade and while they while                                                      |                                                                                      |                                               |                   |                       |                       |         |                   |                                 |      |                    |        |                         |                      |                     |
|                                                             |                                         |                                                                                                 |                                                                                      |                                               |                   |                       |                       |         |                   |                                 |      |                    |        |                         |                      |                     |
| C. Provide user informati                                   | ion.<br>mber of students who y          | will access this technology renter 0 if not appli                                               | cable)                                                                               |                                               |                   |                       |                       |         |                   |                                 |      |                    |        |                         |                      |                     |
| Enter the no                                                | mber of parents who w                   | ill access this technology (enter 0 if not applic                                               | able)                                                                                |                                               |                   |                       |                       |         |                   |                                 |      |                    |        |                         |                      |                     |
| D. Define the timeframe                                     | for implementation o                    | of this technology (i.e., start date, number                                                    | r of weeks, etc.)                                                                    |                                               |                   |                       |                       |         |                   |                                 |      |                    |        |                         |                      |                     |
| (0 of 1000 meximum charac                                   | ters used)                              |                                                                                                 |                                                                                      |                                               |                   |                       |                       |         |                   |                                 |      |                    |        |                         |                      |                     |
|                                                             |                                         |                                                                                                 |                                                                                      |                                               |                   |                       |                       |         |                   |                                 |      |                    |        |                         |                      |                     |
| E. Explain the purpose of                                   | the technology and                      | its use in direct instruction of students or                                                    | parents. If the intended use is for stu                                              | idents, specify the focus a                   | area involving co | ire academic subjects | with the technology.  |         |                   |                                 |      |                    |        |                         |                      |                     |
|                                                             | 10.3 10.01                              |                                                                                                 |                                                                                      |                                               |                   |                       |                       |         |                   |                                 |      |                    |        |                         |                      |                     |
| F. Indicate the delivery s                                  | exten using this tech                   | hnology (e.g., lesson plans, curriculum, se                                                     | offware.etc.)                                                                        |                                               |                   |                       | 10                    |         |                   |                                 |      |                    |        |                         |                      |                     |
| (0 of 1000 maximum charac                                   | ters used)                              |                                                                                                 |                                                                                      |                                               |                   |                       |                       |         |                   |                                 |      |                    |        |                         |                      |                     |
|                                                             |                                         |                                                                                                 |                                                                                      |                                               |                   |                       |                       |         |                   |                                 |      |                    |        |                         |                      |                     |
| G. Describe the process of                                  | used to measure stud                    | lent academic growth through use of this                                                        | technology.                                                                          |                                               |                   |                       |                       |         |                   |                                 |      |                    |        |                         |                      |                     |
| to or revolution orace.                                     | aes useu)                               |                                                                                                 |                                                                                      |                                               |                   |                       |                       |         |                   |                                 |      |                    |        |                         |                      |                     |
|                                                             |                                         |                                                                                                 |                                                                                      |                                               |                   |                       |                       |         |                   |                                 |      |                    |        |                         |                      |                     |
| H. The applicant is utilizi                                 | ng the International                    | Society for Technology in Education (1STI                                                       | E) within the 21st CCLC program                                                      |                                               |                   |                       | 1                     |         |                   |                                 |      |                    |        |                         |                      |                     |
| O Yes<br>O No                                               |                                         |                                                                                                 |                                                                                      |                                               |                   |                       |                       |         |                   |                                 |      |                    |        |                         |                      |                     |
| If no, describe how Digital C<br>(0 of 1000 maximum charact | itizenship is being taug<br>iters used) | ht to students.                                                                                 |                                                                                      |                                               |                   |                       |                       |         |                   |                                 |      |                    |        |                         |                      |                     |
|                                                             |                                         |                                                                                                 |                                                                                      |                                               |                   |                       |                       |         |                   |                                 |      |                    |        |                         |                      |                     |
|                                                             |                                         |                                                                                                 |                                                                                      |                                               |                   |                       |                       |         |                   |                                 |      |                    |        |                         |                      |                     |
| I. Students and/or parer                                    | nts will be allowed to                  | check out technology equipment.                                                                 |                                                                                      |                                               |                   |                       |                       |         |                   |                                 |      |                    |        |                         |                      |                     |
| © Yes<br>© No                                               |                                         |                                                                                                 |                                                                                      |                                               |                   |                       |                       |         |                   |                                 |      |                    |        |                         |                      |                     |
| If yes, describe the checkoul<br>(0 of 1000 maximum charac  | t process.<br>(ters used)               |                                                                                                 |                                                                                      |                                               |                   |                       |                       |         |                   |                                 |      |                    |        |                         |                      |                     |
|                                                             |                                         |                                                                                                 |                                                                                      |                                               |                   |                       |                       |         |                   |                                 |      |                    |        |                         |                      |                     |
|                                                             |                                         |                                                                                                 |                                                                                      |                                               |                   |                       |                       |         |                   |                                 |      |                    |        |                         |                      |                     |
| If yes, describe the procedur<br>(0 of 1000 maximum charac  | res for ensuring the ret-<br>ters used) | um of the item(u).                                                                              |                                                                                      |                                               |                   |                       |                       |         |                   |                                 |      |                    |        |                         |                      |                     |
|                                                             |                                         |                                                                                                 |                                                                                      |                                               |                   |                       |                       |         |                   |                                 |      |                    |        |                         |                      |                     |
|                                                             |                                         |                                                                                                 |                                                                                      |                                               |                   |                       |                       |         |                   |                                 |      |                    |        |                         |                      |                     |
| J. Describe the inventory                                   | procedures for tech                     | nology items.                                                                                   |                                                                                      |                                               |                   |                       | 10                    |         |                   |                                 |      |                    |        |                         |                      |                     |
| (0 of 1000 maximum charac                                   | louid, at a minimum, in<br>iters used)  | ctude item description, original per unit price,                                                | tocation, and item serial number.                                                    |                                               |                   |                       |                       |         |                   |                                 |      |                    |        |                         |                      |                     |
|                                                             |                                         |                                                                                                 |                                                                                      |                                               |                   |                       |                       |         |                   |                                 |      |                    |        |                         |                      |                     |
|                                                             |                                         |                                                                                                 |                                                                                      |                                               |                   |                       |                       |         |                   |                                 |      |                    |        |                         |                      |                     |
| * Required fields                                           |                                         |                                                                                                 |                                                                                      |                                               |                   |                       | <i>22</i>             |         | Eren Bren         |                                 |      |                    |        |                         |                      |                     |
|                                                             |                                         |                                                                                                 |                                                                                      |                                               |                   |                       |                       |         | Save Hage         |                                 |      |                    |        |                         |                      |                     |

- Technology Acquisition
  - If you're requesting to purchase technology, this page needs to be completed.

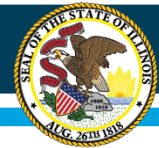

# **IWAS Application Pages**

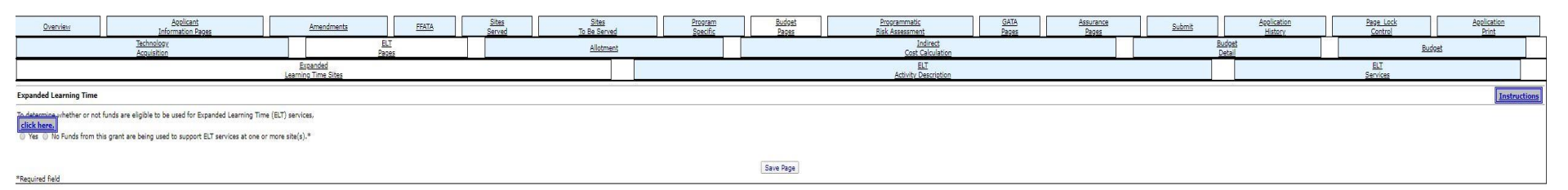

- ELT Pages
  - This page identifies if funds are eligible for Expanded Learning Time services.

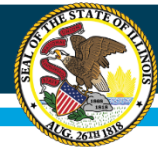

# **IWAS Application Pages**

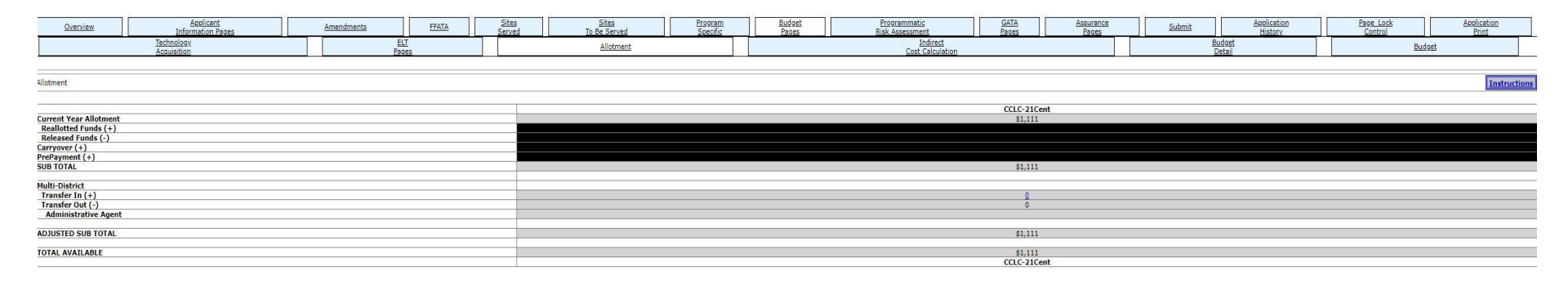

- Allotment
  - This page shows you information on your current allotment.

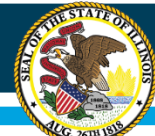

# **IWAS Application Pages**

| Overview                                                                                                    | Applicant<br>Information Pages                                                                                                    | Amendments                                                                                                    | FEATA                                                                                                    | Sites<br>Served                                                                                                | Sites<br>To Be Served                                                     | Program<br>Specific | Budget<br>Pages | Programmatic<br>Risk Assessment | <u>GATA</u><br>Pages | Assurance<br>Pages | Submit | Application<br>History | Page Lock<br>Control      | Application<br>Print      |
|----------------------------------------------------------------------------------------------------|----------------------------------------------------------------------------------------------------|----------------------------------------------------------------------------------------------------|----------------------------------------------------------------------------------------------------|----------------------------------------------------------------------------------------------------|---------------------------------------------------------------------------|---------------------|-----------------|---------------------------------|----------------------|--------------------|--------|------------------------|---------------------------|---------------------------|
|                                                                                                    | Technology<br>Acquisition                                                                                                    | E                                                                                                    | ELT<br>20065                                                                                                    |                                                                                                    | Allotment                                                                 |                     |                 | Indirect<br>Cost Calculation    |                      |                    | 5      | Budget<br>Detail       | Bud                       | lget                      |
| Indirect Cost Calculation                                                                                                    | on                                                                                                    |                                                                                                    |                                                                                                    |                                                                                                    |                                                                           |                     |                 |                                 |                      |                    |        | This pag               | e is informational only a | nd requires no data entry |
| A Rates To Be Used<br>I. If the program<br>a. E&A - ra<br>b. Roles, IS<br>c. Special<br>d. Collector<br>2. If the program<br>b. Roles, IS<br>c. Special<br>d. Collector<br>d. Collector<br>d. Co | for Calculating Indirect Costs<br>is mandated ous an ESTRICTED rate, these nate<br>tes calculated from the Annual Francial Report<br>(sc), EFEs, charter schools, university las schools, age<br>duration joint agreements administered by a school<br>rate and community organizations – 5%<br>allows are UNRESTRICTED rate, these rates will be<br>tes calculated from the Annual Francian Report<br>(sc), EFEs, charter schools, university lab schools, age<br>duration joint agreements administered by a school<br>and universities – 5%<br>of the school school school school school school<br>(sc), EFEs, charter schools, university lab schools, age<br>duration joint agreements administered by a school<br>and universities – 5%<br>of the school school school school school school school<br>(sc), EFEs, charter schools, university lab schools, age<br>duration joint agreements administered by a school<br>off or community vorganizations tallang the deminin<br>TED rates are used, norfor-portif or community org<br>DIRECT COST RATE FOR THIS PROGRAM IS: | will be loaded:<br>tail éducation joint agreements t<br>distinct - the distinct's calculated i<br>coaded:<br>tail éducation joint agreements t<br>distinct - the distinct's calculated<br>the entity; options are 0%, 10% of<br>(C) basis will be used.<br>cail éducation joint agreements t<br>distinct<br>us rate of 10%<br>micrations that have a negotiated<br>RESTRICTED | hat are separate legal en<br>rate<br>hat are separate legal en<br>ata<br>de minimus, or negotiate<br>hat are separate legal en<br>rate may use a basis oth | ntities - the statewide<br>titles - the statewide<br>d rate<br>titles - the statewide<br>wer than MTDC for cal | e average rate<br>average rate<br>average rate<br>culating indirect costs |                     |                 |                                 |                      |                    |        |                        |                           |                           |

- Indirect Cost Calculation
  - This page explains information on indirect costs.

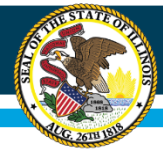

# **IWAS Application Pages**

|                                                                          |                                                                                                    |                                                                                  |                         |                          |                                     |                                |                                                                                                    |                                              |                       |                             |                                 |                                                                             |                                                                                                    | Spell Check            |
|--------------------------------------------------------------------------|----------------------------------------------------------------------------------------------------|----------------------------------------------------------------------------------|-------------------------|--------------------------|-------------------------------------|--------------------------------|----------------------------------------------------------------------------------------------------|----------------------------------------------|-----------------------|-----------------------------|---------------------------------|-----------------------------------------------------------------------------|----------------------------------------------------------------------------------------------------|------------------------|
| Overview                                                                 | Applicant<br>Information Pages                                                                                   | Amendments                                                                       | FFATA                   | Sites                    | Sites<br>To Be Served               | Program<br>Specific            | Budget<br>Pages                                                                                     | Programmatic<br>Risk Assessment              | GATA<br>Pages         | Assurance<br>Pages          | Submit                          | Application<br>History                                                      | Page Lock<br>Control                                                                                                    | Application<br>Print   |
|                                                                          | Technology<br>Acquisition                                                                                        |                                                                                  | ELT<br>Pages            |                          | Allotment                           |                                |                                                                                                    | Indirect<br>Cost Calculation                 |                       |                             | Budget<br>Detail                |                                                                             | Budget                                                                                                    |                        |
| Budget Detail BUDGET BRI                                                 | EAKDOWN (Use whole dollars only. Omit Dec                                                                        | imal Places, e.g., \$2536)                                                       |                         |                          |                                     |                                |                                                                                                    |                                              |                       |                             |                                 |                                                                             |                                                                                                    | Instruction            |
| temize and explain each exper-                                           | nditure amount that appears on the Budget S                                                                      | ummary. Provide a complete brea                                                  | kdown of eligible emplo | yee benefits. Federal Fu | nds: Please review the Instructions | link for details that apply to | your specific grant regard                                                                          | ling teacher's retirement. Contact your prog | ram consultant with a | ny additional questions you | may have regarding TRS contrib  | utions. Click on the "Creat                                                 | e Additional Entries" button to enter a                                                                                                    | dditional information. |
| Description of Function Codes a                                          | and Object Codes                                                                                                 |                                                                                  |                         |                          |                                     |                                |                                                                                                    |                                              |                       |                             |                                 |                                                                             |                                                                                                    |                        |
| Function Code                                                            | Object Code                                                                                                    | Exclude from MTDC**                                                              | Expenditure De          | scription and Itemizat   | ion                                 |                                |                                                                                                    |                                              |                       |                             | 1                               |                                                                             | CCLC-21Cent Funds                                                                                                    | Delete Row             |
| <b></b>                                                                  | <b></b>                                                                                                    |                                                                                  |                         |                          |                                     |                                |                                                                                                    |                                              |                       |                             | 1                               | 0                                                                           |                                                                                                    | 0                      |
| <b>T</b>                                                                 | <b>T</b>                                                                                                    | 6                                                                                |                         |                          |                                     |                                |                                                                                                    |                                              |                       |                             |                                 | 0                                                                           |                                                                                                    |                        |
| <b>T</b>                                                                 | <b>T</b>                                                                                                    |                                                                                  |                         |                          |                                     |                                |                                                                                                    |                                              |                       |                             | 1                               | 0                                                                           |                                                                                                    |                        |
| <b></b>                                                                  | <b>_</b>                                                                                                    | 6                                                                                |                         |                          |                                     |                                |                                                                                                    |                                              |                       |                             |                                 | 0                                                                           |                                                                                                    | 0                      |
|                                                                          | <b></b>                                                                                                    |                                                                                  |                         |                          |                                     |                                |                                                                                                    |                                              |                       |                             | 4                               | 0                                                                           |                                                                                                    |                        |
| Create Additional Entries                                                |                                                                                                    |                                                                                  |                         |                          |                                     |                                |                                                                                                    |                                              |                       |                             |                                 |                                                                             |                                                                                                    |                        |
| Fotal Allotment                                                          |                                                                                                    |                                                                                  |                         |                          |                                     |                                |                                                                                                    |                                              |                       | Less Funct                  | ions 2530 and 4000, Capital Out | To<br>ay Costs, Contract amoun<br>Modified To<br>Indin<br>Maximum<br>Allotr | tal Direct Costs 0<br>to over \$25,000 0<br>otal Direct Costs 0<br>indirect Cost # 0<br>Indirect Cost # 0<br>Grand Total 0<br>Grand Total 0 |                        |
| Wexpendtures are budgeted in Fun<br>** Contracts over \$25,000 must be e | rcrons 2510, 2520, 2570, 2440, or 2660 by an LEA. th<br>Internet in a separate line items and the Exclude from i | ie indirect cast rate canno; be used<br>MDTC bax selected. (Modified Total Direc | t Cost)                 |                          | NOTE                                | Choose                         | - Data Import Instruction<br>File No file chosen<br>Upload/Validate File<br>siculate Totals Save Pa | ns Data Imoort Template<br>ge                |                       |                             |                                 |                                                                             |                                                                                                    |                        |
|                                                                          |                                                                                                    |                                                                                  |                         |                          |                                     |                                |                                                                                                    |                                              |                       |                             |                                 |                                                                             |                                                                                                    |                        |

- Budget Detail
  - This is a budget breakdown where each expenditure can be itemized and explained. Please refer to the function and object code link at the top of the page. Check your math for each function and object.

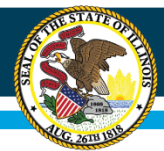

# Reminders

- Check your math on the budget page.
- Refer to the non-allowable/allowable expenses in the RFP.
- If you will be using indirect costs, the indirect cost percent may not be loaded to your application yet. You will need to use a function/object as a placeholder. Once indirect costs have been loaded you will need to submit an amendment.
- Carryover (FY 21 application only) will not be added to the budget until the final expenditure report is received.

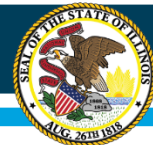

# **IWAS Application Pages**

| <u>0</u> 1 | erview                                                | Applicant<br>Information Pages                                       | Amendments             | EEATA        | <u>Sites</u><br>Served | Site<br>To Be S | erved  | Program<br>Specific    | Budget<br>Pages | Programmatic<br>Risk Assessment |                      | GATA<br>Pages           | Assurance<br>Pages | Submit       | Application<br>History |       | Page Lock<br>Control | Application<br>Print |
|------------|-------------------------------------------------------|----------------------------------------------------------------------|------------------------|--------------|------------------------|-----------------|--------|------------------------|-----------------|---------------------------------|----------------------|-------------------------|--------------------|--------------|------------------------|-------|----------------------|----------------------|
|            |                                                       | Technology<br>Acquisition                                            |                        | ELT<br>Pages |                        | Allo            | otment |                        |                 | Indire<br>Cost Calci            | <u>ct</u><br>ilation |                         |                    |              | Budget<br>Detail       |       | Budget               |                      |
|            |                                                       |                                                                      |                        |              |                        |                 |        |                        |                 |                                 |                      |                         |                    |              |                        |       |                      |                      |
| Budget (8  | ad Oply)                                              |                                                                      |                        |              |                        |                 |        |                        |                 |                                 |                      |                         |                    |              |                        |       |                      | Instructions         |
|            | aa anaj/                                              |                                                                      |                        |              |                        |                 |        |                        |                 |                                 |                      |                         |                    |              |                        |       |                      |                      |
| LINE       | FUNCTION                                              |                                                                      | EXPENDITURE ACCOUNTING |              |                        | SALARIES<br>100 | EMI    | PLOYEE BENEFITS<br>200 | PU              | JRCHASED SERVICES<br>300        | S                    | SUPPLIES & MATER<br>400 | IALS               | CAPITAL OUTL | AY** OTHE              | R OBJ | NONCAP EQUI<br>700   | TOTAL                |
| 1          | 1000                                                  | Instruction                                                          |                        |              |                        |                 |        |                        |                 | 600.55                          |                      | 100 C                   |                    | 1.1.1.1.1    |                        |       | 9760                 |                      |
| 2          | 2110                                                  | Attendance & Social Work Services                                    |                        |              |                        |                 |        |                        |                 |                                 |                      |                         | 1                  |              |                        |       |                      |                      |
| 3          | 2120                                                  | Guidance Services                                                    |                        |              |                        | 1               |        |                        |                 |                                 |                      |                         |                    |              |                        |       |                      |                      |
| 4          | 2130                                                  | Health Services                                                      |                        |              |                        | 3               |        |                        |                 | 2                               | 2                    |                         |                    |              |                        |       |                      |                      |
| 5          | 2140                                                  | Psychological Services                                               |                        |              |                        | 2               |        |                        |                 |                                 | 1                    |                         |                    |              |                        |       |                      |                      |
| 6          | 2150                                                  | Speech Pathology and Audiology Services                              |                        |              |                        |                 |        |                        |                 |                                 | -                    |                         |                    |              |                        |       |                      |                      |
| 7          | 2210                                                  | Improvement of Instruction Services                                  |                        |              |                        |                 |        |                        |                 |                                 |                      |                         |                    |              |                        |       |                      |                      |
| 8          | 2220                                                  | Educational Media Services                                           |                        |              |                        |                 |        |                        |                 |                                 |                      |                         |                    |              |                        |       |                      |                      |
| 9          | 2230                                                  | Assessment & Testing                                                 |                        |              |                        |                 |        |                        |                 |                                 |                      |                         |                    |              |                        |       |                      |                      |
| 10         | 2300                                                  | General Administration                                               |                        |              |                        |                 |        |                        |                 |                                 |                      |                         | 1                  |              |                        |       |                      |                      |
| 13         | 2520                                                  | Fiscal Services*                                                     |                        |              |                        |                 |        |                        |                 |                                 |                      |                         | 1                  |              |                        |       |                      |                      |
| 15         | 2540                                                  | Operation & Maintenance of Plant Services                            | 5                      |              |                        | 3               |        |                        |                 |                                 |                      |                         |                    |              |                        |       |                      |                      |
| 16         | 2550                                                  | Pupil Transportation Services                                        |                        |              |                        |                 |        |                        |                 |                                 |                      |                         | 1                  |              |                        |       |                      |                      |
| 17         | 2560                                                  | Food Services                                                        |                        |              |                        |                 |        |                        |                 |                                 |                      |                         |                    |              |                        |       |                      |                      |
| 18         | 2570                                                  | Internal Services*                                                   |                        |              |                        |                 |        |                        |                 |                                 |                      |                         |                    |              |                        |       |                      |                      |
| 20         | 2620                                                  | Planning, Research, Dev. & Eval. Services                            |                        |              |                        |                 |        |                        |                 |                                 |                      |                         |                    |              |                        |       |                      |                      |
| 21         | 2630                                                  | Information Services                                                 |                        |              |                        |                 |        |                        |                 |                                 |                      |                         |                    |              |                        |       |                      |                      |
| 22         | 2640                                                  | Staff Services*                                                      |                        |              |                        |                 |        |                        |                 |                                 |                      |                         |                    |              |                        |       |                      |                      |
| 23         | 2660                                                  | Data Processing Services*                                            |                        |              |                        |                 |        |                        |                 |                                 |                      |                         |                    |              |                        |       |                      |                      |
| 24         | 2900                                                  | Other Support Services                                               |                        |              |                        | 3               |        |                        |                 |                                 | 1                    |                         |                    |              |                        |       |                      |                      |
| 25         | 3000                                                  | Community Services                                                   |                        |              |                        |                 |        |                        |                 |                                 |                      |                         |                    |              |                        |       |                      |                      |
| 27         | 4000                                                  | Payment to Other Districts and Governme                              | ntal Units             |              |                        |                 |        |                        |                 |                                 |                      |                         |                    |              |                        |       |                      |                      |
| 29         | Total Direct Costs                                    |                                                                      |                        |              |                        |                 |        |                        |                 |                                 | L                    |                         |                    |              |                        |       |                      |                      |
| 30         | Indirect Costs                                        |                                                                      |                        |              |                        |                 |        |                        |                 |                                 |                      |                         |                    |              |                        |       |                      |                      |
| 31         | Total Budget                                          |                                                                      |                        |              |                        |                 |        |                        |                 |                                 |                      |                         |                    |              |                        |       |                      |                      |
| * If expen | litures are shown, the in<br>Itlay cannot be included | direct cost rate cannot be used<br>in the indirect cost calculation. |                        |              |                        |                 |        |                        |                 |                                 |                      |                         |                    |              |                        |       |                      |                      |

Superintendent Name: Not calling IWAS Web Service

#### Budget Pages

- Budget
  - This is a budget overview of how much of your budget is allocated into each function and object code.

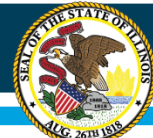

# **IWAS Application Pages**

| Quantum                                                                                                    |                                                                                                    |                                                                                                    | Editoria Taran                                                                                        |                                                                                                    | Anandrenta                                                                                                    | 11636                                                                                                    | Sten                            | In the Served | Dostain<br>Searche | 200%d | Propagation of the | Cata<br>Teoro | Acce # | 9909<br>10 | <u>ictes</u> | Application<br>Hadory | 200 | <u>63</u> | Breketon |
|----------------------------------------------------------------------------------------------------|----------------------------------------------------------------------------------------------------|----------------------------------------------------------------------------------------------------|----------------------------------------------------------------------------------------------------|----------------------------------------------------------------------------------------------------|----------------------------------------------------------------------------------------------------|----------------------------------------------------------------------------------------------------|---------------------------------|---------------|--------------------|-------|--------------------|---------------|--------|------------|--------------|-----------------------|-----|-----------|----------|
|                                                                                                    |                                                                                                    |                                                                                                    |                                                                                                    |                                                                                                    |                                                                                                    |                                                                                                    |                                 |               | 100                |       |                    |               |        |            |              |                       |     |           |          |
| 1581 portion of Program R                                                                                                    | A Assessment                                                                                                    |                                                                                                    |                                                                                                    |                                                                                                    |                                                                                                    |                                                                                                    |                                 |               |                    |       |                    |               |        |            |              |                       |     |           |          |
| NOTE: POLES BLOW MAY IN                                                                                                    |                                                                                                    |                                                                                                    |                                                                                                    | NO 34112 FMI P056.                                                                                                    |                                                                                                    |                                                                                                    |                                 |               |                    |       |                    |               |        |            |              |                       |     |           |          |
| Quality of Hanagement<br>1.3 How                                                                                                    | Svatema:                                                                                                    | perience does the project lea<br>fair than five years<br>Sec to five years<br>des than one year                                     | for have managing the scope of                                                                        | services negatived under I                                                                                                    | liks program?                                                                                                    |                                                                                                    |                                 |               |                    |       |                    |               |        |            |              |                       |     |           |          |
| History of Performance<br>2.1 How                                                                                                    | 0 0<br>0 1<br>0 1                                                                                                    | eperience does your organizat<br>Hore that five years<br>One to five years<br>Less that one year<br>Mo expensions                   | ion have with grants of compari                                                                       | able scope and/or capacit                                                                                                    | 97                                                                                                    |                                                                                                    |                                 |               |                    |       |                    |               |        |            |              |                       |     |           |          |
|                                                                                                    | 0 %                                                                                                    | Con Con                                                                                                    | # ND<br>If ND, solard N/A for 1                                                                       | 2.3 and 2.4                                                                                                    |                                                                                                    |                                                                                                    |                                 |               |                    |       |                    |               |        |            |              |                       |     |           |          |
| 2.3 West<br>4.<br>5.<br>6.<br>6.<br>7.<br>7.<br>7.<br>8.<br>7.<br>8.<br>7.<br>8.<br>7.<br>8.<br>8.<br>7.<br>8.<br>8.<br>8.<br>9.<br>8.<br>9.<br>9.<br>9.<br>9.<br>9.<br>9.<br>9.<br>9.<br>9.<br>9.<br>9.<br>9.<br>9. | 0 Yes<br>0 Yes<br>0 Yes<br>0 Yes<br>0 Yes<br>0 Yes<br>0 Yes<br>0 Liss<br>0 Liss<br>0 Liss<br>0 Liss<br>0 Liss<br>0 Liss<br>0 Liss<br>0 Liss<br>0 Liss<br>0 Liss<br>0 Yes<br>0 Liss<br>0 Yes<br>0 Liss<br>0 Yes<br>0 Yes | dood the call grantite/cell res<br>and famile does the organization<br>of the 10th<br>no they 20th                                  | paint/set -ward perform?     0                                                                        | 0 10.4<br>0 10.4<br>0 10.4<br>0 10.4<br>0 10.4<br>0 10.4<br>100.5<br>10.4<br>100.5<br>10.4<br>100.5<br>10.5<br>10.5<br>10.5<br>10.5<br>10.5<br>10.5<br>10. | Participant slightly distantionation<br>Care reassignment<br>Performance repeting<br>Present repeting of the grant level<br>Investing<br>Other (speed)                                                                                                    |                                                                                                    | _                               |               |                    |       |                    |               |        |            |              |                       |     |           |          |
| Reports and findings fo<br>3.1 Here 1                                                                                                    | om audita per<br>te organization b<br>0 r                                                                                                    | <mark>rformed</mark><br>been cited for corrective action<br>hts                                                                     | n for this program or comparabl<br><sup>10</sup> No<br>21 NO, 3.2 and 3.3 m                           | le programs within the la<br>read the N/4:                                                                                                    | of two fiscal years?                                                                                                    |                                                                                                    |                                 |               |                    |       |                    |               |        |            |              |                       |     |           |          |
| 3.2 Mare 1                                                                                                    | ell corrective acti<br>O ve<br>2                                                                                                    | ions for this program or comp<br>ini<br>1900, explain what was delieved a                                                           | anable programs been implemen<br>O no ® sjik<br>nd why:                                               | nted in the specified time                                                                                                    | frame within the last two fiscal years?                                                                                                    |                                                                                                    |                                 | <br>          |                    |       |                    |               |        |            |              |                       |     |           |          |
| 2.3 44 9                                                                                                    | 0 y                                                                                                    | ive actions for this program of<br>198<br>21 YEE, oxplan what remains ope                                                           | comparable programs that run $0 \ \chi_0 \ \ \ \ \ \ \ \ \ \ \ \ \ \ \ \ \ \ \$                       | nin oper within the last (                                                                                                    | net fiscal paars?                                                                                                    |                                                                                                    |                                 |               | <br>               |       |                    | <br>          |        |            |              |                       |     |           |          |
| 8                                                                                                    | Here there been                                                                                                    | in findings regarding conflict<br>0 too<br>11 YES, explain the code                                                                 | d interval for this program or to<br>0° No                                                            | reparable programs with<br>use to the finding -                                                                                                    | in the last two flocal years?                                                                                                    |                                                                                                    |                                 |               |                    |       |                    |               |        |            |              |                       |     |           |          |
|                                                                                                    |                                                                                                    |                                                                                                    |                                                                                                    |                                                                                                    |                                                                                                    |                                                                                                    |                                 |               |                    |       |                    |               |        |            |              |                       |     |           |          |
| Applicant's ability to e<br>4.1 Te w                                                                                                    | flactively impli-<br>at others is year<br>0 7                                                                                                    | iement statutory, require<br>regeneration able to comply<br>fully able to comply with all state<br>with the following exception(c), | pry or other requirements<br>with all statistics requirements<br>for requirements<br>for requirements | of this program?<br>specify below)                                                                                                    |                                                                                                    |                                                                                                    |                                 |               |                    |       |                    |               |        |            |              |                       |     |           |          |
|                                                                                                    |                                                                                                    |                                                                                                    |                                                                                                    |                                                                                                    |                                                                                                    |                                                                                                    |                                 |               |                    |       |                    |               |        |            |              |                       |     |           | 10       |
| 4.2 Has 7                                                                                                    | o arganization b<br>O r<br>O s                                                                                                    | been out of compliance with a<br>first - exploration is required beto<br>No.<br>27 Yes, angless                                     | ny statatary, regulatory or othe<br>10                                                                | er requirements of this pr                                                                                                    | ogram, or comparable programs, within the last                                                                                                    | two fiscal years?                                                                                                    |                                 |               |                    |       |                    |               |        |            |              |                       |     |           |          |
|                                                                                                    |                                                                                                    |                                                                                                    |                                                                                                    |                                                                                                    |                                                                                                    |                                                                                                    |                                 |               |                    |       |                    |               |        |            |              |                       |     |           |          |
| Asency Seccific Questi<br>5.1<br>5.2<br>5.3<br>5.4<br>5.5                                                                                                    | 0115<br>0 Yes<br>0 Yes<br>0 Yes<br>0 Yes                                                                                                    |                                                                                                    | 0 %0<br>0 %0<br>0 %0<br>0 %0                                                                          | 0 MA<br>0 MA<br>0 NA<br>0 MA                                                                                                    | Compliance with instituting, level of effort, or<br>Compliance with program recome recomming<br>Compliance with Dove does or HDomman<br>Providence with Cove does not institute<br>HDOmegic Offset device Content Act PGD<br>Compliance with soci property assessments or<br>Compliance with soci property assessments or<br>Compliance with soci property assessments | emaking reparameter related to progra<br>en villated to program delivery<br>Office Service Contract Act<br>9<br>In management registerents related to p<br>metric to program delivery | en delevery<br>program Delevery |               |                    |       |                    |               |        |            |              |                       |     |           |          |

Programmatic Risk Assessment

 This page is to be completed each year to analyze risk.

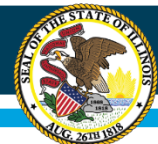

# **IWAS Application Pages**

| Overview                                                                                                    | Applicant<br>Information Danas                                                   | Amendments                                                                                                    | EFATA Stres                                                                                                    | Sites<br>To Ba Served                                                                                   | Program                                                                        | Budget                                             | Programmat<br>Rick Assassm          | is<br>ant                     | GATA Assurat                        | Submi                              | it Application                                  | Page Lock                                  | Application |
|----------------------------------------------------------------------------------------------------|----------------------------------------------------------------------------------|----------------------------------------------------------------------------------------------------|----------------------------------------------------------------------------------------------------|----------------------------------------------------------------------------------------------------|--------------------------------------------------------------------------------|----------------------------------------------------|-------------------------------------|-------------------------------|-------------------------------------|------------------------------------|-------------------------------------------------|--------------------------------------------|-------------|
|                                                                                                    |                                                                                  |                                                                                                    | Notice<br>Of State Australia                                                                                                    |                                                                                                    |                                                                                |                                                    |                                     | T                             |                                     |                                    | UGA/IGA                                         |                                            |             |
|                                                                                                    | ROSA<br>Grant Information                                                        |                                                                                                    |                                                                                                    | <u>ICQ</u><br><u>Conditions</u>                                                                         |                                                                                |                                                    |                                     | Program<br>Risk Conditions    |                                     |                                    |                                                 | Prequalification<br>Status                 |             |
| Notice of State Award                                                                                                    |                                                                                  |                                                                                                    |                                                                                                    |                                                                                                    |                                                                                |                                                    |                                     |                               |                                     |                                    |                                                 |                                            |             |
| STATE OF ILLINOIS GRANT II<br>State Award Identification<br>State Award Identification Nu<br>State Program Description<br>Announcement Type (pre-pop | WORMATION<br>amber (SAIH)<br>pulated from Amendment page; cannot be changed here | Name d<br>Departm<br>1954-44<br>This part<br>activitie<br>0 Initia<br>Biplan                                                                           | Fister Agency (Grentor): [Illinois State Board<br>ent/Organizational Unit [Rielines: Department<br>6423-4421-f<br>grom Jupports the creation of community lars<br>shat can complement their ngular academic<br>announcement (Original Application)<br>diffication of an existing sward(Amendment (A<br>modification (see Amendment page) | of Education                                                                                            | ent opportunities during non-school<br>cational services to the families of pr | hours for children, part<br>articipating children. | cularly students who attend high-po | werty and low-performing scho | ols. The program helps students mee | t state and local student standard | ds in core academic subjects, such as reading a | and math; offers students a broad array of | enfichment  |
| Agency (Grantor) Contact Inf                                                                                                    | formation                                                                        | Kenya D<br>kedavis<br>217-780                                                                                                    | lavis, Shayla Grantham, or John DeWeese<br>@isbe.net_sgrantha@isbe.net_jdeweese@isb<br>2-5270                                                                                                    | e.net                                                                                                   |                                                                                |                                                    |                                     |                               |                                     |                                    |                                                 |                                            |             |
| Grantee/Subrecipient Inform                                                                                                    | ation                                                                            | Name: Kim<br>Address Lina 1: [416.44<br>Address Lina 2:<br>City Quincy<br>State 11:<br>Diser 44: 62201<br>Brand: 217<br>Email (distance<br>Duran: 0217 | Dinkbeller<br>and St.<br>[4261]<br>23 [8700<br>(#Costrp<br>(#Gostrp<br>668]                                                                                                    |                                                                                                    | GRANTEE INFO                                                                   | NMA I LON                                          |                                     |                               |                                     |                                    |                                                 |                                            |             |
| Period of Performance                                                                                                    |                                                                                  | Start and End Date: 7/1/202                                                                                                    | 10 sharrah 6/20/2021                                                                                                    |                                                                                                    |                                                                                |                                                    |                                     |                               |                                     |                                    |                                                 |                                            |             |
|                                                                                                    | FUND<br>551                                                                      |                                                                                                    | undege <u>postozozz</u>                                                                                                    | CSFA<br>586-46-0423                                                                                     | FUNDING INFO                                                                   | ORMATION                                           | B                                   | CFDA<br>.287                  | TOT                                 | AL                                 | AMOUNT                                          |                                            |             |
| (M) Currently used by State of I                                                                                                    | linois for Match or Maintenance of Effort (MOE) requirements (                   | in Federal Funding. Funding is subject to Fede                                                                                                    | eral Requirements and may not be used by Gr                                                                                                    | antee for other match requirements on other                                                             | awards.                                                                        | NOTTONS                                            |                                     |                               |                                     |                                    |                                                 |                                            |             |
| Grantee Indirect Cost Rate In<br>Research and Development<br>Cost Sharing or Matching Req<br>Uniform Term(s)                                         | formation<br>suirements                                                          | Rate (a)<br>Base(a)<br>Periodi<br>Literato<br>No<br>To<br>CODE of                                                                                      | s a percent)(<br>odfied Total Direct Cost<br>7/1/2020 - 6/20/2021<br>cite all statutory or programmatic restrictions<br>programmatic instructions on the Budget Des<br>FEDERAL REGULATIONS Trile 21 Grants and J                                                                                                    | . limits or caps on indirect costs<br>all page for limits<br>Spreements PART 200 - Uniform Administrati | ve Repuirements. Cost Principles, ar                                           | nd Audit Requirements.                             | for Federal Awards (2 CFR 200)      |                               |                                     |                                    |                                                 |                                            |             |
| Grantor-Specific Term(s)<br>Project Specific Term(s)                                                                                                 |                                                                                  | Grant As<br>Illinois #<br>See Part<br>None                                                                                                    | ccountability and Transparency Act (GATA), 30<br>Idministrative Code<br>Thus of the Grant Agreement                                                                                                    | 1/28 708/1                                                                                              |                                                                                |                                                    |                                     |                               |                                     |                                    |                                                 |                                            |             |
|                                                                                                    |                                                                                  |                                                                                                    |                                                                                                    | The district/entity assures t                                                                           | hat this page has been reviewed (Ch                                            | teck the box and save                              | he page.)                           |                               |                                     |                                    |                                                 |                                            |             |
|                                                                                                    |                                                                                  |                                                                                                    |                                                                                                    |                                                                                                    |                                                                                | Save Page                                          |                                     |                               |                                     |                                    |                                                 |                                            |             |

#### GATA Pages

- Notice of State Awards
  - NOSA Grant Information
    - This page is a GATA requirement to be completed and the box checked.

### Equity • Quality • Collaboration • Community

Spell Check

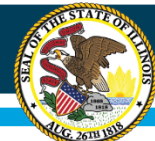

# **IWAS Application Pages**

| Overview                                                       | Applicant<br>Information Pages                                                                          | Amendments                                   | FFATA                     | Sites<br>Served                 | Sites<br>To Be Served                       | Program<br>Soecific            | Budget<br>Pages                | Programmatic<br>Risk Assessment                 | GATA<br>Pages                   | Assurance<br>Pages                    | Submit                        | Application<br>History               | Page Lock<br>Control                      | Application<br>Print                |
|----------------------------------------------------------------|----------------------------------------------------------------------------------------------------|----------------------------------------------|---------------------------|---------------------------------|---------------------------------------------|--------------------------------|--------------------------------|-------------------------------------------------|---------------------------------|---------------------------------------|-------------------------------|--------------------------------------|-------------------------------------------|-------------------------------------|
|                                                                |                                                                                                    |                                              | Of                        | Notice<br>State Awards          |                                             |                                |                                |                                                 |                                 |                                       |                               | UGA/IGA                              |                                           |                                     |
|                                                                | NOSA<br>Grant Information                                                                               |                                              |                           |                                 | Conditions                                  |                                |                                | Program<br>Risk Condr                           | long                            |                                       |                               | £                                    | repualification<br>Status                 |                                     |
| Conditions - F & A ICQ                                         |                                                                                                    |                                              |                           |                                 |                                             |                                |                                |                                                 |                                 |                                       |                               |                                      |                                           |                                     |
| ICQ Section 2. Quality of M<br>No additional conditions impos  | anagement Systems (2 CFR 200.302)<br>ed                                                                 |                                              |                           |                                 |                                             |                                |                                |                                                 |                                 |                                       |                               |                                      |                                           |                                     |
| ICQ Section 3. Financial an<br>No additional conditions impos  | d Regulatory Reporting (2 CFR 200.327)<br>ed                                                            |                                              |                           |                                 |                                             |                                |                                |                                                 |                                 |                                       |                               |                                      |                                           |                                     |
| ICQ Section 4. Budgetary C<br>No additional conditions impos   | ontrols (2 CFR 200.308)<br>ed                                                                           |                                              |                           |                                 |                                             |                                |                                |                                                 |                                 |                                       |                               |                                      |                                           |                                     |
| ICQ Section 5. Cost Princip<br>No additional conditions import | les (2 CFR 200.400)<br>ed                                                                               |                                              |                           |                                 |                                             |                                |                                |                                                 |                                 |                                       |                               |                                      |                                           |                                     |
| ICQ Section 6. Audit (2 CFF<br>No additional conditions impos  | 200.500)<br>#d                                                                                          |                                              |                           |                                 |                                             |                                |                                |                                                 |                                 |                                       |                               |                                      |                                           |                                     |
| ICQ Section 7. Organization<br>No additional conditions impos  | al Governance<br>ed                                                                                     |                                              |                           |                                 |                                             |                                |                                |                                                 |                                 |                                       |                               |                                      |                                           |                                     |
| ICQ Section 8. Property Sta<br>No additional conditions impos  | ndards (2 CFR 200.310-316)<br>ed                                                                        |                                              |                           |                                 |                                             |                                |                                |                                                 |                                 |                                       |                               |                                      |                                           |                                     |
| ICQ Section 9. Procurement<br>No additional conditions impos   | t Standards (2 CFR 200.317-326)<br>ed                                                                   |                                              |                           |                                 |                                             |                                |                                |                                                 |                                 |                                       |                               |                                      |                                           |                                     |
| ICQ Section 10. Subrecipie<br>No additional conditions impos   | at Monitoring and Management (2 CFR 200.330-332)<br>ed                                                  |                                              |                           |                                 |                                             |                                |                                |                                                 |                                 |                                       |                               |                                      |                                           |                                     |
| ICQ Section 11. Fraud, Was<br>No additional conditions impos   | te and Abuse<br>ed                                                                                      |                                              |                           |                                 |                                             |                                |                                |                                                 |                                 |                                       |                               |                                      |                                           |                                     |
| In order to save the page, the ICQ, please send an email with  | entity must assure that this page has been reviewed and co<br>your contact information to GATA@isbe.net | onditions accepted. If there are not ten con | ditions noted above and i | if there is no checkbox display | ed below, the Fiscal ICQ has not been appro | oved. The Fiscal ICQ must be o | completed and approved prior t | to saving this page and subsequently submitting | your application. The Fiscal IC | Q is dependent upon successful grants | ee registration at http://www | illinois.gov/sites/GATA/Grantee/Page | s/default.aspx . If you have successfully | registered but have not received an |
| The district/entity assures                                    | that this page has been reviewed and conditions accepted.                                               | (Check the box and save the page.)           |                           |                                 |                                             |                                |                                |                                                 |                                 |                                       |                               |                                      |                                           |                                     |
|                                                                |                                                                                                    |                                              |                           |                                 |                                             |                                | Save Page                      |                                                 |                                 |                                       |                               |                                      |                                           |                                     |

- Notice of State Awards
  - ICQ Conditions
    - This page is a GATA requirement to be completed and checked.

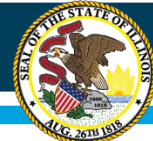

# **IWAS Application Pages**

| 05.08.2019                                             |                                                |                           |                                             |                                |                            |                                           |                                |                         |                                                      |                             |                    |      |                        |                            |      |                      |
|--------------------------------------------------------|------------------------------------------------|---------------------------|---------------------------------------------|--------------------------------|----------------------------|-------------------------------------------|--------------------------------|-------------------------|------------------------------------------------------|-----------------------------|--------------------|------|------------------------|----------------------------|------|----------------------|
| Overview                                               | Applicant<br>Information Pa                    | 285                       | Amendments                                  | FFATA                          | Sites<br>Served            | Sites<br>To Be Served                     | Program<br>Specific            | Budget<br>Pages         | Programmatic<br>Risk Assessment                      | GATA<br>Pages               | Assurance<br>Pages | Subm | is Applicati<br>Histor | on Page<br>( Cor           | Lock | Application<br>Print |
| -                                                      |                                                |                           |                                             | Of Sta                         | iotice<br>ite Awards       |                                           |                                |                         | 10 - 11                                              |                             |                    |      | UGA/IGA                |                            |      |                      |
|                                                        |                                                | NOSA<br>Grant Information |                                             |                                |                            | ICQ<br>Conditions                         |                                |                         | Progr<br>Risk Con                                    | m<br>itions                 |                    |      |                        | Pregual Fication<br>Status |      |                      |
|                                                        |                                                |                           |                                             |                                |                            |                                           |                                |                         |                                                      |                             |                    |      |                        |                            |      |                      |
| Conditions - Program Ris                               | k Assessment                                   |                           |                                             |                                |                            |                                           |                                |                         |                                                      |                             |                    |      |                        |                            |      |                      |
| PRA Section 1. Quality of No additional conditions im  | f Management Systems and ability<br>posed      | o meet managemer          | nt standards                                |                                |                            |                                           |                                |                         |                                                      |                             |                    |      |                        |                            |      |                      |
| PRA Section 2. History o                               | f Performance                                  |                           |                                             |                                |                            |                                           |                                |                         |                                                      |                             |                    |      |                        |                            |      |                      |
| No additional conditions im                            | posed                                          |                           |                                             |                                |                            |                                           |                                |                         |                                                      |                             |                    |      |                        |                            |      |                      |
| PRA Section 3. Complian<br>No additional conditions im | ice - Audit reports and findings<br>posed      |                           |                                             |                                |                            |                                           |                                |                         |                                                      |                             |                    |      |                        |                            |      |                      |
| PRA Section 4. Impleme<br>No additional conditions im  | ntation of statutory, regulatory or o<br>posed | ther requirements         |                                             |                                |                            |                                           |                                |                         |                                                      |                             |                    |      |                        |                            |      |                      |
| PRA Section 5. Agency a<br>No additional conditions im | nd grant-specific parameters<br>posed          |                           |                                             |                                |                            |                                           |                                |                         |                                                      |                             |                    |      |                        |                            |      |                      |
| In order to save the page, t                           | he administrator must assure that this         | age has been reviewe      | ed and conditions accepted. If there are no | it five conditions noted above | and if there is no checkbo | x displaying below, the Program Risk Asse | ssment pages have not been com | oleted. Return to the n | nain tab strip for this program and complete the PRA | Program Risk Assessment pag | 45.                |      |                        |                            |      |                      |

GATA Pages

- Notice of State Awards
  - Program Risk Conditions
    - This page is a GATA requirement to be reviewed and the box checked.

# **IWAS Application Pages**

| Qverview                                                                                                    | Applicant<br>Information Pages                                                                                                    | Amendments                                                                                                    | FFATA                           | Sites<br>Served          | Sites<br>To Be Served      | Program<br>Specific           | Budget<br>Pages   | Programmatic<br>Risk Assessment | GATA<br>Pages                   | Assurance<br>Pages          | Submit                | Application<br>History    | Page Lock<br>Control             | Application |
|----------------------------------------------------------------------------------------------------|----------------------------------------------------------------------------------------------------|----------------------------------------------------------------------------------------------------|---------------------------------|--------------------------|----------------------------|-------------------------------|-------------------|---------------------------------|---------------------------------|-----------------------------|-----------------------|---------------------------|----------------------------------|-------------|
|                                                                                                    |                                                                                                    |                                                                                                    | Of State                        | tice<br>Awards           |                            |                               |                   |                                 |                                 |                             | 1                     | UGA/IGA                   |                                  |             |
|                                                                                                    | ROSA<br>Grant Information                                                                                                    |                                                                                                    |                                 |                          | ICQ<br>Conditions          |                               |                   |                                 | Program<br>Risk Conditions      |                             |                       |                           | Prequalification<br>Status       |             |
| Grantee Prequalification Stat                                                                                                    | tus                                                                                                    |                                                                                                    |                                 |                          |                            |                               |                   |                                 |                                 |                             |                       |                           |                                  |             |
| Grantee Prequalification mus                                                                                                    | t be complete prior to submission of this grant.                                                                                                    |                                                                                                    |                                 |                          |                            |                               |                   |                                 |                                 |                             |                       |                           |                                  |             |
| GATA Grantee Prequalificatio                                                                                                    | n is complete                                                                                                    |                                                                                                    |                                 | ILSOS<br>Not Required    |                            | Expiration Date               |                   | Federal Excluded Parties List   | Federal De                      | linguent Debt               | FEIN Stat             | tus                       | FY21 ICQ Status                  |             |
| DUNS # Used for Registration                                                                                                    | n :                                                                                                    |                                                                                                    |                                 |                          |                            |                               |                   |                                 |                                 |                             | FEIN<br>376002416     |                           | FY21 PRA Status                  |             |
| Complete Grantee Prequ<br>Registration Status tab                                                                                                    | alification Status includes the 10 compone<br>or at the links provided below for the comp                                                                                                    | nts above. This grant cannot be s<br>onents.                                                                                                    | submitted to ISBE unti          | I the district/entity me | eets these requirements an | d the entity status above sta | tes Yes in the co | mpletion box. Review any def    | iciency above. Resources to rem | ediate registration deficie | ncies may be obtained | at the ISBE GATA web page | e, under the Prequalification ar | nd          |
| If a checkbox and Save Page<br>Grant Accountability and Transp<br>Data Universal Number System<br>Jilinois Scorttavy of Sate (1000<br>System for Avand Management<br>If SAN CABE Code status in an<br>Actani Benchode Partes List me<br>Actani Benchode Partes List me<br>Actani | button don at appear at the bottom of this page, or<br>ency Act (247). Other the board fraction with the 'au-<br>series Act (247). Other act (247) and (247) and (247)<br>(247) and (247) and (247) and (247) and (247)<br>(247) and (247) and (247) and (247) and (247)<br>(247) and (247) and (247) and (247) and (247)<br>and (247) and (247) and (247) and (247) and (247)<br>and (247) and (247) and (247) and (247) and (247)<br>(247) and (247) and (247) and (247) and (247) and (247)<br>(247) and (247) and (247) and (247) and (247) and (247)<br>(247) and (247) and (247) and (247) and (247) and (247)<br>(247) and (247) and (247) and (247) and (247) and (247)<br>(247) and (247) and (247) and (247) and (247) and (247) and (247)<br>(247) and (247) and (247) and (247) and (247) and (247) and (247)<br>(247) and (247) and ( | mpare your entity's status above to the<br>head of the source of the source of the source of the<br>source of the source of the source of the source of the<br>Status must be Good. <u>www.SbM.op</u> c<br>Status must be Good. <u>www.SbM.opc</u> | following:<br>opv/corocratello/ |                          |                            |                               |                   |                                 |                                 |                             |                       |                           |                                  |             |
| The district/entity a                                                                                                    | ssures that this page has been reviewed and the prequal                                                                                                    | fication status is Yes. (Check the box and say                                                                                                    | ve the page.)                   |                          |                            |                               | Save Page         |                                 |                                 |                             |                       |                           |                                  |             |

GATA Pages

- Notice of State Awards
  - Prequalification Status
    - This page is a GATA requirement. Boxes should state "yes", "good", "approved", or "not required". If any boxes state "no", the application will not be approved.

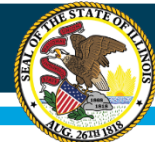

# **IWAS Application Pages**

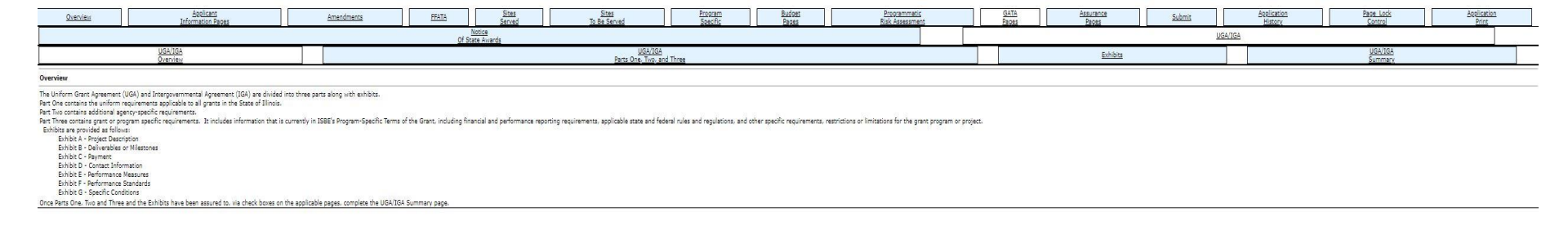

GATA Pages

- UGA/IGA
  - UGA/IGA Overview
    - This page is a GATA requirement to be completed and checked.

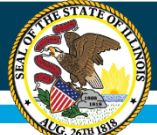

# **IWAS Application Pages**

|                                                                                                    | laalisaat                                                   |                                                                                                    |                                     |                    |                                                                                                    | Ctor                      |                          | Caus                                     |              | Disector                                    |                           | Budget                |                 | Conservation                   | _               |            | GITE                  | - Arriver                | (a             |                            |                 | Application                     | Dana Lark                  |                   | faslinities. |
|----------------------------------------------------------------------------------------------------|-------------------------------------------------------------|----------------------------------------------------------------------------------------------------|-------------------------------------|--------------------|----------------------------------------------------------------------------------------------------|---------------------------|--------------------------|------------------------------------------|--------------|---------------------------------------------|---------------------------|-----------------------|-----------------|--------------------------------|-----------------|------------|-----------------------|--------------------------|----------------|----------------------------|-----------------|---------------------------------|----------------------------|-------------------|--------------|
| <u>Overview</u>                                                                                                    | Information Pages                                           |                                                                                                    | Amendments                          |                    | FEATA                                                                                                    | Served                    |                          | To Be Served                             |              | Specific                                    |                           | Pages                 |                 | Risk Assessment                |                 |            | Pages                 | Paper                    | 4              | Submit                     |                 | History                         | Control                    |                   | Print        |
|                                                                                                    |                                                             |                                                                                                    |                                     |                    | No.                                                                                                    | Sica .                    |                          |                                          |              |                                             |                           |                       |                 |                                |                 |            |                       |                          |                |                            | UGA/IGA         |                                 |                            |                   |              |
|                                                                                                    | UGA/2GA                                                     |                                                                                                    |                                     |                    | 9.000                                                                                                    | Contractive -             |                          | UGA/10                                   | 5A           |                                             |                           |                       |                 |                                |                 | _          | -                     |                          | - hillion      |                            | -               | 1                               | UGA/1GA                    | 0                 |              |
|                                                                                                    | Qverview.                                                   |                                                                                                    |                                     |                    |                                                                                                    |                           |                          | Parts One. Two.                          | and Three    |                                             |                           |                       |                 |                                |                 |            |                       |                          |                |                            |                 |                                 | Summar                     | ć                 |              |
| Uniform Grant / Inter-Gover                                                                                            | rnmental Agreement                                          |                                                                                                    |                                     |                    |                                                                                                    |                           |                          |                                          |              |                                             |                           |                       |                 |                                |                 |            |                       |                          |                |                            |                 |                                 |                            |                   |              |
| The Illinois State Board of E<br>Quincy Public Schools<br>with its principal office at<br>Address 1<br>[3416 Maine St. | ducation (Grantor), with its principal office<br>(Grantee), | e at 100 North Fir                                                                                                    | it Street. Springfield. Illinois 6  | 12777. and         |                                                                                                    |                           |                          |                                          |              |                                             |                           |                       |                 |                                |                 |            |                       |                          |                |                            |                 |                                 |                            |                   |              |
| Address 2<br>City<br>Quincy<br>hereby enter into this Grant                                                            | Agreement (Agreement). Grantor and Gra                      | intee are collectiv                                                                                                    | ly referred to herein as Partie     | is or individu     | ually as a Party.                                                                                                    |                           |                          |                                          |              |                                             |                           |                       |                 |                                |                 |            |                       |                          | itate<br>L     | ZIP -<br>6230              | - 4<br>01  4261 |                                 |                            |                   |              |
|                                                                                                    |                                                             |                                                                                                    |                                     |                    |                                                                                                    |                           |                          |                                          |              | DART ONE -                                  | -                         | OPH TERMS             |                 |                                |                 |            |                       |                          |                |                            |                 |                                 |                            |                   |              |
|                                                                                                    |                                                             |                                                                                                    |                                     |                    |                                                                                                    |                           |                          |                                          |              | Print one                                   | RECITALS                  | UNIT TENTS            |                 |                                |                 |            |                       |                          |                |                            |                 |                                 |                            |                   |              |
| WHEREAS, it is the intent of the                                                                                       | e Parties to perform consistent with all Exhibits           | and attachments he                                                                                                    | reto and pursuant to the duties an  | nd responsibil     | lities imposed by G                                                                                                    | irantor under the lav     | wa of the state of Illin | nois and in accordance with              | b the term   | s. conditions, and p                        | provisions                | nereof.               |                 |                                |                 |            |                       |                          |                |                            |                 |                                 |                            |                   |              |
| NOW, THEREFORE, IN CONSIGNAL                                                                                           | water of the haregoing and the muscle agreement             | ta contarres neren.                                                                                                    | and for other good and versage      | contracter actions | , the value, receipt                                                                                                    | r and administration of a | Annen are autrigeneur    | geo, the Parties herets agr              |              |                                             | ARTICLE                   |                       |                 |                                |                 |            |                       |                          |                |                            |                 |                                 |                            |                   |              |
|                                                                                                    |                                                             |                                                                                                    |                                     |                    |                                                                                                    |                           |                          | AWA                                      | ARD AND      | GRANTEE-SPECIF                              | FIC INFOR                 | MATION AND CE         | RTIFICATION     |                                |                 |            |                       |                          |                |                            |                 |                                 |                            |                   |              |
| 1.1 Under penalty of perjury                                                                                           | , Grantee certifies that:"                                  | 09299                                                                                                    | 1084 is the Grantee's correct D     | UNS number,        | and that                                                                                                    |                           |                          |                                          |              |                                             |                           |                       |                 |                                |                 |            |                       |                          |                |                            |                 |                                 |                            |                   |              |
| ib Individual                                                                                                    |                                                             |                                                                                                    | urantee is doing ousiness           | 88.81              |                                                                                                    |                           |                          | D Pharmacy-Non Corporate                 |              |                                             |                           |                       |                 |                                |                 |            |                       |                          |                |                            |                 |                                 |                            |                   |              |
| Sole Proprietorship                                                                                                    |                                                             |                                                                                                    |                                     |                    |                                                                                                    |                           |                          | Pharmacy/Funeral Home                    | /Cemetery    | Corp                                        |                           |                       |                 |                                |                 |            |                       |                          |                |                            |                 |                                 |                            |                   |              |
| <ul> <li>Partnership</li> <li>Composition Conjudes I</li> </ul>                                                        | Not Esc Doulin)                                             |                                                                                                    |                                     |                    |                                                                                                    |                           |                          | ) Tax Exempt<br>1 Umbad Lability Company | v fealars a  | malicable tay classif                       | firsting)                 |                       |                 |                                |                 |            |                       |                          |                |                            |                 |                                 |                            |                   |              |
| Ø Medical Corporation                                                                                                  | and can proved                                              |                                                                                                    |                                     |                    |                                                                                                    |                           |                          | p Limber Labridy Company                 | ty (select a | apprenties and these                        | O P -                     | partnership           |                 |                                |                 |            |                       |                          |                |                            |                 |                                 |                            |                   |              |
| <ul> <li>Governmental Unit (init</li> </ul>                                                                            | cludes school districts, ROEs, EFEs, IDEA joint a           | egreements)                                                                                                    |                                     |                    |                                                                                                    |                           |                          |                                          | 1            |                                             | 0.0-                      | corporation           |                 |                                |                 |            |                       |                          |                |                            |                 |                                 |                            |                   |              |
| U Estate or inust                                                                                                    |                                                             |                                                                                                    |                                     |                    |                                                                                                    |                           |                          | Unantee nes not received                 | a peyment    | from the state of a                         | sinois in cr              | e last two years. U   | rances must su  | IDUNE & WITH CASE FORM WITH TH | ona Agreement.  | 5          |                       |                          |                |                            |                 |                                 |                            |                   |              |
| 1.2 Amount of Agreement                                                                                                | tr funds are estimated to be 1111                           |                                                                                                    |                                     |                    |                                                                                                    |                           |                          |                                          |              |                                             |                           |                       |                 |                                |                 |            |                       |                          |                |                            |                 |                                 |                            |                   |              |
|                                                                                                    | held 1111                                                   |                                                                                                    |                                     |                    |                                                                                                    |                           |                          |                                          |              |                                             |                           |                       |                 |                                |                 |            |                       |                          |                |                            |                 |                                 |                            |                   |              |
| are 1                                                                                                    | federal funds. Grantee agrees to accept Granton             | 's payment as spec                                                                                                    | fied in the Exhibits and attachmen  | nta incorporat     | ed herein as part o                                                                                                    | of this Agreement.        |                          |                                          |              |                                             |                           |                       |                 |                                |                 |            |                       |                          |                |                            |                 |                                 |                            |                   |              |
| 1.3 Identification Numbers                                                                                             | (if applicable)                                             |                                                                                                    |                                     |                    |                                                                                                    |                           |                          |                                          |              |                                             |                           |                       |                 |                                |                 |            |                       |                          |                |                            |                 |                                 |                            |                   |              |
| Federal Award Identification Nu                                                                                        | imber (FAIN):                                               |                                                                                                    |                                     |                    |                                                                                                    |                           |                          |                                          |              |                                             |                           |                       |                 |                                |                 |            |                       |                          |                |                            |                 | \$287C190013                    |                            |                   |              |
| Federal awarding agency:                                                                                               |                                                             |                                                                                                    |                                     |                    |                                                                                                    |                           |                          |                                          |              |                                             |                           |                       |                 |                                |                 |            |                       |                          |                | 1                          | D               | Department of Education         |                            |                   |              |
| Federal Award date:                                                                                                    |                                                             |                                                                                                    |                                     |                    |                                                                                                    |                           |                          |                                          |              |                                             |                           |                       |                 |                                |                 |            |                       |                          |                | 1                          |                 | 7/1/2020                        |                            |                   |              |
| Catalog of Federal Domestic As                                                                                         | sistance (CFDA) number:                                     |                                                                                                    |                                     |                    |                                                                                                    |                           |                          |                                          |              |                                             |                           |                       |                 |                                |                 |            |                       |                          |                |                            |                 | 84-287                          |                            |                   |              |
| Catalog of State Financial Assis                                                                                       | tance (CSFA) nomber:                                        |                                                                                                    |                                     |                    |                                                                                                    |                           |                          |                                          |              |                                             |                           |                       |                 |                                |                 |            |                       |                          |                | 586-46-04                  | 423             |                                 |                            |                   |              |
| 1.4 Term                                                                                                    |                                                             |                                                                                                    |                                     |                    |                                                                                                    |                           |                          |                                          |              |                                             |                           |                       |                 |                                |                 |            |                       |                          |                |                            |                 |                                 |                            |                   |              |
| This Agreement shall be effective                                                                                      | ve on                                                       |                                                                                                    |                                     |                    |                                                                                                    |                           |                          |                                          | 7/1/2020     |                                             |                           |                       |                 |                                |                 |            |                       |                          |                | and shall expire on        | 6/30/203        | 21                              |                            |                   |              |
| 1.5 Cartification                                                                                                    | this Agreement.                                             |                                                                                                    |                                     |                    |                                                                                                    |                           |                          |                                          |              |                                             |                           |                       |                 |                                |                 |            |                       |                          |                |                            |                 |                                 |                            |                   |              |
| Grantee certifies under oath the                                                                                       | at (1) all representations made in this Apreeme             | int are true and corr                                                                                                    | ect and (2) all Grant Funds awards  | ed pursuant t      | to this Agreement s                                                                                                    | shall be used only fo     | or the purposes(s) de    | escribed herein. Grantee ad              | cknowledge   | es that the Award is                        | s made sol                | ely upon this certifi | cation and that | any false statements, misre    | representations | s. or mate | lierte enoiesimo lene | be the basis for imme    | diate terminat | tion of this Agreement an  | d repayment     | t of all Grant Funds-           |                            |                   |              |
| Uniform Grant Agreement                                                                                                |                                                             |                                                                                                    |                                     |                    |                                                                                                    |                           |                          |                                          |              |                                             |                           |                       |                 |                                |                 |            |                       |                          |                |                            |                 |                                 |                            |                   |              |
| UGA - Articles II through XXVI                                                                                         | included in this apreement include the below of             | o inte                                                                                                    |                                     |                    |                                                                                                    |                           |                          |                                          |              |                                             |                           |                       |                 |                                |                 |            |                       |                          |                |                            |                 |                                 |                            |                   |              |
| IGA - Articles II through XXVI I                                                                                       | ncluded in this apreement include the below po              | unter .                                                                                                    |                                     |                    |                                                                                                    |                           |                          |                                          |              |                                             |                           |                       |                 |                                |                 |            |                       |                          |                |                            |                 |                                 |                            |                   |              |
| II. Required Re                                                                                                    | presentations                                               |                                                                                                    |                                     |                    |                                                                                                    |                           |                          |                                          |              | XV. Audit Requireme                         | ients                     | 2022002000            |                 |                                |                 |            |                       |                          |                |                            |                 |                                 |                            |                   |              |
| III. Derindons<br>IV. Payment                                                                                          |                                                             |                                                                                                    |                                     |                    |                                                                                                    |                           |                          |                                          | 25           | VI. terminationi su<br>/II. Subcontracte/Su | uspensionu<br>ub-Grante   | Non-Compliance        |                 |                                |                 |            |                       |                          |                |                            |                 |                                 |                            |                   |              |
| V. Scope of Gra                                                                                                    | ant Activities/Purpose of Grant                             |                                                                                                    |                                     |                    |                                                                                                    |                           |                          |                                          | XVI          | III. Notice of Chang                        | 14                        |                       |                 |                                |                 |            |                       |                          |                |                            |                 |                                 |                            |                   |              |
| VI. Budget                                                                                                    |                                                             |                                                                                                    |                                     |                    |                                                                                                    |                           |                          |                                          | X            | IX. Structural Reorg                        | ganization<br>th Orber Sr | and Reconstitution    | of Board Memb   | pership                        |                 |            |                       |                          |                |                            |                 |                                 |                            |                   |              |
| VIII. Required Ce                                                                                                    | rtifications                                                |                                                                                                    |                                     |                    |                                                                                                    |                           |                          |                                          | X            | X1. Conflict of Inter-                      | 7895                      | and regarious         |                 |                                |                 |            |                       |                          |                |                            |                 |                                 |                            |                   |              |
| IX. Criminal Dis                                                                                                    | closure                                                     |                                                                                                    |                                     |                    |                                                                                                    |                           |                          |                                          | 20           | II. Equipment or Pr                         | roperty                   | 1000                  |                 |                                |                 |            |                       |                          |                |                            |                 |                                 |                            |                   |              |
| X. Unlawful Dis<br>XI. Labhving                                                                                        | commetion                                                   |                                                                                                    |                                     |                    |                                                                                                    |                           |                          |                                          | 300          | III. Promotional Mat                        | icenals; Pri              | or Neofication        |                 |                                |                 |            |                       |                          |                |                            |                 |                                 |                            |                   |              |
| XII. Maintenance                                                                                                    | and Accessibility of Records: Monitoring                    |                                                                                                    |                                     |                    |                                                                                                    |                           |                          |                                          | X            | IV. Lewsuits and In                         | ndernni Ficet             | ion .                 |                 |                                |                 |            |                       |                          |                |                            |                 |                                 |                            |                   |              |
| XIII. Financial Re                                                                                                    | porting Requirements                                        |                                                                                                    |                                     |                    |                                                                                                    |                           |                          |                                          | XX           | VI. Miscellaneous                           |                           |                       |                 |                                |                 |            |                       |                          |                |                            |                 |                                 |                            |                   |              |
| 1.6 Sinnatures                                                                                                    | reporting networking is                                     |                                                                                                    |                                     |                    |                                                                                                    |                           |                          |                                          |              |                                             |                           |                       |                 |                                |                 |            |                       |                          |                |                            |                 |                                 |                            |                   |              |
| 🗍 İn w                                                                                                    | itness whereof, the Parties hereto have caused              | this Agreement to b                                                                                                    | e executed by their duly authorize  | ed representa      | cives.*                                                                                                    |                           |                          |                                          |              |                                             | -                         | CONCUMENTS TRANS      |                 |                                |                 |            |                       |                          |                |                            |                 |                                 |                            |                   |              |
| In addition to the uniform requ                                                                                        | irements in PART ONE, the Granton Dinois Stat               | e Board of Educatio                                                                                                    | n (or ISBE): hex additional require | ements for its     | Grantee.                                                                                                    |                           |                          |                                          |              | PART IND - THE                              | WIGHTOR                   | SPECIFIC TERM         |                 |                                |                 |            |                       |                          |                |                            |                 |                                 |                            |                   |              |
| Part more the Granton Specific                                                                                         | hecking this box, the applicant affirms, under p            | enables of pertury.                                                                                                    | hat he or she is authorized to eve  | cute the certi     | fications, assurance                                                                                                    | ces, and terms in this    | is Part Two of the Gra   | ant Agreement on behalf of               | f the applic | cant/grantee. Furth                         | ten the uno               | ersioned certifies (  | under oath that | all information in the entire  | ety of the Gran | nt Apreem  | ent is true and con   | ect to the best of his : | r her knowled  | ipe. Information and belie | f. that grant   | funds shall be used only for th | e purposes described in ti | is poreement, and | that         |
| the s                                                                                                    | eward of this grant is conditioned upon this cert           | ification."                                                                                                    |                                     |                    |                                                                                                    |                           |                          |                                          |              |                                             |                           |                       | -               |                                |                 |            |                       |                          |                |                            |                 |                                 |                            |                   |              |
| In addition to the uniform ranu                                                                                        | inamants in DIRT OVE and the Granton-Snarific               | Terms in DART TWO                                                                                                    | the Granter has additional renul    | instances for the  | his noniers Refer to                                                                                                    | n the Dinnram Secur       | rannas tab for these     | snarilir tarms.                          | P            | ART THREE - THE                             | E PROJECT                 | -SPECIFIC TERM        | 5               |                                |                 |            |                       |                          |                |                            |                 |                                 |                            |                   |              |
| * Required Field                                                                                                    |                                                             |                                                                                                    |                                     |                    | and the second second se |                           |                          |                                          |              |                                             |                           |                       |                 |                                |                 |            |                       |                          |                |                            |                 |                                 |                            |                   |              |
|                                                                                                    |                                                             |                                                                                                    |                                     |                    |                                                                                                    |                           |                          |                                          |              |                                             |                           | Save Page             |                 |                                |                 |            |                       |                          |                |                            |                 |                                 |                            |                   |              |
|                                                                                                    |                                                             |                                                                                                    |                                     |                    |                                                                                                    |                           |                          |                                          |              |                                             |                           |                       |                 |                                |                 |            |                       |                          |                |                            |                 |                                 |                            |                   |              |
|                                                                                                    |                                                             | Terms in ARIT TWO, the Ometar has additional requirements for this project. Refer to the Angrum Assurances tab for these specific terms. |                                     |                    |                                                                                                    |                           |                          |                                          |              |                                             |                           |                       |                 |                                |                 |            |                       |                          |                |                            |                 |                                 |                            |                   |              |

#### GATA Pages

- UGA/IGA
  - UGA/IGA Part One, Two, and Three
    - This page is a GATA requirement to be completed and checked.
       Equity • Quality • Collaboration • Community

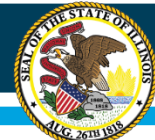

## **IWAS Application Pages**

| Overview | Applicant<br>Information Papes | Amendments | EFATA Sites<br>Served     | Sites<br>To Be Served         | Program<br>Specific | Budget<br>Pages | Programmatic<br>Risk Assessment | GATA<br>Pages | Assurance<br>Pages | Submit   | Application<br>History | Page Lock<br>Control | Application<br>Print |
|----------|--------------------------------|------------|---------------------------|-------------------------------|---------------------|-----------------|---------------------------------|---------------|--------------------|----------|------------------------|----------------------|----------------------|
|          |                                |            | Notice<br>Of State Awards |                               |                     |                 |                                 |               |                    | <u>U</u> | 54/1GA                 |                      | -                    |
|          | UGA/IGA<br>Overview            |            |                           | UGA/IGA<br>Parts One, Two, an | Three               |                 |                                 |               | Exhibits           |          |                        | UGA/IGA<br>Summary   |                      |
| xhibits  |                                |            |                           |                               |                     |                 |                                 |               |                    |          |                        |                      |                      |

Exhibit A - Project Description

Exhibit B - Deliverables or Nilestones Illinois 21st CCLC Goals, Objectives, Indicators, and Data Sources:

Exhibit C - Payment

Exhibit D - Contact Information

Exhibit E - Performance Measures Illinois' 21st Century Goals, Objectives, Indicators, and Data Sources:

#### GATA Pages

- UGA/IGA
  - Exhibits
    - This page is a GATA requirement to be completed and checked.
       Equity Quality Collaboration Community

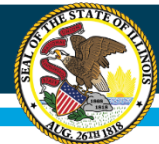

# **IWAS Application Pages**

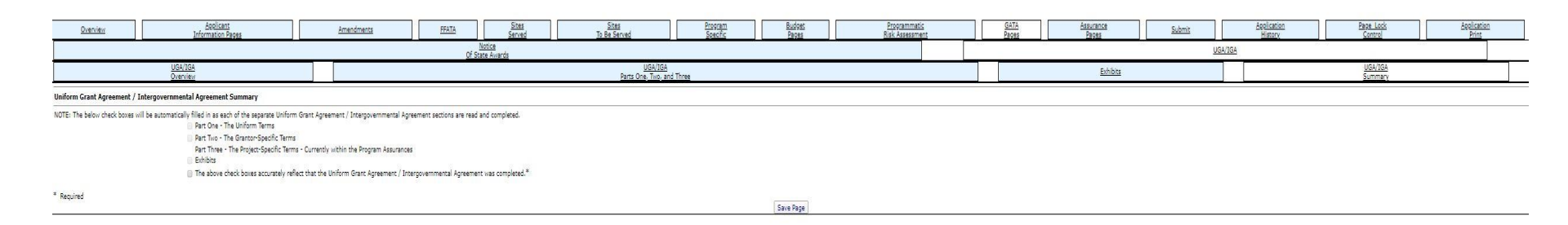

#### GATA Pages

- UGA/IGA
  - UGA/IGA Summary
    - This page is a GATA requirement to be completed and the box checked.

# **IWAS Application Pages**

| <u>Overview</u>                                                                                                    | Applicant<br>Information Reges                                                                                                    | Amendments                                                                                                    | FFATA                                                                                                    | Sites<br>Served                                                                                                    | Sites<br>To Be Served                                                       | Program<br>Specific                                                                                                    | Budost<br>Pages                                                                                                    | Programmatic<br>Risk Assessment                                                                                                    | GATA<br>Pages                                                                                                    | Assurance<br>Pages                                                                                                    | Submit                                                                                                    | Application<br>History                                                                                                    | Page Lock<br>Control                                                                                                | Application<br>Print |
|----------------------------------------------------------------------------------------------------|----------------------------------------------------------------------------------------------------|----------------------------------------------------------------------------------------------------|----------------------------------------------------------------------------------------------------|----------------------------------------------------------------------------------------------------|-----------------------------------------------------------------------------|----------------------------------------------------------------------------------------------------|----------------------------------------------------------------------------------------------------|----------------------------------------------------------------------------------------------------|----------------------------------------------------------------------------------------------------|----------------------------------------------------------------------------------------------------|----------------------------------------------------------------------------------------------------|----------------------------------------------------------------------------------------------------|----------------------------------------------------------------------------------------------------|----------------------|
|                                                                                                    | Propram<br>Assurances                                                                                                    | Debarment                                                                                                    |                                                                                                    |                                                                                                    | Lobbying                                                                    |                                                                                                    | State<br>Assurances                                                                                                    |                                                                                                    | GEPA 442                                                                                                    |                                                                                                    | Assurances                                                                                                    |                                                                                                    | Assurances                                                                                                    |                      |
| Specific Terms of th                                                                                                    | Grant                                                                                                    |                                                                                                    |                                                                                                    |                                                                                                    |                                                                             |                                                                                                    |                                                                                                    |                                                                                                    |                                                                                                    |                                                                                                    |                                                                                                    |                                                                                                    |                                                                                                    | Instructions         |
| By checking t                                                                                                    | is box, the applicant hereby certifies that he or she has read, und                                                                                                    | erstood and will comply with the assurance                                                                                                    | s listed below, as applicable                                                                                                    | to the program for which f                                                                                                    | funding is requested.                                                       |                                                                                                    |                                                                                                    |                                                                                                    |                                                                                                    |                                                                                                    |                                                                                                    |                                                                                                    |                                                                                                    |                      |
| 1. The pr<br>2. The age<br>3. The age<br>4. The age<br>5. Since age<br>5. Since ag | gener will be administered in accordence with all applicable more than the original of the provide of prove the prove the provide sector of the provide of the provide provide the prove the provide the provide provide the prove the provide the provide provide the provide provide the provide provide the provide provide the provide provide the provide provide the provide provide the provide provide the provide provide the provide provide the provide provide the provide provide the provide the provide provide the provide provide the provide provide the provide the pro | cir. equipations, program plant, and applications of regions including:<br>the regions including:<br>the program, including:<br>the program, including:<br>the setting of the program. Including the program including the program in | some<br>in the man applied perceptor of<br>revergences that perceptors are<br>revergences and perceptors of the<br>revergences of the perceptors of the<br>revergences of the perceptors of the perceptors of the<br>revergences of the perceptors of the perceptors of the<br>revergences of the perceptors of the perceptors of the<br>revergences of the perceptors of the perceptors of the<br>revergences of the perceptors of the perceptors of the<br>revergences of the perceptors of the perceptors of th | In a comparing private general<br>the event required private<br>and the event required private<br>and the event of the private<br>and the private set of the private<br>and the private set of the<br>event of the set of the<br>set of the set of the<br>set of the set of the<br>set of the set of the<br>set of the set of the<br>set of the set of the<br>set of the set of the<br>set of the<br>set o | ay instruction, organization or bodien tribe.<br>Authoriting estations:<br> | If the law suffering the program<br>enable the State Electronical Age<br>regions to say such the dubus on<br>regions to say such the dubus on<br>an accessible to the supdemum<br>offer the part, and in no care as<br>a space based on the supdemum<br>of the program, it wall to dubus<br>of the program, it wall no care as<br>a space based on the supdemum<br>of the program, it wall no care as<br>the support of the program of the<br>support of the program of the<br>support of the program of the<br>support of the program of the<br>support of the support of the<br>support of the program of the<br>support of the support of the<br>support of the support of the<br>support of the support of the support<br>of the program of the support of the support<br>indexidual, and providers that support<br>of the support of the support of the support<br>of the support of the support of the support of the<br>support of the support of the support of the support<br>of the support of the support of the support of the support<br>of the support of the support of the support of the support of the<br>support of the support of the support | In provides for assistance to<br>only and the Servettary to p<br>the Servet Social Applications of the<br>Servet Social Servet Social Applications<br>of the Servettary Social Applications<br>of the Servettary Social Applications<br>of the S | these excises and<br>enform their dynes under each such program<br>my or the Service,<br>under located in an elementary or eccorder<br>or non-federal funds.<br>2 caretre activities, Each activities of annum and<br>control y commy failed activities of annum and<br>parts of the activities of annum and<br>parts of the activities of annum and<br>parts of the activities of annum and<br>parts of the activities of annum and<br>parts of the activities of annum and<br>parts of the activities of annum and<br>parts of the activities of annum and<br>parts of the activities of annum and<br>parts of the activities of the activities of the<br>parts of the activities of the<br>parts of the activities of the<br>parts of the activities of the<br>parts of the<br>parts of the<br>pa | n and<br>y activate,<br>and a set of the program of the program<br>and add of the program as find in the<br>value of the program as find in the<br>value of the program as the program<br>of the program as the program of the<br>set of the program as the program of the<br>d on the stimulate provided by the federal<br>entering and program of sould affer the pro-<br>tection developed by the stimulate indicate | tam wich at a minimum, copie<br>a grant program. Ne finds pro<br>dimension activity of the second pro-<br>tition of the second activity and it<br>is deal and activity and it<br>is deal and activity and it<br>is deal and activity and a<br>government may result in the<br>two peloop and will in no vary re-<br>tributed activity activity and<br>the peloop and will in no vary re- | a of participating student ginde record<br>biologic participating student ginde record<br>biologic participation of the participation of the<br>biologic participation of the participation of the<br>freezing of funds until the information<br>participation golder fleeting is store or local to<br>per many result in the lease of controlled | Se school attendance records a<br>te expended to support religious<br>base or neglect;<br>is completed. The dual purpor<br>make,<br>only, | and information regarding<br>a practices, such as religious<br>as of the ADM (is to:<br>nds until such times as the |                      |
|                                                                                                    |                                                                                                    |                                                                                                    |                                                                                                    |                                                                                                    |                                                                             |                                                                                                    | Save Page                                                                                                    |                                                                                                    |                                                                                                    |                                                                                                    |                                                                                                    |                                                                                                    |                                                                                                    |                      |
|                                                                                                    |                                                                                                    |                                                                                                    |                                                                                                    |                                                                                                    |                                                                             |                                                                                                    |                                                                                                    |                                                                                                    |                                                                                                    |                                                                                                    |                                                                                                    |                                                                                                    |                                                                                                    |                      |

Assurance Pages

• By checking the box at the top of the page, the applicant certifies that he or she has read, understood and will comply with the assurances for this program.

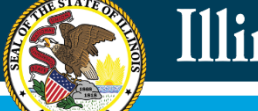

# **IWAS Application Pages**

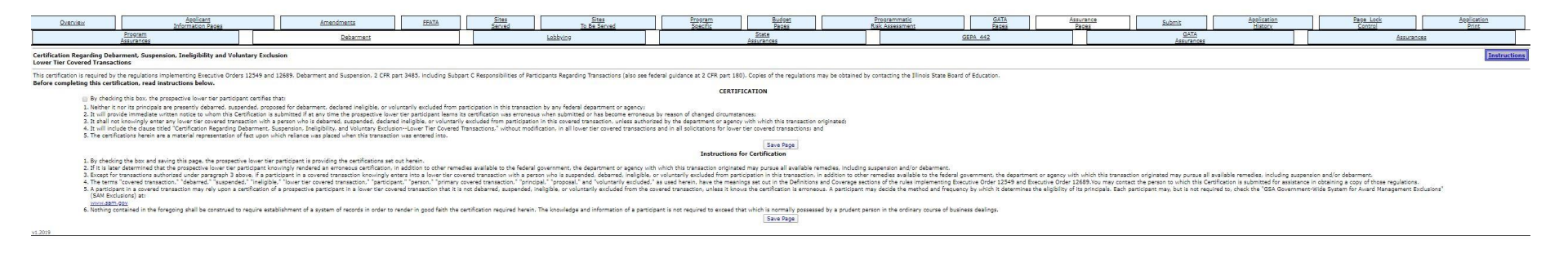

#### **Assurance Pages**

- Debarment
  - This page should be reviewed and the box checked.

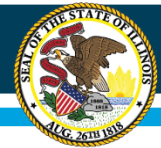

## **IWAS Application Pages**

| <u>Overview</u>               | Applicant<br>Information Pages | Amendments | FFATA | Sites<br>Served | Sites<br>To Be Served | Program<br>Specific | Budget<br>Pages     | Programmatic<br>Risk Assessment | GATA<br>Pages | Assurance<br>Pages | Submit             | Application<br>History | Page Lock<br>Control | Application<br>Print |
|-------------------------------|--------------------------------|------------|-------|-----------------|-----------------------|---------------------|---------------------|---------------------------------|---------------|--------------------|--------------------|------------------------|----------------------|----------------------|
|                               | Program<br>Assurances          | Debarment  |       |                 | Lobbying              |                     | State<br>Assurances | 2                               | EPA 442       |                    | GATA<br>Assurances |                        | Assurance            | i .                  |
| Certification Regarding Lobby | ving                           |            |       |                 |                       |                     |                     |                                 |               |                    |                    |                        |                      | Instructions         |

This careficience is a meaning representation of face upon which relates an applicate where this areated on animate or restance in a present representation of the angular data the required carefication shall be subject to a ovil penetry of not less than \$10,000 and not new than \$10,000 for each such failure = 0 y carefuld pitts to the applicate their careficients, to be and if a the required carefication shall be subject to a contraction and means or restand restance in the stand stand and the subject to a contraction and and the subject to a contraction and and the subject to the subject to a contraction and and the subject to a contraction and and the subject to a contraction and and the subject to a contraction and and the subject to a contraction and and the subject to a contraction and the subject to a contraction and the subject to the subject to a contraction and the subject to a contraction and the sub

(1) To fide a propried for the severage of will be a part of will be a part of will

(1) If any finds other than fideal spectrated fixed have as paid or will be add as any people for findeal optimized for a finite grant (and on the field structure) of the field structure) of the field structure (1) If any finds on the field structure) of the field structure (1) If any field structure) of the field structure (1) If any field structure) of the field structure (1) If any field structure) of the field structure (1) If any field structure) of the field structure (1) If any field structure) of the field structure (1) If any field structure) of the field structure (1) If any field structure (1) If any field structure (1) If

Save Page

#### **Assurance Pages**

- Lobbying
  - This page should be reviewed and box checked.

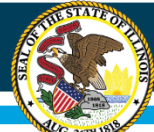

# **IWAS Application Pages**

| Suscriss                                                                                                    | Boolicari<br>Johannation Pages                                                                                                    |                                                             | <b>Attensionatia</b>                                                                                                    | <u>ALVER</u>                                                         | Served                                                                  | Stea<br>To for Served                                                                                                    |                      | Specific                                                                                                    | Didoit<br>Pages                                                                                                    |                       | Epsk Assessment                    | Prégasa                             | Pag                               | MSSE<br>pro            | Salami                              | Association<br>History                                                                                                    |                   | Early Lick<br>Control                          | Sectoring<br>Print                                                                                                    |
|----------------------------------------------------------------------------------------------------|----------------------------------------------------------------------------------------------------|-------------------------------------------------------------|----------------------------------------------------------------------------------------------------|----------------------------------------------------------------------|-------------------------------------------------------------------------|----------------------------------------------------------------------------------------------------|----------------------|----------------------------------------------------------------------------------------------------|----------------------------------------------------------------------------------------------------|-----------------------|------------------------------------|-------------------------------------|-----------------------------------|------------------------|-------------------------------------|----------------------------------------------------------------------------------------------------|-------------------|------------------------------------------------|----------------------------------------------------------------------------------------------------|
|                                                                                                    | Address                                                                                                    |                                                             | Determent                                                                                                    |                                                                      |                                                                         | Lobbying                                                                                                    |                      |                                                                                                    | Asserter                                                                                                    |                       |                                    | GEPA 442                            |                                   |                        | American                            |                                                                                                    |                   | Assurances                                     |                                                                                                    |
|                                                                                                    |                                                                                                    |                                                             |                                                                                                    |                                                                      |                                                                         |                                                                                                    |                      |                                                                                                    |                                                                                                    |                       |                                    |                                     |                                   |                        |                                     |                                                                                                    |                   |                                                | Contraction of the local division of the local division of the loc |
| Grant Application Certification                                                                                                    | and Assurances                                                                                                    |                                                             |                                                                                                    |                                                                      |                                                                         |                                                                                                    |                      |                                                                                                    |                                                                                                    |                       |                                    |                                     |                                   |                        |                                     |                                                                                                    |                   |                                                | Instructions                                                                                                    |
| <ol> <li>by checking this how, the appli-<br/>1. The applicant has the recessar</li> </ol>                                                                                                    | care, moved recipient (hereinafter the term apply<br>ry legal authority to apply for and to receive the                                                                                                    | ecant excludes award recip<br>a proposed award. The Ris     | prent as the context requires) hereby cettling of this application has been authorized                                                                                                    | tree, and assuran the Dirule Stat<br>by the governing loady of the a | ere moved of Education that)<br>applicant, and the undersigned (        | representative has been duly authorized                                                                                                    | to file this applied | ation for and on behalf of s                                                                                                    | and applicant, and otherwise to a                                                                                                    | of an the authorized  | I representative of the applicant  | in connection with this applicate   | ion and any award in relation th  | tanitis.               |                                     |                                                                                                    |                   |                                                |                                                                                                    |
| The undersigned representativ                                                                                                    | e affirms, under penalties of perjury, that he or                                                                                                    | when authorized to ever                                     | sule these Certifications and Assurances, a                                                                                                    | and Standard Terms of the Gran                                       | nt on behalf of the applicant. If                                       | urther, the applicant certifies under cat                                                                                                    | that all informal    | ion in the grant agreement                                                                                                    | in true and correct to the best of                                                                                                    | This or her knowled   | ige, information and belief, that  | grant funds shall be used only its  | to the purposes described in the  | is agreement, and 8    | hat the award of this grant is co   | reteloned upon this contribution                                                                                                    |                   |                                                |                                                                                                    |
| "Applicant" means an individui                                                                                                    | al, writity or writities for which grant funds may b                                                                                                    | be available and who has                                    | made application to the Illinois State Board                                                                                                    | d of Education for an award of s                                     | such grant funds.                                                       |                                                                                                    |                      |                                                                                                    |                                                                                                    |                       |                                    |                                     |                                   |                        |                                     |                                                                                                    |                   |                                                |                                                                                                    |
| "Grantee" risease the person, r                                                                                                    | inds, which are to be expanded in accordance is<br>pricity or entities that are to receive or have rec                                                                                                    | eth the tarent Agricement<br>prived grant funds through     | for a particular project. The terms "grant,"<br>1 an award from the Diricis State Board of                                                                                                    | Education. The terms "grantes"                                       | pict: may be used interchanges<br>if and "award recipient" may be       | any.<br>Is used intendiangeably.                                                                                                    |                      |                                                                                                    |                                                                                                    |                       |                                    |                                     |                                   |                        |                                     |                                                                                                    |                   |                                                |                                                                                                    |
| "Project" means the activities.<br>The cambridged wood "Term" of                                                                                                    | to be performed for which grant hunds are being                                                                                                    | g sought by the applicant.                                  | . The terms "project" and "program" may b                                                                                                    | be used interchargeably.                                             |                                                                         |                                                                                                    |                      |                                                                                                    |                                                                                                    |                       |                                    |                                     |                                   |                        |                                     |                                                                                                    |                   |                                                |                                                                                                    |
| Termination means the ending                                                                                                    | of a grant, whether in whole or in part, at any                                                                                                    | time prior to the end of th                                 | he grant Term, as stated in the Grant Agree                                                                                                    | arrient.                                                             |                                                                         |                                                                                                    |                      |                                                                                                    |                                                                                                    |                       |                                    |                                     |                                   |                        |                                     |                                                                                                    |                   |                                                |                                                                                                    |
| The applicant acknowledges a                                                                                                    | ARDING PEDERAL AND STATE AWARDS<br>nd agrees that this grant is subject to the provis                                                                                                    | sions ut)                                                   |                                                                                                    |                                                                      |                                                                         |                                                                                                    |                      |                                                                                                    |                                                                                                    |                       |                                    |                                     |                                   |                        |                                     |                                                                                                    |                   |                                                |                                                                                                    |
| 2 CFR Part 200 - Uniform Adm<br>http://www.schrapy/ca-bin/te                                                                                                    | inisitrative Requirements, Cost Principles, and A<br>oct-sdx?lpi=/es7darpase/Title02/2-fy200 main.5                                                                                                    | hadit Reiguironients für Per<br>02.245                      | steral Avoants                                                                                                    |                                                                      |                                                                         |                                                                                                    |                      |                                                                                                    |                                                                                                    |                       |                                    |                                     |                                   |                        |                                     |                                                                                                    |                   |                                                |                                                                                                    |
| Dimole Grant Account ability an                                                                                                    | Brind See Annucleaffier at Paragement (M. 1976), 212-02, 2021 4 and<br>Lange See Annucleaffier (M. 1976), 212-02, 2022 4 and 2022 4 and 202                                                                                                    |                                                             |                                                                                                    |                                                                      |                                                                         |                                                                                                    |                      |                                                                                                    |                                                                                                    |                       |                                    |                                     |                                   |                        |                                     |                                                                                                    |                   |                                                |                                                                                                    |
| Administrative Rules for GATA,                                                                                                    |                                                                                                    |                                                             |                                                                                                    |                                                                      |                                                                         |                                                                                                    |                      |                                                                                                    |                                                                                                    |                       |                                    |                                     |                                   |                        |                                     |                                                                                                    |                   |                                                |                                                                                                    |
|                                                                                                    |                                                                                                    |                                                             |                                                                                                    |                                                                      |                                                                         |                                                                                                    |                      |                                                                                                    |                                                                                                    |                       |                                    |                                     |                                   |                        |                                     |                                                                                                    |                   |                                                |                                                                                                    |
| 2. The applicant acknowledges at<br>3. Research under this country of                                                                                                    | IN PROJECT DESCRIPTION OF THE PROJECT DESCRIPTION OF THE PROJECT DESCRIPTIC |                                                             |                                                                                                    |                                                                      |                                                                         |                                                                                                    |                      |                                                                                                    |                                                                                                    |                       |                                    |                                     |                                   |                        |                                     |                                                                                                    |                   |                                                |                                                                                                    |
| 3. Typent of the grant is table to the grant is table to the synthetic registration in the synthet is the grant is table to the grant is table to the gran |                                                                                                    |                                                             |                                                                                                    |                                                                      |                                                                         |                                                                                                    |                      |                                                                                                    |                                                                                                    |                       |                                    |                                     |                                   |                        |                                     |                                                                                                    |                   |                                                |                                                                                                    |
| 5. The project proposed in the ap                                                                                                    | plication, and as reputiated and finalized by th                                                                                                    | e parties in the Grant Age                                  | reminent, is hereinafter referred to as the "                                                                                                    | project." In planning the project                                    | t there has been, and in establish                                      | shing and carrying out the project them                                                                                                    | will be (to the ex   | stent applicable to the proje                                                                                                    | ect), participation of persons bro                                                                                                    | adly representative   | of the cultural and educational of | esources of the area to be serve    | ed, including persons represent   | ative of the interests | s of potential beneficiaries.       |                                                                                                    |                   |                                                |                                                                                                    |
| <ol> <li>Applicants may be asked to ch</li> <li>The project will be advanced</li> </ol>                                                                                                    | erly certain aspects of their proposals/applicate<br>at the or under the asserviceon of the assistant                                                                                                    | one or proposed amendme                                     | ents prior to final agreement on the terms<br>is takes and resolutions application to the se-                                                                                                    | of the project or amandment.                                         | protection for and obtain all concern                                   | ary permits, licenses, or conjust firms                                                                                                    | as may be renered    | od to implement the motor                                                                                                    | 6                                                                                                    |                       |                                    |                                     |                                   |                        |                                     |                                                                                                    |                   |                                                |                                                                                                    |
| FUNDING                                                                                                    |                                                                                                    | and an an and a state of the                                | Contract in the Contract Second                                                                                                    | a special and a first state                                          | and a second at reaction                                                | And the second second s |                      | and the second second sec |                                                                                                    |                       |                                    |                                     |                                   |                        |                                     |                                                                                                    |                   |                                                |                                                                                                    |
| <ol> <li>we have applicant may not count to</li> </ol>                                                                                                    | summy or one purposes stated in the approved<br>uition and fees collected from students towards                                                                                                    | meeting matching, cost a                                    | manueu in the trait Agreement, in accord<br>sharing, or maintenance of effort requirem                                                                                                    | serve will approach redecal are<br>serts of a program, pursuant to   | is scale statutes, regulations, a<br>34 CFR 76.534.                     | unresonative rules, and terms and tierd                                                                                                    | source of the grand  |                                                                                                    |                                                                                                    |                       |                                    |                                     |                                   |                        |                                     |                                                                                                    |                   |                                                |                                                                                                    |
| 10. The applicant will maintain rec<br>11. If real property or etractions                                                                                                    | ords for three years following competition of the                                                                                                    | e activities for which the i                                | applicant uses the foderal or state funding,<br>applicant will contain with applicable order                                                                                                    | pursuant to 2 CFR 200.333.                                           | application in the past services                                        | brance. Inertailer, or sale of such second                                                                                                    | or structure 11 -    | enumel arccenty is an one                                                                                                    | ided, the applicant will connels of                                                                                                    | dth applicable photo  | ten regulations, and the sector    | application in the use, provide     | ninge transfer disposal and ra    | the of such-           |                                     |                                                                                                    |                   |                                                |                                                                                                    |
| 12. The applicant will have effective                                                                                                    | re financial management systems which conform                                                                                                    | in to the standards present                                 | nt == 2 CFR 200.302, which includes, but is                                                                                                    | not limited to, the ability to rep                                   | port financial data writhing con                                        | oplance with program regulations and r                                                                                                    | naintaining offecti  | we internal control over the                                                                                                    | coparations of the approved gran                                                                                                    | VL.                   | and reduced and not been           | sector and the sector               | and a set of states, and the      |                        |                                     |                                                                                                    |                   |                                                |                                                                                                    |
| <ol> <li>me applicant will conform all<br/>14. All expenditures claimed in rel</li> </ol>                                                                                                    | eccontres conducted under the approved grant to<br>attor to a grant are subject to applicable fodera                                                                                                    | o the provisions contained<br>it and state lates, regulatio | d written z CFR Part 200<br>one, and administrative rules. Espenditures                                                                                                    | a claimed in relation to an aven                                     | rd are subject to cost allowability                                     | ly standards, as defined by the grant pr                                                                                                    | ignam and 2 CFR      | Part 200, and other applica                                                                                                    | dills federal and state laws, regul                                                                                                    | ations, and adminis   | instive rules. Tailors to adhere t | Dane requirements will lead to      | e disalloand expenditures for n   | Prich Turida musil be  | raturped.                           |                                                                                                    |                   |                                                |                                                                                                    |
| INVOLUNTARY TERMINATION                                                                                                    | in accordance with applicable federal and states                                                                                                    | statutes, regulations, ad                                   | promotivative rules, and lowers and condition                                                                                                    | est of the award, and administer                                     | r the priseants in compliance in                                        | oth all provisions of such statutes, reput                                                                                                    | allores, advertistra | the rules, taxes and could                                                                                                    | Elizen of the award, and amonder                                                                                                    | words thereafty.      |                                    |                                     |                                   |                        |                                     |                                                                                                    |                   |                                                |                                                                                                    |
| 16. Pattore of applicant to comply                                                                                                    | with state and federal statutes, regulations, ad-                                                                                                    | ministrative rules, or the t                                | terms and conditions of the award may res                                                                                                    | oult in conditions placed on gran                                    | inter, including, but not kinked                                        | to, involventary termination of a gravit at                                                                                                    | the discretion of    | the Minois State Board of B                                                                                                    | fulucation, in whole or in part, in                                                                                                    | econtarice with fed   | ieral and state law and regulatio  | rs.                                 |                                   |                        |                                     |                                                                                                    |                   |                                                |                                                                                                    |
| 17. This applicant will obey all app                                                                                                    | to associate and hideral laws, regulations, and -                                                                                                    | executive orders, includes                                  | without tristation: those regarding the o                                                                                                    | confidentiality of eludent records                                   | h, such as the Family Education                                         | al Rights and Privacy Act (PERPA) (20 L                                                                                                    | S.C. 1232g) and      | the Illinois School Student                                                                                                    | Records Act (155RA) (105 LCS                                                                                                    | 10/1 ut seg.); those  | a prohibiting discrimination on t  | te basis of race, color, national o | origin, son, age, or handloap, so | ach as Tible TX of the | Amandmenta of 1972 (20 U.S.)        | . LERI at seg.) and 34 CFR pa                                                                                                    | rt 101, the Dire  | in Human Rights Act (775 ILCS 5/1-101 et s     | m4.).                                                                                                    |
| the Individuals with Disabilitie<br>School Code (105 ILCS 5/1-1                                                                                                    | e Education Act (20 U.S.C. 1400 et ang.), Secto<br>d seg J. Parther, no awant recipient shall deny                                                                                                    | access to the Rehabilitatic<br>access to the program for    | on his of 1973 (39 st.5,C. 794) and 34 CFR<br>eded under the grant to students who lack                                                                                                    | R part 103, the Age Discriminati<br>documentation of their immegri   | tion in Employment Act of 1967<br>ration status or legal presence i     | (29 tills C. 62s et seg.), the Age Discri-<br>in the United States (Pyler v. Dog. 457)                                                                                                    | 5. 202, 102 5.0      | <ol> <li>C. G101 et ang.) and 36<br/>2. 2382 (1982)).</li> </ol>                                                                                                    | CFR pwt 110, Titles VI and VII                                                                                                    | of the Calil Rights A | ut uf 1964 (43 U.S.C. 3000d et     | seq., 2000e et seq.) and 24 CFR     | part 100, the Public Works Em     | sphoyment Disuriméra   | ation Act (775 LCS 10/0.01 et a     | eq.), and the desericans with 2                                                                                                    | readables Act of  | (1990 (42 0.5.C. 12101 et seq.)) and the IN    | ircin.                                                                                                    |
| 18. The applicant certifies it has in<br>19. The applicant shall profile much                                                                                                    | formed the State Superintendent of Education i<br>State Superintendent of Education II for each                                                                                                    | in welting if any employee<br>of orderits or intends for    | e of the applicant/ grantee was formerly en<br>shift for employment any of the Press for                                                                                                    | riployed by the Illinois State Builds Roard of Polycations           | and of Education and has receiv                                         | end an early retirement incentive under<br>builtion process or during the Press of the                                                                                                    | 10 1LCS 5/1-108      | 1.3 or 40 DLCS 5/16-133.3 (                                                                                                    | (Dânsis Pension Code). The appli                                                                                                    | cert acknowledges     | and agrees that if such variy rel  | ironant inpattive was reprired,     | the Grant Agreement is not val    | Ad unless the ufficial | I menuting the agreement has n      | uade the epigropriate filing with                                                                                                    | the Auditor Ger   | teral prior to execution,                      |                                                                                                    |
| 20. The applicant is not barred fro                                                                                                    | m entering into this contract by Sections 33E-3                                                                                                    | and 33E-1 of the Crimina                                    | al Code of 1961 (720 ILCS 5/338-3, 338-4                                                                                                    | ). Sections 338-3 and 338-4 pr                                       | shibit the receipt of a state con                                       | tract by a contractor who has been con                                                                                                    | icted of tild-rippi  | ng or hid-rotating.                                                                                                    |                                                                                                    |                       |                                    |                                     |                                   |                        |                                     |                                                                                                    |                   |                                                |                                                                                                    |
| 21. If the approach is an individual<br>22. The applicant certifies it does i                                                                                                    | r, the applicant is not in default on an education<br>not pay does or fees on behalf of its simployees                                                                                                    | or agents in provided in 5.1<br>or agents in outsidize or   | uch 389/3.<br>Where a memberse them for payment of                                                                                                    | their dues or fees to any club a                                     | which uniantully docriminates                                           | (775 0.05 25/1).                                                                                                    |                      |                                                                                                    |                                                                                                    |                       |                                    |                                     |                                   |                        |                                     |                                                                                                    |                   |                                                |                                                                                                    |
| 23. The applicant certifies that it is<br>34, does applicant not subject to 5                                                                                                    | s (a) current as to the filing and payment of any<br>entrop 10, 21 B of the School Code certifics that                                                                                                    | applicable federal, state                                   | and/or local taxes; and (b) not delengued                                                                                                    | t in its payment of moneys own                                       | nt to any federal, state, or local<br>the Statewide See Officiality Dat | anit of government,<br>where all he performed for all its event                                                                                                    | many fil and other   | ers and clust sensitiveness of                                                                                                    | mentions or firms holding contract                                                                                                    | to with the aveila at | d matter ato have deart me         | act with children personne serve    | iner under the origin and such    | and and shall not a    | al anterior inclusion in allow in   | the second second                                                                                                    | har into a contra | of with a nervou of firm who employ influence  | hade                                                                                                    |
| who will have direct circlact w                                                                                                    | th children receiving services under the grant a                                                                                                    | who have been concicted a                                   | of any offense identified in subsection (c) of                                                                                                    | of Section 10-21.9 of the School                                     | of Code (105 3LCS 5/10-21.9(c)                                          | ) or have been found to be the perpetra                                                                                                    | tor of sexual or pl  | hysical abuse of any minor                                                                                                    | under 18 years of age pursuant                                                                                                    | to proceedings und    | er Article II of the Juvenile Cour | Act of 1987 (705 ILCS 405/2-1       | et seq.).                         |                        | -,                                  | and a second second sec |                   |                                                |                                                                                                    |
| does not preclude a grantee so                                                                                                    | that when purchasing use instructional print in                                                                                                    | unible materials directly by                                | my cos, cours, this applicant/grantias will and<br>com the publishes                                                                                                    | sure that an such purchases are                                      | e mare non poblishers who con                                           | mpsy were the requirements of 105 1LCS                                                                                                    | systeria, which is   | restricts the publisher to as                                                                                                    | ma (we was established cost) to the                                                                                                    | National Patrocoon    | or manenary receive Center (NDM    | nu) electronic ries containing the  | w conserve or the print matricely | tonae manorials comp   | g the National Unitructional Mate   | mans reconsistently Standard (NO                                                                                                    | weeks of the bart | ore derivery or the prof. Helpschoral materia  | Pb. 17748                                                                                                    |
| 26. The applicant certifies that not<br>JOINT APPLICATIONS - ADMIN                                                                                                    | Athlateding any other provision of the applical<br>ISTRATIVE AND/OR FISCAL AGENT                                                                                                    | tion, proposal, or Grant A                                  | graument, grant funds shall not be used as                                                                                                    | nd will not be used to provide n                                     | religious instruction, conduct ex                                       | orship services, or engage in any form o                                                                                                    | privelytilation.     |                                                                                                    |                                                                                                    |                       |                                    |                                     |                                   |                        |                                     |                                                                                                    |                   |                                                |                                                                                                    |
| 27. Applicants/grantees participe                                                                                                    | trup in a joint application formity centry that the                                                                                                    | ey are individually and (of                                 | inity responsible to the Dimois State Board                                                                                                    | of Education and to the admini                                       | istrative and fixed agent under                                         | the grant. An applicant/ grantee that is                                                                                                    | a party to the Jul   | rt application and is a legal                                                                                                    | I writhy, or a Regional Office of E                                                                                                    | bucation, may serve   | as the administrative and/or D     | cal agent under the grant.          |                                   |                        |                                     |                                                                                                    |                   |                                                |                                                                                                    |
| a) Obtain fully executed Gr                                                                                                    | and Application Contributions and Assorances To                                                                                                    | resultion each entity or a                                  | individual participating in the grant and ret                                                                                                    | turn the forms to ISBE prior to a                                    | award of the grant.                                                     | gramme arre responsible for reports and                                                                                                    | or recording and     | automatical and its                                                                                                    |                                                                                                    |                       |                                    |                                     |                                   |                        |                                     |                                                                                                    |                   |                                                |                                                                                                    |
| <li>c) Maintair separate accouncy<br/>c) Provide a proper account</li>                                                                                                    | rits and ledgers for the project;<br>ling of all revenue from the Illinois State Board                                                                                                    | of Education for the proje                                  | at                                                                                                    |                                                                      |                                                                         |                                                                                                    |                      |                                                                                                    |                                                                                                    |                       |                                    |                                     |                                   |                        |                                     |                                                                                                    |                   |                                                |                                                                                                    |
| <li>d) Properly post all expend<br/>e) be responsible for the ar-</li>                                                                                                    | itures made on behalf of the project;<br>coordability, documentation and cash manager                                                                                                    | ment of the project, the at                                 | oproval and payment of all expenses, oblig                                                                                                    | pations, and contracts and hirring                                   | is of personnel on behalf of the                                        | protect in accordance with the Grant Ac                                                                                                    | reenert              |                                                                                                    |                                                                                                    |                       |                                    |                                     |                                   |                        |                                     |                                                                                                    |                   |                                                |                                                                                                    |
| <ol> <li>Disburse all funds to join</li> <li>Disburse all funds to joint</li> </ol>                                                                                                    | nt applicants/prantoes based on information (pa<br>trajectors to preventions) and the facial applicants of the facial applicants.                                                                                                    | syment schedules) from plant                                | ord applicants/grantoes showing anticipate                                                                                                    | ed cash needs in each month of                                       | f operation (The composite pay                                          | ment schoolule submitted to 1558 should                                                                                                    | reflect monthly a    | ush reads for the fiscal ag                                                                                                    | ent and the joint applicants/gran                                                                                                    | fices.))              | moth contributions that prove      | within sector brockening and some   | data shates.                      |                        |                                     |                                                                                                    |                   |                                                |                                                                                                    |
| <ul> <li>b) Be accountable for inter</li> </ul>                                                                                                    | call vicome earned on excess cash on hand by a                                                                                                    | il parties to the grant and                                 | d return applicable interest carried on allva                                                                                                    | arrors to the Illinois State Soard                                   | I of Education:                                                         | contraction access extended and the factor                                                                                                    |                      | appendix and the base storage                                                                                                    | and the second second sec | and an annual star    | and the second data in the second  | time project adjusting and the      | and a second                      |                        |                                     |                                                                                                    |                   |                                                |                                                                                                    |
| <ol> <li>Have a recovery process</li> </ol>                                                                                                    | whether to succeed appendix and theres shate to<br>a in place with all joint applicants/grantees for o                                                                                                    | electron of any funds to 1                                  | te returned to the Binos State Board of B                                                                                                    | ducation.                                                            |                                                                         |                                                                                                    |                      |                                                                                                    |                                                                                                    |                       |                                    |                                     |                                   |                        |                                     |                                                                                                    |                   |                                                |                                                                                                    |
| DRUG-FREE WORKPLACE CERT<br>29. This certification is required to                                                                                                    | IFICATION<br>the Drug-Free Workplace Act (30 1LCS 590/11)                                                                                                    | . The Drug-Tree Workplac                                    | or Act. effective January 1, 1992, requires (                                                                                                    | that no grantee or contractor all                                    | hall receive a grant or be consis                                       | dened for the purposes of being awarded                                                                                                    | a contract for the   | e procurament of any prop                                                                                                    | erty or services from the state to                                                                                                    | Sess that grantee of  | r contractor has certified to the  | date that the grantee or contract   | dor will provide a drug-free wo   | rigiace. False certifi | kallon or violation of the certific | ation may musit in sanctions in                                                                                                    | cluding, but not  | limited to, suspension of contract or grant    |                                                                                                    |
| payments, termination of the<br>For the purpose of the count-                                                                                                    | contract or grant, and debarment of contracting<br>atom, "workant," "orantee," or "contracting                                                                                                    | or grant opportunities wi                                   | ith the state of Divisis for at least one (1) -<br>mitin, or other artifly with front from 250                                                                                                    | year but not more than five (5) or more employees at the time        | years.                                                                  | artmant, division, or other unit measure                                                                                                    | directly response    | is for the specific performance                                                                                                    | ence under a contract or most of                                                                                                    | \$5,000 or more him   | en thu state                       |                                     |                                   |                        |                                     |                                                                                                    |                   |                                                |                                                                                                    |
| The applicant certifies and age                                                                                                    | pes that it will provide a drug-free workplace by                                                                                                    | r:                                                          | and a real must must sum (22)                                                                                                    | , a constant and sold the set of the                                 | a commendation france, or a party                                       | an ensured, and ensured, of statust data descended,                                                                                                    | and a substruct      | and the spectra percents                                                                                                    | the same a constant of grant of                                                                                                    | and a more ma         |                                    |                                     |                                   |                        |                                     |                                                                                                    |                   |                                                |                                                                                                    |
| <ul> <li>a) Publicurang a statement:</li> <li>1) Notifying employ</li> </ul>                                                                                                    | ees that the unlawful manufacture, distribution,                                                                                                    | dispensing, possession, i                                   | or use of a controlled substance, including                                                                                                    | carriable, is prohibited in the p                                    | grantee's or contractor's workpl                                        | ace,                                                                                                    |                      |                                                                                                    |                                                                                                    |                       |                                    |                                     |                                   |                        |                                     |                                                                                                    |                   |                                                |                                                                                                    |
| <ol> <li>Specifying the ail</li> <li>Notifying the million</li> </ol>                                                                                                    | tions that will be taken against employees for a<br>ployee that, as a condition of employment on su                                                                                                    | relations of such prohibits<br>och contraction granit, the  | ion.                                                                                                    |                                                                      |                                                                         |                                                                                                    |                      |                                                                                                    |                                                                                                    |                       |                                    |                                     |                                   |                        |                                     |                                                                                                    |                   |                                                |                                                                                                    |
| A) Abide 1<br>B1 Number                                                                                                    | by the terms of the statement; and                                                                                                    | other for a violation occurs                                | ring in the workplace on later theo free 131                                                                                                    | calendar sizes after such costs                                      | atur.                                                                   |                                                                                                    |                      |                                                                                                    |                                                                                                    |                       |                                    |                                     |                                   |                        |                                     |                                                                                                    |                   |                                                |                                                                                                    |
| (i) Establishing a drug-free                                                                                                    | awareness program to inform employees about                                                                                                    | Li contrato de la contrato de la contrato                   | and the second second s | And the set of the second                                            |                                                                         |                                                                                                    |                      |                                                                                                    |                                                                                                    |                       |                                    |                                     |                                   |                        |                                     |                                                                                                    |                   |                                                |                                                                                                    |
| <ol> <li>The dangers of d</li> <li>The grantee's or</li> </ol>                                                                                                    | contractor's policy of maintaining a drug-free as                                                                                                    | (réplace)                                                   |                                                                                                    |                                                                      |                                                                         |                                                                                                    |                      |                                                                                                    |                                                                                                    |                       |                                    |                                     |                                   |                        |                                     |                                                                                                    |                   |                                                |                                                                                                    |
| <ol> <li>Any available inv.</li> <li>The permities the</li> </ol>                                                                                                    | ig counseling, rehabilitation, and employee assist<br>It may be imposed upon an employee for drug s                                                                                                    | stance programs; and<br>riskations.                         |                                                                                                    |                                                                      |                                                                         |                                                                                                    |                      |                                                                                                    |                                                                                                    |                       |                                    |                                     |                                   |                        |                                     |                                                                                                    |                   |                                                |                                                                                                    |
| <li>c) Providing a copy of the<br/>d) Notifying the contraction</li>                                                                                                    | statement required by subsection (a) to each en<br>a or granting agency within ten (10) calendar do                                                                                                    | mployee engaged in the p<br>ave after receiving notice      | enformance of the contract or grant and po<br>under part (B) of paragraph (3) of subsect                                                                                                    | usting the statement in a promi-<br>tion (a) above from an employe   | inert place in the workplace,<br>se or otherwise receiving actual       | notice of each correlation.                                                                                                    |                      |                                                                                                    |                                                                                                    |                       |                                    |                                     |                                   |                        |                                     |                                                                                                    |                   |                                                |                                                                                                    |
| e) Imposing a sanction on.                                                                                                    | or requiring the satisfactory participation is a p                                                                                                    | ing alone assistance or r                                   | rebaililitation program by, any employee w                                                                                                    | the is so consisted, as required                                     | By section 5 of the Drug-free V                                         | Workplace Act.                                                                                                    |                      |                                                                                                    |                                                                                                    |                       |                                    |                                     |                                   |                        |                                     |                                                                                                    |                   |                                                |                                                                                                    |
| g) Haking a good faith elfo                                                                                                    | A to continue to maintain a drug-free workplac                                                                                                    | e through anglementation                                    | of the Drug-Free Workplace Act.                                                                                                    | one a strong reserve solar is in                                     |                                                                         |                                                                                                    |                      |                                                                                                    |                                                                                                    |                       |                                    |                                     |                                   |                        |                                     |                                                                                                    |                   |                                                |                                                                                                    |
| 30. This applicant represents and i<br>Education withhulding future p                                                                                                    | naments that all of the certifications and assurant<br>roject funding until the award recipient provide                                                                                                    | maa eel forth honsin, in t<br>s documentation evidence      | the application, all attachments, and the Gr<br>ing that the assaul mulpierd has returned t                                                                                                    | rant Agrosment are and shall re<br>to compliance with this provision | umain true and correct through<br>m, as determined by the Illinois      | the Term of the grant, During the Term<br>State Board of Education,                                                                                                    | of the grant, the    | award recipient shall prove                                                                                                    | de the 3linois State Board of Edu                                                                                                    | cation with notice in | If any change in circumstances a   | Recting the cartifications and as   | survences within ten (10) calance | dar days of the chan   | ge. Failure to maintain all certit  | cations and assurances or prov                                                                                                    | station required  | notice will result in the Dirols State Soard ( | z                                                                                                    |
|                                                                                                    |                                                                                                    |                                                             |                                                                                                    |                                                                      |                                                                         |                                                                                                    |                      |                                                                                                    | Constant Prove                                                                                                    |                       |                                    |                                     |                                   |                        |                                     |                                                                                                    |                   |                                                |                                                                                                    |
|                                                                                                    |                                                                                                    |                                                             |                                                                                                    |                                                                      |                                                                         |                                                                                                    |                      |                                                                                                    | Conne suble                                                                                                    |                       |                                    |                                     |                                   |                        |                                     |                                                                                                    |                   |                                                |                                                                                                    |

#### Assurance Pages

- State Assurances
  - This page should be reviewed and box checked.

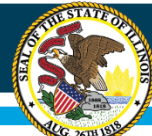

# **IWAS Application Pages**

| Overview                                                                                                    | Applicant<br>Information Pages                                                                                                    | Amendments                                                                                                    | EEATA                                                                                                    | Served                                                                                                    | To Be Served                                                                                                    | Specific                                                                                                    | Pages                                                                                                    | Risk Assessment                                                                                                    | Pages                                                                                                    | Pages                                                                                                    | Submit                                                                                                    | Application                                                                                             | Control                                                                                       | Print        |
|----------------------------------------------------------------------------------------------------|----------------------------------------------------------------------------------------------------|----------------------------------------------------------------------------------------------------|----------------------------------------------------------------------------------------------------|----------------------------------------------------------------------------------------------------|----------------------------------------------------------------------------------------------------|----------------------------------------------------------------------------------------------------|----------------------------------------------------------------------------------------------------|----------------------------------------------------------------------------------------------------|----------------------------------------------------------------------------------------------------|----------------------------------------------------------------------------------------------------|----------------------------------------------------------------------------------------------------|----------------------------------------------------------------------------------------------------|-----------------------------------------------------------------------------------------------|--------------|
|                                                                                                    | Program<br>Assurances                                                                                                    | Debarment                                                                                                    |                                                                                                    |                                                                                                    | Labbying                                                                                                    | State<br>Assurances                                                                                                    |                                                                                                    |                                                                                                    | GEPA 442                                                                                                    |                                                                                                    | GATA<br>Assurances                                                                                                    |                                                                                                    | Assurances                                                                                    |              |
| GEPA 442 Assurances                                                                                                    |                                                                                                    |                                                                                                    |                                                                                                    |                                                                                                    |                                                                                                    |                                                                                                    |                                                                                                    |                                                                                                    |                                                                                                    |                                                                                                    |                                                                                                    |                                                                                                    |                                                                                               | Instructions |
| By Private State St | Needing this bus, the applicant/wave requere (brend)<br>all, entry or antists for which grant to apply for a<br>large entry or antists for which grant facts may be and<br>all grants, and an applicant of the set of the set of the<br>approximation of the set of the set of the set of the set<br>of the approximation of the set of the set of the set<br>of the set of the set of the set of the set of the<br>set of the set of the set of the set of the set of the<br>set of the set of the set of the set of the set of the<br>set of the set of the set of the set of the set of the<br>set of the set of the set of the set of the set of the<br>set of the set of the set of the set of the set of the<br>set of the set of the set of the set of the set of the<br>set of the set of the set of the set of the set of the<br>set of the set of the set of the set of the set of the<br>set of the set of the sectors of the set of the<br>set of the set of the sectors of the set of the<br>set of the set of the sectors of the set of the<br>set of the set of the sectors of the set of the set of the<br>set of the set of the sectors of the set of the set of the<br>set of the set of the sectors of the sectors of the set of the<br>set of the land method set of the set of the set of the<br>set of the land method set of the set of the set of the<br>set of the land method set of the set of the set of the<br>set of the land method set of the set of the set of the<br>set of the land method set of the set of the set of the<br>set of the land method set of the set of the set of the set of the<br>set of the land method set of the set of the set of the set of the<br>set of the land method set of the set of the set of the<br>set of the land method set of the set of the set of the<br>set of the land method set of the set of the set of the<br>set of the land method set of the set of the set of the set of the<br>set of the land method set of the set of the set of the<br>set of the land method set of the set of the set of the set of the set of the set of the set of the set of the set of the set of the set of the set of the set of the set of the set of the set o | For the same application through a work of the property of the same of the property of the same of the property of the same of the property of the same of the same of the sa | as the obsert required. This application has been<br>the application has been<br>the application has been<br>the application has been<br>device the application of a public<br>professor with applicable fee<br>and applications;<br>, will be in a public applica-<br>tion been applications;<br>the Secretary to perform<br>has been to perform<br>has been to perfor | areby certifie and assures<br>uncontracted by the governing<br>as award of such grant find<br>astein. The same "grantee" is<br>feral and state statutes, regi<br>and that a public opency with<br>ds aidd to that agency under<br>RF, 200, and other applicable<br>refer duces and nother applicable<br>in member and the state of the grantee<br>in member and (B) in di-<br>significate information from<br>asters in which such acquisit | The allocate server of Education hours<br>board of the spatiant. The human server<br>as the server of the spatiant is the underspace<br>of server of human server of the server of the server<br>server of human server of the server of the server<br>reach Program, in according with 2 CPR 3<br>reach Program, in according to the 2 CPR 3<br>reach Program, in according to the 2 CPR 3<br>reach Program, in according to the 2 CPR 3<br>reach Program, in according to the 2 CPR 3<br>reach Program, in according to the 2 CPR 3<br>reach Program in a server of the 2 CPR 3<br>reach Program in a server of the 2 CPR 3 | I representative has been duly a<br>ingeably,<br>d conditions of the award. The to<br>d conditions of the award. The to<br>minimize to be,<br>minimize to be,<br>minimized to be award to be award<br>minimized to be award to be award<br>d continue program, and for adopt<br>d continue program, and for adopt<br>d continue program, and for adopt<br>d continue program. | uberteed to file this application for and in 1<br>arms "grant", "avard" and "project" may be<br>the Illinois Scere Baerd of Education's Stars<br>or the necords required under Section 1222'<br>meet Sectors and design and to comp<br>instruments, prostly on the err<br>[Stars Page] | sehalf of and applicant, and od<br>a used interchangeably.<br>and Faderal Grant Administrat<br>of Ticle 20-Education, and prov<br>and practices with standards practiciba-<br>mal practices developed throop<br>playees or an affiliate of such a | hencie to act as the authorized representation of the authorized representation follow, Fridel Requirements, and Pro-<br>ide access to those records, as 1286 or 1<br>do the project and provide Section 794 of<br>a comparation. | sative of the applicant in conr<br>edures manual, maintained o<br>he Secretary deem necessary<br>Fole 29 in order to ensure the | vection with this application and an<br>In the Illinois State board of Education<br>to perform their ducks)<br>to facilities constructed with the use | y award in reliation thereto.<br>on's Internet website. The LEA's<br>of federal funds are accessible to | edministration and expanditure of Program fur<br>and usable by Individuals with disabilities: | nde          |

#### Assurance Pages

- GEPA 442
  - This page is an assurances requirement to be reviewed and box checked.

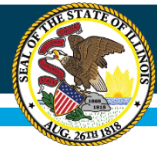

## **IWAS Application Pages**

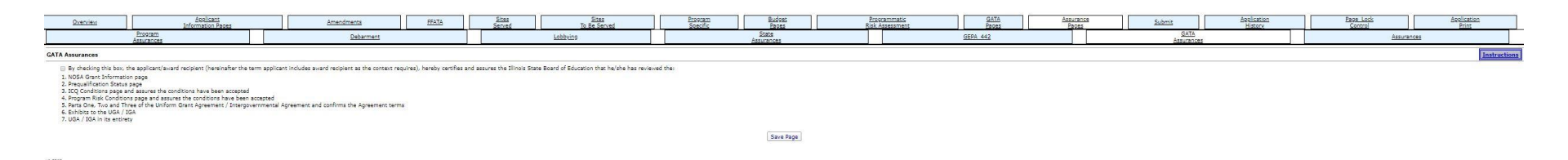

Assurance Pages

- GATA Assurances
  - This page is an assurances requirement to be reviewed and box checked.

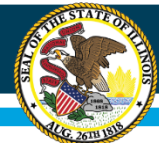

# **IWAS Application Pages**

| Overview                                                                                                    | Apolicant<br>Information Pages                                                                                                    | Amendments FFATA                                                                                                    | Sites Stes<br>Served To Be Served                                                                                                    | Program Budget<br>Specific Pages                                                                                                    | Programmatic GATA<br>Risk Assessment Pages                                                                                                    | Assurance Submit Application                                                                                                    | Page_Lock Application<br>Control Print                                                                                                    |
|----------------------------------------------------------------------------------------------------|----------------------------------------------------------------------------------------------------|----------------------------------------------------------------------------------------------------|----------------------------------------------------------------------------------------------------|----------------------------------------------------------------------------------------------------|----------------------------------------------------------------------------------------------------|----------------------------------------------------------------------------------------------------|----------------------------------------------------------------------------------------------------|
|                                                                                                    | Program Debarment Lobbving                                                                                                    |                                                                                                    | State<br>Assurances                                                                                                    | GEPA 442                                                                                                    | GATA<br>Assurances                                                                                                    | Assurances                                                                                                    |                                                                                                    |
| Assurances                                                                                                    |                                                                                                    |                                                                                                    |                                                                                                    |                                                                                                    |                                                                                                    |                                                                                                    | Instructions                                                                                                    |
| GRANT AGREEMENT IT<br>agreement between the<br>and Assurances, and S<br>approval for an amendr<br>The authorizad represe<br>The person approving t<br>Inducting, but not limite<br>NOTE: | e admission makes on the Illinois Stara Baard of Education by<br>and the end of the one baard of the adjustment, truthen<br>with through the 10x5 application process or otherwise by the<br>set of through the 10x5 application process or otherwise by the<br>set of through the 10x5 application process or otherwise by the<br>set of the set of the set of the set of the set of the<br>set of the set of the set of the set of the set of the<br>set of the set of the set of the set of the set of<br>the set of the set of the set of the set of the set<br>assesses for 2 bas Centrus Contraction of the set of the<br>certification Repareding Debarrent, Susperson, Instighting<br>CERA Applications (Laboring<br>CERA Applications) | The application and the terms and conditions descripted in a soft bit of the<br>hear one between the sequences on balance of the application certain<br>approxement of the applications of balance of the application certain<br>approxement of the applications of balance of the application certain<br>applications, and (2) that the sequences on balance of the application<br>and applications, and (2) that the sequences therein even uses a<br>sequence applications that applications are applications and<br>applications and applications that the balance of the application<br>and applications and (2) that the sequences therein even uses and<br>applications applications are used and complexed.<br>and Voluntary Exclusion See the Overview page for instructions: | a solution hall contribute the grant parywards between the solution and of<br>a solution of the solution of the solution of the solution of the solution of the<br>solution part, this grant agreement shall be deemed to be executed on<br>the Solution page, this grant agreement shall be deemed to be executed on<br>the Solution page, this grant agreement shall be deemed to be executed on<br>the Solution page, this grant agreement shall be deemed to be executed on<br>the Solution page. This grant agreement shall be deemed to be executed on<br>a de accurate to the best of hultime throughdee. He has be provided the re-<br>senting the final agreement and for incorporated into the UP | the lithout place band of Education forms use of the finds described in<br>the lithout place of the place bandwidth of the second place of the second place of the place bandwidth of the second place of the second place of the se | In "Budget Deta" Tab. The prine agreement shall be deemed to be<br>infalled to the second of the second second | be enteed in over the application has been approved by ore fillings (state labor of the<br>one of the saved of this great is conditioned upon this certification. This great appendix<br>under statements or claims may subject him/her to oriminal, chill or administrative penaliti | cation. This game agreement constitutes the entriety of the entriety of the en |
| 0                                                                                                    | Not calling IWAS Web Se                                                                                                    | Signature of School I<br>Signature of Board-C                                                                                                    | District Superintendent / Agency Administrator<br>artified Delenated Authority for the School District Superintendent                                                                                                    |                                                                                                    |                                                                                                    |                                                                                                    |                                                                                                    |
|                                                                                                    |                                                                                                    |                                                                                                    |                                                                                                    |                                                                                                    |                                                                                                    |                                                                                                    |                                                                                                    |

#### **Assurance Pages**

- Assurances
  - This page is an assurances requirement to be completed and box checked.

### Equity • Quality • Collaboration • Community

Spell Check

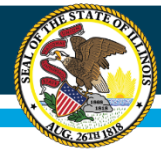

# **IWAS Application Pages**

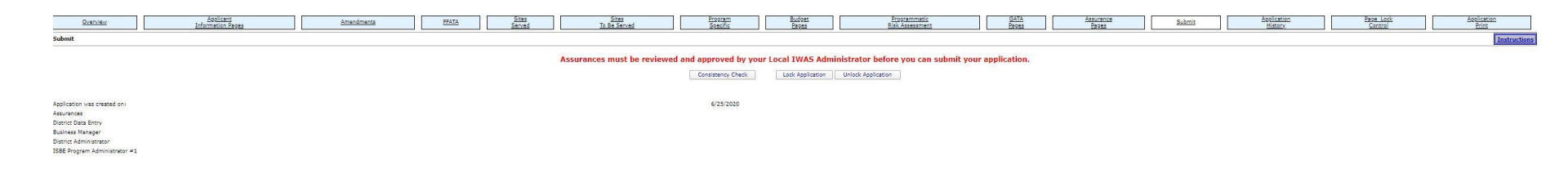

#### Submit

 This page will allow you to submit the application. A consistency check will be performed to show if errors exist, where it is, the user is required to correct any errors and save before the application can be submitted.

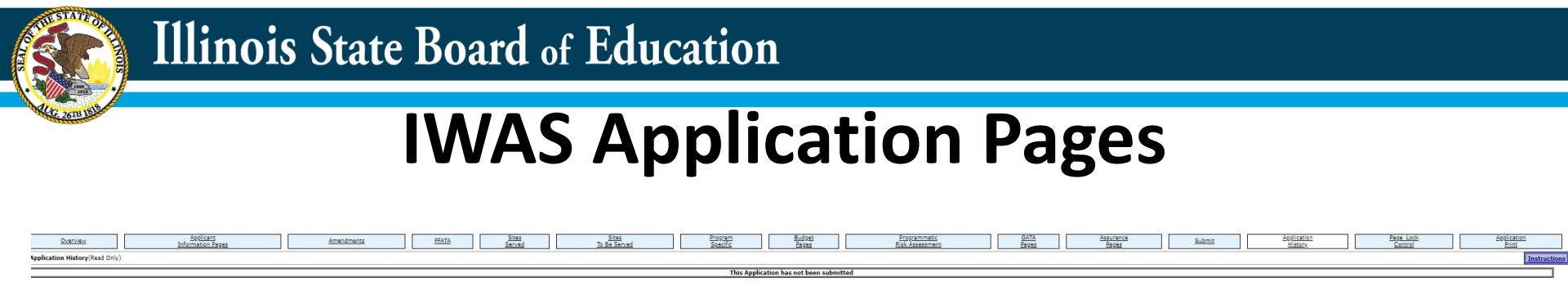

Application History

 This page shows the username and date/time an application was submitted.

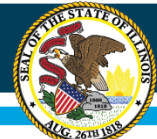

# **IWAS Application Pages**

| Overview                    | Applicant<br>Information Pages | Amendments | EEATA | Sites<br>Served | Sites<br>To Be Served | Program<br>Specific | Budget<br>Pages |        | Programmatic<br>Risk Assessment | GATA<br>Pages | Assurance<br>Pages | Submit | Application<br>History | Page Lock<br>Control | Application<br>Print |
|-----------------------------|--------------------------------|------------|-------|-----------------|-----------------------|---------------------|-----------------|--------|---------------------------------|---------------|--------------------|--------|------------------------|----------------------|----------------------|
|                             |                                |            |       |                 |                       |                     |                 |        |                                 |               |                    |        |                        |                      |                      |
| age Review Status Instructi | tions                          |            |       |                 |                       |                     |                 |        |                                 |               |                    |        |                        |                      |                      |
| Expand All                  |                                |            |       |                 |                       |                     |                 |        |                                 |               |                    |        |                        |                      |                      |
| 21st CCI C Continuation     |                                |            |       |                 |                       |                     |                 |        |                                 |               |                    |        | Page Status            |                      | Open Page            |
| 21st CELC Continuation      |                                |            |       |                 |                       |                     |                 |        |                                 |               |                    |        | Fuge States            |                      | for editing          |
| Applicant Information P     | Enges                          |            |       |                 |                       |                     |                 |        |                                 |               |                    |        |                        |                      |                      |
| Partners and Co-App         | plicants                       |            |       |                 |                       |                     |                 | OPEN   |                                 |               |                    |        |                        |                      |                      |
| FFATA                       |                                |            |       |                 |                       |                     |                 |        |                                 |               | OPEN               |        |                        |                      |                      |
| Sites Served                |                                |            |       |                 |                       |                     |                 |        |                                 |               |                    |        |                        |                      |                      |
| Sites Served 1-5            |                                |            |       |                 |                       |                     |                 | OPEN   |                                 |               |                    |        |                        |                      |                      |
| Sites Served 6-10           |                                |            |       |                 |                       |                     |                 | OPEN   |                                 |               |                    |        |                        |                      |                      |
| Sites Served 11-15          |                                |            |       |                 |                       |                     |                 | OPEN   |                                 |               |                    |        |                        |                      |                      |
| Sites Served 18-20          |                                |            |       |                 |                       |                     |                 | OPEN   |                                 |               |                    |        |                        |                      |                      |
| Sites Served 21-25          |                                |            |       |                 |                       |                     |                 | OPEN   |                                 |               |                    |        |                        |                      |                      |
| Sites To Be Served 1        | 1-5                            |            |       |                 |                       |                     |                 | OPEN   |                                 |               |                    |        |                        |                      |                      |
| Sites To Be Served 6        | 6-10                           |            |       |                 |                       |                     |                 | OPEN   |                                 |               |                    |        |                        |                      |                      |
| Sites To Be Served 1        | 11-15                          |            |       |                 |                       |                     |                 | OPEN   |                                 |               |                    |        |                        |                      |                      |
| Sites To Be Served 1        | 16-20                          |            |       |                 |                       |                     |                 | OPEN   |                                 |               |                    |        |                        |                      |                      |
| Sites To Be Served 2        | 21-25                          |            |       |                 |                       |                     |                 | OPEN   |                                 |               |                    |        |                        |                      |                      |
| Propram Specific            |                                |            |       |                 |                       |                     |                 |        |                                 |               |                    |        |                        |                      |                      |
| Goals                       |                                |            |       |                 |                       |                     |                 | OPEN   |                                 |               |                    |        |                        |                      |                      |
| Graduation Courses          | 8                              |            |       |                 |                       |                     |                 | OPEN   |                                 |               |                    |        |                        |                      |                      |
| Program Income              |                                |            |       |                 |                       |                     |                 | OPEN   |                                 |               |                    |        |                        |                      |                      |
| Additional Requirem         | nents                          |            |       |                 |                       |                     |                 | OPEN   |                                 |               |                    |        |                        |                      |                      |
| Program Summary             |                                |            |       |                 |                       |                     |                 | OPEN   |                                 |               |                    |        |                        |                      |                      |
| Technology Acquisiti        | 100                            |            |       |                 |                       |                     |                 | OPEN   |                                 |               |                    |        |                        |                      |                      |
| FIT Pages                   |                                |            |       |                 |                       |                     |                 | OF LIT |                                 |               |                    |        |                        |                      |                      |
| Expanded Learni             | ing Time Sites                 |            |       |                 |                       | OPEN                |                 |        |                                 |               |                    |        |                        |                      |                      |
| ELT Activity Desc           | cription                       |            |       |                 |                       | OPEN                |                 |        |                                 |               |                    |        |                        |                      |                      |
| ELT Services                |                                |            |       |                 |                       | OPEN                |                 |        |                                 |               |                    |        |                        |                      |                      |
| Allotment                   |                                |            |       |                 |                       |                     |                 | OPEN   |                                 |               |                    |        |                        |                      |                      |
| Budget Detail               |                                |            |       |                 |                       |                     |                 | OPEN   |                                 |               |                    |        |                        |                      |                      |
| Programmatic Risk Asse      | essment                        |            |       |                 |                       |                     |                 |        |                                 |               |                    |        |                        |                      |                      |
| PRA - ISBE                  |                                |            |       |                 |                       |                     |                 | OPEN   |                                 |               |                    |        |                        |                      |                      |
| Notice Of State Ave         | arda                           |            |       |                 |                       |                     |                 |        |                                 |               |                    |        |                        |                      |                      |
| NOSA Grant Info             | ormation                       |            |       |                 |                       | OPEN                |                 |        |                                 |               |                    |        |                        |                      |                      |
| ICQ Conditions              |                                |            |       |                 |                       | OPEN                |                 |        |                                 |               |                    |        |                        |                      |                      |
| Program Risk Co             | onditions                      |            |       |                 |                       | OPEN                |                 |        |                                 |               |                    |        |                        |                      |                      |
| Pregualification 9          | Status                         |            |       |                 |                       | OPEN                |                 |        |                                 |               |                    |        |                        |                      |                      |
| UGA/IGA                     |                                |            |       |                 |                       |                     |                 |        |                                 |               |                    |        |                        |                      |                      |
| UGA/IGA Parts O             | One, Two, and Three            |            |       |                 |                       | OPEN                |                 |        |                                 |               |                    |        |                        |                      |                      |
| Exhibits                    |                                |            |       |                 |                       | OPEN                |                 |        |                                 |               |                    |        |                        |                      |                      |
| UGA/IGA Summa               | hary                           |            |       |                 |                       | OPEN                |                 |        |                                 |               |                    |        |                        |                      |                      |
| Assurance Hades             |                                |            |       |                 |                       |                     |                 | OPEN   |                                 |               |                    |        |                        |                      |                      |
| Debarment                   |                                |            |       |                 |                       |                     |                 | OPEN   |                                 |               |                    |        |                        |                      |                      |
| Lobbying                    |                                |            |       |                 |                       |                     |                 | OPEN   |                                 |               |                    |        |                        |                      |                      |
| State Assurances            |                                |            |       |                 |                       |                     |                 | OPEN   |                                 |               |                    |        |                        |                      |                      |
| GEPA 442                    |                                |            |       |                 |                       |                     |                 | OPEN   |                                 |               |                    |        |                        |                      |                      |
| GATA Assurances             |                                |            |       |                 |                       |                     |                 | OPEN   |                                 |               |                    |        |                        |                      |                      |
| AssurancesText              |                                |            |       |                 |                       |                     |                 | OPEN   |                                 |               |                    |        |                        |                      |                      |
|                             |                                |            |       |                 |                       |                     | Save            |        |                                 |               |                    |        |                        |                      |                      |

Page Lock Control

 Whenever an application needs to be edited, the user must unlock the pages which they intend to edit.

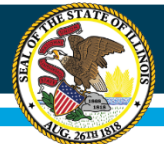

# **IWAS Application Pages**

| Overview         Marine Information         Marine Information         Marine Information         States         States         Ecologyan           Overview         Marine Information Broads         Amendmenta         Marine Information         States         States | Bodest         Encountration         Galaxies         Assurances         Assurances |
|----------------------------------------------------------------------------------------------------|----------------------------------------------------------------------------------------------------|
| Selectable Application Print                                                                                                    |                                                                                                    |
|                                                                                                    |                                                                                                    |
| Request Print Job                                                                                                    |                                                                                                    |
| 25st CCLC Continuation                                                                                                    |                                                                                                    |
|                                                                                                    | Request Print                                                                                                    |
| kequestes vrint Joss                                                                                                    |                                                                                                    |

**Application Print** 

 This page allows the user to submit a request for a PDF version of the grant. It may take up to 24 hours for one to be generated, and once it is, can be downloaded from this page.

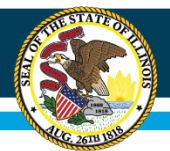

# Reminders

- Work left to right.
- Remember to save each page.
- Check your math on the budget page.
- Refer to the non-allowable/allowable expenses in the RFP.
- Upload all necessary documents. Mailing documents will delay approval of your application.

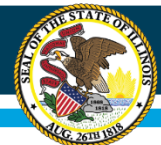

# **Questions?**

Please contact your principal consultant.

Kenya Davis John DeWeese Shayla Grantham kedavis@isbe.net jdeweese@isbe.net sgrantha@isbe.net